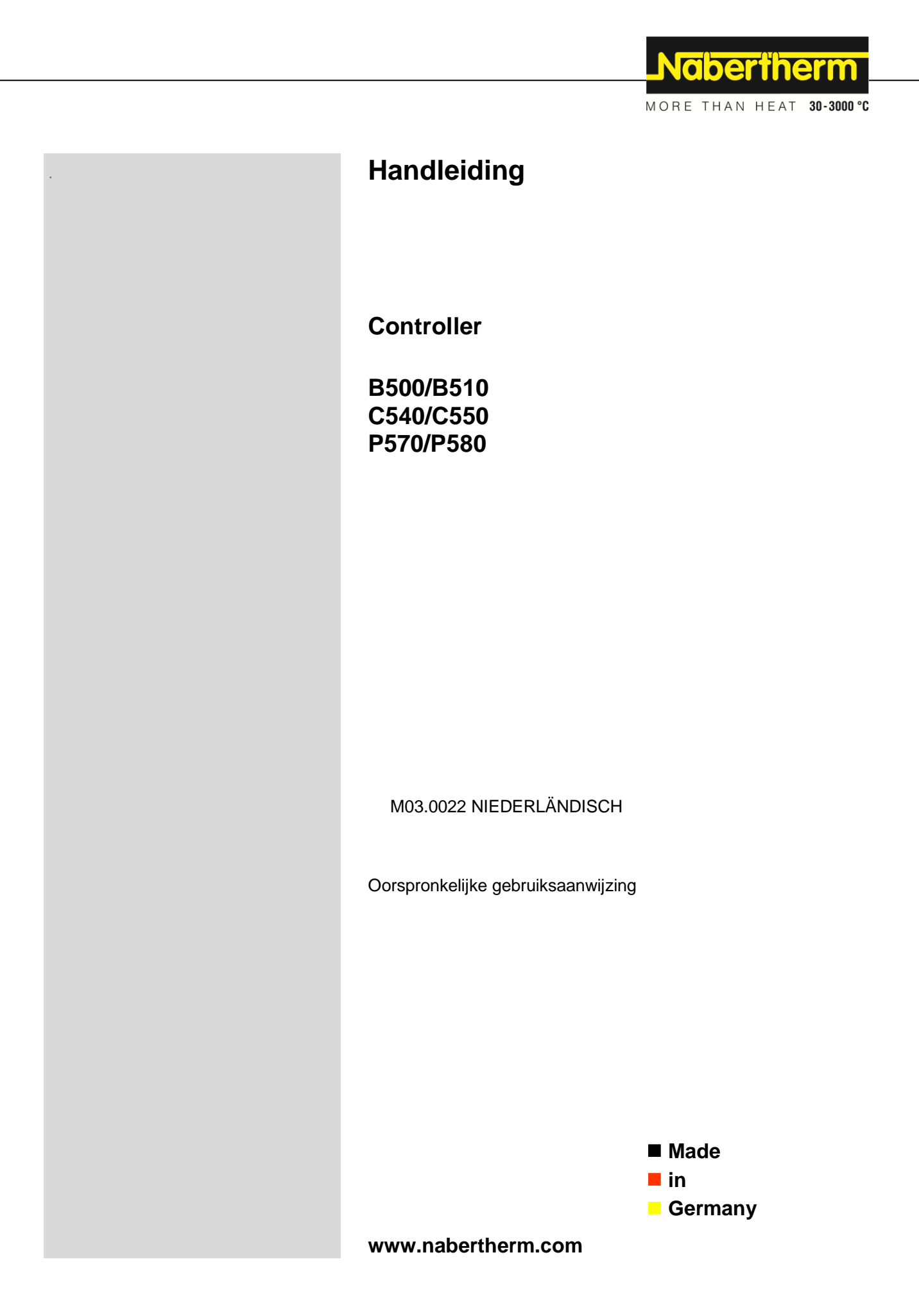

#### Copyright

© Copyright by Nabertherm GmbH Bahnhofstrasse 20 28865 Lilienthal Federal Republic of Germany

Reg: M03.0022 NIEDERLÄNDISCH Rev: 2021-10

Gegevens zonder garantie, errata en wijzigingen voorbehouden

# <u>Nabertherm</u>

MORE THAN HEAT 30-3000 °C

| 1 |           | Inleid     | ing                                                  | 6         |
|---|-----------|------------|------------------------------------------------------|-----------|
|   | 1.1       | Gar        | antie en aansprakelijkheid                           | . 7       |
|   | 1.2       | Alg        | emeen                                                | . 7       |
|   | 1.3       | Om         | gevingsvoorwaarden                                   | . 8       |
|   | 1.4       | Afv        | alverwerking                                         | . 8       |
|   | 1.5       | Pro        | ductbeschrijving                                     | . 8       |
|   | 1.6       | Doe        | elmatig gebruik                                      | . 9       |
|   | 1.7       | Syn        | nboolweergave                                        | . 9       |
| 2 |           | Veilig     | heid                                                 | 12        |
| 3 |           | Gebru      | ik                                                   | 13        |
|   | 3.1       | Cor        | ntroller/oven inschakelen                            | 13        |
|   | 3.2       | Cor        | ntroller/oven uitschakelen                           | 13        |
| 4 |           | Opbou      | ıw van de controller                                 | 14        |
|   | 4.1       | Ind        | eling van de afzonderlijke modules van de controller | 14        |
|   | 4.2       | Ber        | eiken van het bedieningsoppervlak                    | 14        |
|   | 4.        | 2.1        | Bereik 'Menulijst'                                   | 15        |
|   | 4.        | 2.2        | Bereik 'kleine segmentweergave'                      | 15        |
|   | 4.        | 2.3        | Bereik 'grote segmentweergave'                       | 16        |
|   | 4.        | 2.4        | Bereik 'Statusbalk'                                  | 17        |
| 5 |           | Funct      | ies van de controller                                | 18        |
| 6 |           | Korte      | handleiding B500/B510/C540/C550/P570/P580            | 20        |
|   | 6.1       | Fun        | damentele functies                                   | 20        |
|   | 6.2       | Nie        | uw programma invoeren (programmatabel)               | 23        |
| 7 |           | Overz      | ichtsweergave                                        | 28        |
| - | 7.1       | Ove        | erzicht 'Oven' (geen programma actief).              | 28        |
|   | 7.2       | Ove        | erzicht 'Oven' (programma actief)                    | 29        |
| 8 |           | Stand      |                                                      | 30        |
| 0 |           | D          |                                                      | 31        |
| y | 0.1       | Progra     | amma's weergeven, invoeren of wijzigen               | <b>31</b> |
|   | 9.1       | Dre        | erzient Programma's                                  | 31<br>22  |
|   | 9.2       | Pro        | gramma s weergeven en starten                        | 32<br>22  |
|   | 9.5       | Pro        | grammacategorieen toewijzen en beneren               | 33<br>26  |
|   | 9.4       | PIO<br>Dro | gramma's on de ne voerhereiden met NTE dit           | 20<br>42  |
|   | 9.5       | PIO<br>Dro | gramma's behaven (wissen/koniären)                   | +5<br>44  |
|   | 9.0       | Wo         | grannna's beneren (wissen/kopieren)                  | +4<br>15  |
|   | 9.7       | w a<br>Eor | lopend programme wijzigen                            | +J<br>16  |
|   | 9.0       | See        |                                                      | +0        |
|   | אר<br>ס.ל | D          |                                                      | +/        |
| 1 | U<br>10.1 | Paran      | neters instellen                                     | <b>48</b> |
|   | 10.1      |            | erzient instellingen                                 | 48<br>40  |
|   | 10.2      | Me         |                                                      | 48<br>50  |
|   | 10.3      | Keg        | gerparameters                                        | 52<br>54  |
|   | 10.4      | · E1g      | Vareforming                                          | 54<br>55  |
|   | 1(        | J.4.1      | v erettening                                         | 55<br>5-  |
|   | 10        | J.4.2      | v erwarmingsvertraging                               | 30        |

| 10.4.3 Handmatige zonebesturing                                                      | 57  |
|--------------------------------------------------------------------------------------|-----|
| 10.4.4 Overname van de meetwaarde als instelwaarde bij programmastart                | 58  |
| 10.4.5 Geregelde koeling (optie)                                                     | 59  |
| 10.4.6 Startschakeling (vermogensbegrenzing)                                         | 61  |
| 10.4.7 Zelfoptimalisering                                                            | 63  |
| 10.4.8 Chargeregeling                                                                | 64  |
| 10.4.9 Offset-instelwaarden voor zones                                               | 68  |
| 10.4.10 Holdback                                                                     | 68  |
| 10.5 Gebruikersbeheer                                                                | 69  |
| 10.6 Controllervergrendeling en bedieningsblokkering                                 | 73  |
| 10.7 Duurzame vergrendeling (bedieningsblokkering)                                   | 73  |
| 10.7.1 Controllervergrendeling van een lopend programma                              | 74  |
| 10.8 Configuratie van de extra functies                                              | 75  |
| 10.9 Extra functies verbergen of hernoemen                                           | 76  |
| 10.9.1 Extra functies tijdens een lopend verwarmingsprogramma handmatig bedienen     | 77  |
| 10.9.2 Extra functies handmatig bedienen na een verwarmingsprogramma                 | 78  |
| 10.10 Alarmfuncties                                                                  | 79  |
| 10.10.1 Alarmen (1 en 2)                                                             | 79  |
| 10.10.2 Akoestisch alarm (optie)                                                     | 82  |
| 10.10.3 Gradiëntbewaking                                                             | 83  |
| 10.10.4 Voorbeelden voor de alarmconfiguratie                                        |     |
| 10.11 Gedrag bij netuitval instellen                                                 | 85  |
| 10.12 Systeeminstellingen                                                            | 86  |
| 10.12.1Datum en tijd instellen                                                       | 86  |
| 10.12.2Datum- en tijdformaat instellen                                               | 87  |
| 10.12.3 Taal instellen                                                               |     |
| 10.12.4 Temperatuureenheid aanpassen (°C/°F)                                         |     |
| 10.12.5 Gegevensinterface instellen                                                  | 89  |
| 10.13 Importeren en exporteren van procesgegevens, programma's en parameters         | 92  |
| 10.14 Modules aanmelden                                                              | 95  |
| 10.15 Aansturen van een luchtcirculator                                              | 95  |
| 11 Informatiemenu                                                                    | 96  |
| 12 Procesdocumentatie                                                                |     |
| 12.1 Gegevens op een USB-stick met NTLog                                             | 98  |
| 12.2 Procesgegevens opslaan en programma's beheren met de VCD-software (optie)       |     |
| 13 Verbinden met de MvNabertherm-app                                                 |     |
| 13.1 App: Verhelpen van storingen                                                    | 107 |
| 14 Communicatie met de controller                                                    |     |
| 14.1 Communicatie met bovengeschikte systemen via Modbus/TCP                         |     |
| 14.2 Webserver                                                                       | 108 |
| 14.3 Latere uitrusting van een communicatiemodule                                    | 110 |
| 14.3.1 Leveringsomvang                                                               | 110 |
| 14.3.2 Inbouw van een communicatiemodule                                             | 110 |
| 15 Temperatuurkeuzebegrenzer met instelbare uitschakeltemperatuur (extra uitrusting) |     |

# <u>Nabertherm</u>

MORE THAN HEAT 30-3000 °C

| 16   | Potentiaalvrij contact voor het inschakelen van een extern apparaat en het ontvangen van<br>bewakingssignalen (optie) | 112 |
|------|----------------------------------------------------------------------------------------------------|-----|
| 17   | Storingsmeldingen en waarschuwingen                                                                                   |     |
| 17.1 | Storingsmeldingen van de controller                                                                                   | 113 |
| 17.2 | 2 Waarschuwingen van de controller                                                                                    | 115 |
| 17.3 | Storingen van de schakelinstallatie                                                                                   | 118 |
| 17.4 | Checklist controller                                                                                                  | 119 |
| 18   | Technische gegevens                                                                                                   |     |
| 18.1 | Typeplaatje                                                                                                    |     |
| 19   | Reiniging                                                                                                    | 123 |
| 20   | Onderhoud en reserveonderdelen                                                                                        |     |
| 20.1 | Vervanging van een controller                                                                                         | 124 |
| 20.2 | 2 Uitbouw van de regelmodule                                                                                          | 124 |
| 20.3 | Inbouw van de regelmodule                                                                                             | 125 |
| 21   | Elektrische aansluiting                                                                                               | 125 |
| 21.1 | Regelmodule                                                                                                    |     |
| 21.2 | 2 Leidingvereisten                                                                                                    | 125 |
| 21.3 | Algemene aansluiting                                                                                                  | 126 |
| 21.4 | Ovens tot 3,6 kW – vervanging voor B130, B150, B180, C280, P330 tot 12.2008                                           | 127 |
| 21.5 | Ovens tot 3,6 kW – vervanging voor B130, B150, B180, C280, P330 vanaf 01.2009                                         | 128 |
| 21.6 | 5 Ovens, met een zone > 3,6 kW met halfgeleiderrelais of veiligheidsschakelaar                                        | 129 |
| 21.7 | Ovens > 3,6 kW met 2 verwarmingscircuits                                                                              | 130 |
| 22   | Nabertherm-service                                                                                                    |     |

### 1 Inleiding

#### Geachte klant,

Hartelijk dank dat u een kwaliteitsproduct van Nabertherm GmbH heeft gekozen.

Met deze controller bent u in het bezit van een product dat precies afgestemd is op uw fabricage- en productievoorwaarden en waarop u terecht trots kunt zijn.

#### Dit product onderscheidt zich door:

- eenvoudige bediening
- lc-display met aanraakfunctie
- robuuste opbouw
- voor gebruik aan de machine
- alle Nabertherm-controllers uitbreidbaar met optionele ethernet-interface
- Mogelijkheid voor een app-verbinding

Uw Nabertherm-team

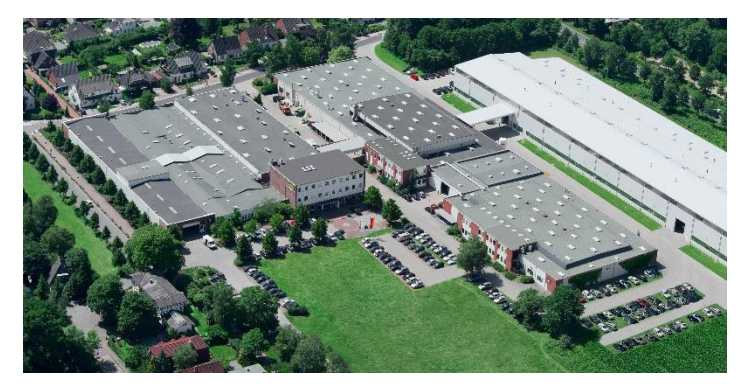

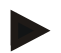

#### Aanwijzing

Deze documenten zijn alleen bestemd voor de afnemers van onze producten en het is verboden deze zonder schriftelijke toelating te vermenigvuldigen of de inhoud ervan mee te delen aan resp. toegankelijk te maken voor derden.

(wet op het auteursrecht en aanverwante octrooirechten, auteursrechtwet van 09.09.1965)

#### Octrooirechten

Alle rechten aan tekeningen en andere documenten evenals de beschikkingsbevoegdheid hierover zijn eigendom van Nabertherm GmbH, ook voor het geval van de aanmelding van octrooi.

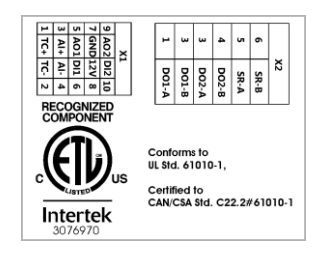

# 1.1 Garantie en aansprakelijkheid

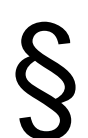

Inzake garantie en aansprakelijkheid gelden de Nabertherm-garantievoorwaarden resp. afzonderlijk geregelde garantiediensten. Bovendien geldt ook het volgende:

Garantie- en aansprakelijkheid zijn uitgesloten als deze het gevolg zijn van één of meerdere van de volgende oorzaken:

- Elke persoon die belast is met bediening, montage, onderhoud of reparatie van de installatie, moet de handleiding gelezen en begrepen hebben. Voor schade en bedrijfsstoringen die het gevolg zijn van het niet in acht nemen van de handleiding aanvaardt de fabrikant geen aansprakelijkheid.
- foutief gebruik van de installatie
- ondeskundige montage, inbedrijfstelling, bediening en onderhoud van de installatie
- gebruik van de installatie met defecte veiligheidsinrichtingen of niet correct aangebrachte resp. niet werkende veiligheids- en bescherminrichtingen
- het niet in acht nemen van aanwijzingen in de handleiding inzake transport, bewaring, montage, inbedrijfstelling, gebruik, onderhoud en uitrusting van de installatie
- eigenmachtig aangebrachte veranderingen aan de installatie
- eigenmachtige verandering van de bedrijfsparameters
- eigenmachtige veranderingen van parameterinstellingen en instellingen alsook programmawijzigingen
- originele onderdelen en accessoires zijn speciaal ontwikkeld voor Naberthermoveninstallaties. Bij het vervangen van onderdelen mogen alleen originele Nabertherm onderdelen worden gebruikt. Anders vervalt de garantie. Nabertherm aanvaardt geen aansprakelijkheid voor schade die ontstaat door het gebruik van niet originele onderdelen.
- catastrofen door externe invloeden en overmacht
- Nabertherm is niet aansprakelijk voor de correcte werking van de controller. De verantwoordelijkheid voor de juiste keuze en de gevolgen van het gebruik van de controller en de daarmee geplande of behaalde resultaten berust bij de koper.
  Nabertherm is ook niet aansprakelijk voor het verlies van gegevens. Bovendien wordt geen aansprakelijkheid aanvaard voor schade die terug te voeren is op andere storingen / verkeerde werkingen van de controller. Voor zover dit wettelijk is toegestaan, is Nabertherm in geen geval aansprakelijk voor enige schade door winstderving, bedrijfsonderbrekingen, gegevensverlies, voor schade aan hardware of andere schade, ongeacht de aard, die voortvloeit uit het gebruik van deze controller, zelfs als Nabertherm of de handelaar is geattendeerd op of geïnformeerd over de mogelijkheid van dergelijke schade.

#### 1.2 Algemeen

Voor de uitvoering van werkzaamheden aan elektrische installaties moet de netschakelaar op "0" geschakeld en de stekker uit het stopcontact getrokken worden!

Ook als de netschakelaar uitgeschakeld is, kunnen sommige delen in de oven nog onder spanning staan!

Alleen deskundigen mogen werkzaamheden aan de elektrische installatie uitvoeren!

De oven en de schakelinstallatie zijn vooraf ingesteld door de firma Nabertherm. Indien nodig moet een procesafhankelijke optimalisatie worden uitgevoerd om een optimaal regelgedrag te bereiken. De temperatuurcurve moet door de gebruiker zo worden aangepast dat producten, de oven of de omgeving niet beschadigd kunnen worden. Nabertherm GmbH kan niet aansprakelijk worden gesteld voor het proces.

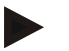

#### Opmerking

Voor de uitvoering van werkzaamheden aan de programmagestuurde, geaarde contactdozen (optie serie L, HTC, N, LH) of het daarop aangesloten apparaat moet de oven uitgeschakeld worden via de netschakelaar en moet de stekker uit het stopcontact getrokken worden.

Lees de handleiding van de controller zorgvuldig door om tijdens het gebruik van de controller/oven bedieningsfouten en storingen te vermijden.

#### 1.3 Omgevingsvoorwaarden

Deze controller mag alleen worden ingezet als aan de volgende omgevingsvoorwaarden is voldaan:

- Hoogte van de montageplaats: < 2000 m (zeespiegel)</li>
- Geen corrosieve atmosfeer
- Geen explosieve atmosfeer
- Temperatuur en luchtvochtigheid volgens de technische gegevens

De controller mag alleen werken met de aan de controller aangebrachte usb-afdekking omdat anders vocht en vuil in de controller kunnen dringen en een optimale werking niet meer gewaarborgd kan worden.

Bij een verontreinigde printplaat op grond van een niet correct gebruikte of ontbrekende usb-afdekking is geen garantieverlening mogelijk.

#### 1.4 Afvalverwerking

In deze controller is een batterij ingebouwd. In geval van een vervanging of bij de afvoer van de controller moet deze batterij worden uitgebouwd.

Oude batterijen horen niet thuis in het huisafval. U als verbruiker bent wettelijk verplicht om oude batterijen terug te geven. U kunt uw oude batterijen afgeven bij openbare verzamelpunten in uw gemeente en in winkels waar batterijen worden verkocht. Natuurlijk kunt bij ons verkrijgbare batterijen na gebruik ook naar ons terugsturen.

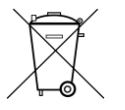

Batterijen met schadelijke stoffen zijn voorzien van een teken, bestaand uit een doorgestreepte afvalemmer en het chemische symbool van het voor de classificatie doorslaggevende zware metaal.

#### 1.5 Productbeschrijving

De hier beschreven programma-controller van de serie 500 biedt naast de exacte temperatuurregeling de mogelijkheid om andere functies uit te voeren, zoals de besturing van externe procesapparatuur. Het bedrijf van ovens met meerdere zones, een chargeregeling of een geregelde koeling zijn voorbeelden voor de verkrijgbare uitrusting van de regeleenheid.

En ander belangrijk kenmerk is de gebruikersvriendelijkheid die zich weerspiegelt in de bedieningsfilosofie, de overzichtelijke menu-opbouw en het duidelijk gestructureerde display. Voor de tekstweergave staan verschillende menutalen ter beschikking.

Voor de procesdocumentatie en de archivering van programma's en instellingen is standaard een usb-interface ingebouwd. Een ethernet-interface is optioneel verkrijgbaar. Daarmee kan de controller in een lokaal netwerk worden geïntegreerd. Met behulp van de

MORE THAN HEAT 30-3000 °C

abertherm

optioneel verkrijgbare procesdocumentatie-software VCD kunnen op deze wijze een uitgebreide documentatie, archivering en bediening worden gerealiseerd.

Een observatie van de oven en de ontvangst van berichten in geval van storingen is mogelijk via de MyNabertherm-app die ter beschikking staat voor de besturingssystemen Android (versie 9 of hoger) en IOS (versie 13 of hoger). De controller is hiervoor standaard uitgerust met een wifi-interface die door de klant op een wifi-netwerk moet worden aangesloten.

#### 1.6 Doelmatig gebruik

Het apparaat is uitsluitend bedoeld voor de regeling en de bewaking van de oventemperatuur en de aansturing van verdere randapparatuur.

Het apparaat mag alleen onder de voorwaarden en voor de doelen worden toegepast waarvoor het ontwikkeld is.

De controller mag niet gemodificeerd of omgebouwd worden. Hij mag ook niet worden gebruikt voor de omzetting van veiligheidsfuncties worden gebruikt. Bij ondoelmatig gebruik is de bedrijfsveiligheid niet meer gewaarborgd en komt het recht op garantieverleningen te vervallen.

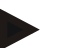

#### Opmerking

De in deze handleiding beschreven toepassingen en processen zijn uitsluitend bedoeld als toepassingsvoorbeelden. De verantwoordelijkheid voor de keuze van geschikte processen en de individuele toepassing ligt bij de exploitant.

Nabertherm verleent geen garantie voor de in deze handleiding beschreven resultaten van processen.

Alle beschreven toepassingen en processen berusten op de kennis en ervaring van Nabertherm GmbH.

#### 1.7 Symboolweergave

Serie 500-controllers zijn onderverdeeld in een controller in het verticale en één in het horizontale formaat. De positie van de bedieningselementen kan voor beide varianten verschillen. De functie van de beschreven bedieningselementen is echter dezelfde.

Voor de toelichting bij de bediening van de controller wordt in deze handleiding gebruik gemaakt van symbolen. Daarvoor worden de volgende symbolen gebruikt:

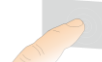

Door bediening van het aanraakpaneel kan een menu opgeroepen, een parameter voor de instelling geselecteerd en kunnen waarden gewijzigd en ingestelde waarden bevestigd worden. Het aanraakpaneel functioneert capacitief en kan niet met werk- of veiligheidshandschoenen worden bediend.

- Bij een uitgeschakeld programma wordt bij de keuze van het symbool 'Oven'
  - een overzicht van de oventoestand getoond. Bij een ingeschakeld programma kan via dit symbool naar de actuele programmacyclus worden geschakeld.

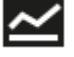

Via het symbool 'Programma's kunt u programma's bewerken en selecteren.

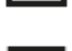

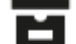

Optioneel – Via het symbool 'Archief' kunt u de curven van de afgelopen 16 programmacycli weergeven.

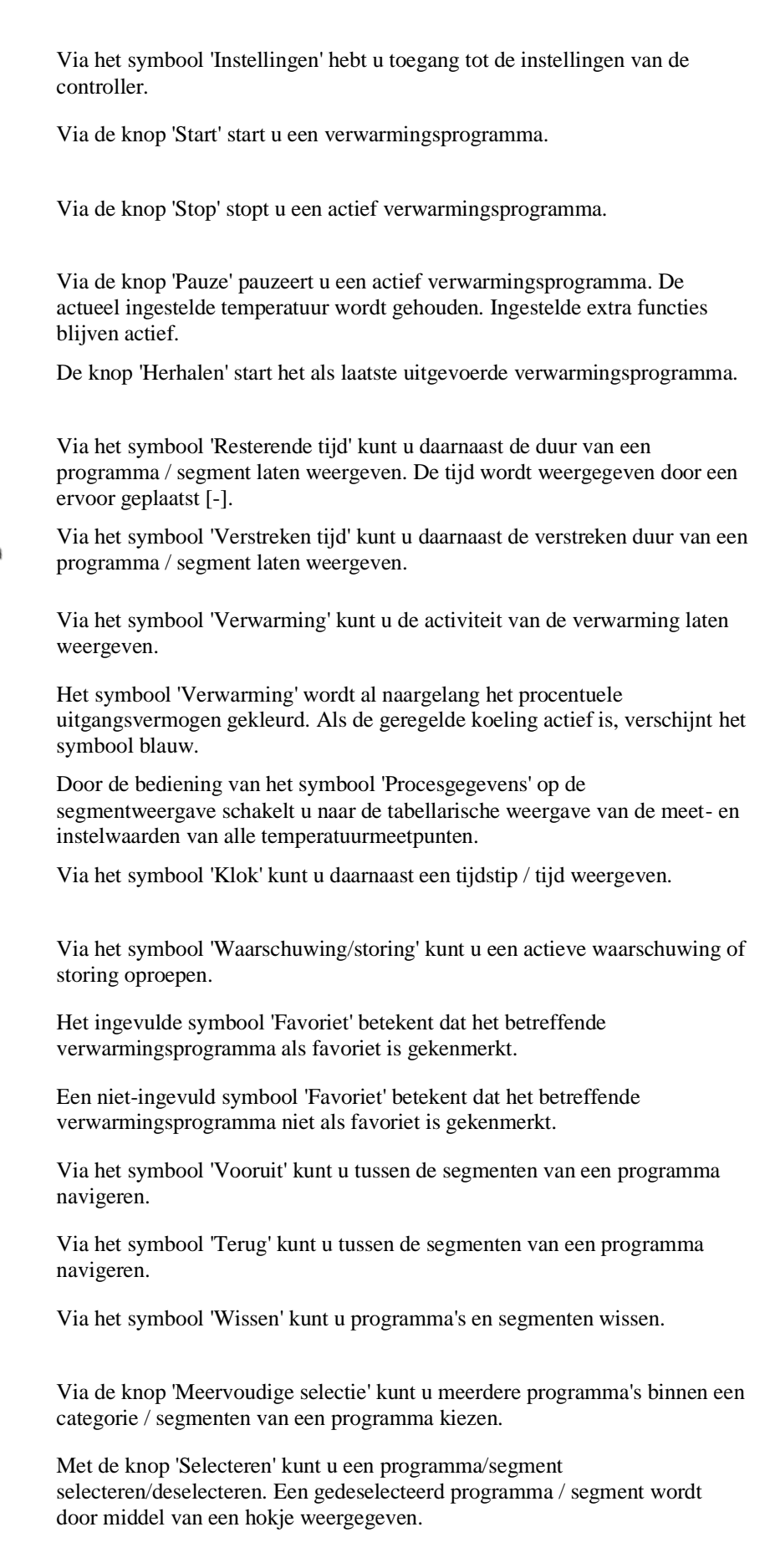

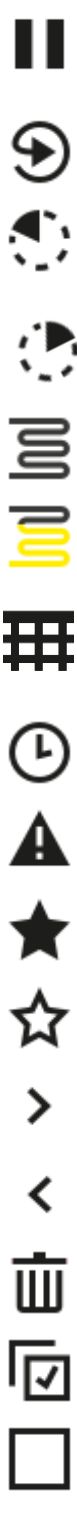

MORE THAN HEAT 30-3000 °C Met de knop 'Selecteren' kunt u een programma/segment selecteren/deselecteren. Een geselecteerd programma / segment wordt door middel van een haakje weergegeven. Met de knop 'Sluiten' kunt u een programma/segment sluiten. Met de knop 'Toevoegen' kunt u een programma/segment toevoegen. Met de knop 'Terug' kunt u binnen het symbool 'Instellingen' en tijdens de eerste inrichting navigeren. E Met de knop 'Opslaan' kunt u een programma opslaan. Via de knop 'Info' opent u een contextgevoelige helpfunctie. Met de knop 'Bewerken' kunt u een programma-/ovennaam bewerken. Via de knop 'Uitklappen' schakelt u in een actief verwarmingsprogramma <> van het grafische programma-aanzicht over naar het grafische segmentaanzicht. Via de knop 'Inklappen' schakelt u in een actief verwarmingsprogramma van >< het grafische segment-aanzicht over naar het grafische programma-aanzicht. Met de knop 'Categorieën' kunt u de programmacategorieën selecteren. De knop 'Contextmenu' biedt, al naargelang het scherm, verdere selectie-/instelmogelijkheden. De lip 'Uit-/insturen' wordt gebruikt voor het uit- en insturen van de segmentweergave, hetgeen door vegen (swipe) wordt bereikt. De lip 'Uit-/insturen' wordt gebruikt voor het uit- en insturen van de kopregel, hetgeen door vegen (swipe) wordt bereikt. Hier wordt informatie weergegeven over het wifi-netwerk, de gebruiker en andere principiële gegevens. Via dit segmenttype-symbool kunt u een stijgende temperatuurcurve weergeven. Via dit segmenttype-symbool kunt u een dalende temperatuurcurve weergeven. Via dit segmenttype-symbool kunt u een houdtijd weergeven. Via dit segmenttype-symbool kunt u een stijgende temperatuursprong weergeven. Via dit segmenttype-symbool kunt u een dalende temperatuursprong weergeven.

Nabertherm

•••••

Via het symbool 'Segmenttype' kunt u een einde-segment weergeven.

| လ           | <ul> <li>Via dit symbool is een snelle keuze voor een sprong van de instelwaarde curven of een oneindige tijd bij houdtijden mogelijk. De snelle keuze kar direct via het toetsenbord worden geselecteerd.</li> </ul> |  |
|-------------|----------------------------------------------------------------------------------------------------|--|
| łļi         | De knop 'Programma-instellingen' wordt gebruikt voor de selectie van een<br>holdbacktype en voor de selectie/deselectie van de chargeregeling in het<br>startsegment.                                                 |  |
| <u>4</u>    | Via het symbool 'Chargeregeling' kunt u een in het programma geselecteerde chargeregeling laten weergeven.                                                                                                    |  |
|             | Via het symbool 'Holdback handmatig' kunt u het geselecteerde holdbacktype 'handmatig' laten weergeven.                                                                                                    |  |
|             | Via het symbool 'Holdback geavanceerd' kunt u het geselecteerde holdbacktype 'geavanceerd' laten weergeven.                                                                                                    |  |
| ((:-        | Via het symbool 'Wifi' kunt u een actieve verbinding met hoge signaalsterkte laten weergeven.                                                                                                    |  |
| (î <b>-</b> | Via het symbool 'Wifi' kunt u een actieve verbinding met geringe signaalsterkte laten weergeven.                                                                                                    |  |
| Ĩ.          | Het symbool 'Wifi' geeft aan dat geen verbinding bestaat.                                                                                                    |  |
| Ð           | De knop 'Herhalen' bewerkstelligt een eindeloze herhaling van het programma (zie 'Einde-segment').                                                                                                    |  |
| ¦+          | Via de knop 'Extra functies' kunt u extra functies selecteren/deselecteren.                                                                                                    |  |
| 0           | Symbool voor het gebruikersniveau dat voor een bediening vereist is (operator, supervisor of administrator)                                                                                                    |  |

### 2 Veiligheid

De controller beschikt over een reeks elektronische bewakingsfuncties. In geval van een storing schakelt de oven automatisch uit en verschijnt een foutmelding op het display.

De controller beschikt over een reeks elektronische bewakingsfuncties. Als een storing optreedt, schakelt de oven automatisch uit en verschijnt er een storingsmelding op het lcdisplay.

### Opmerking

Zonder aanvullende veiligheidstechniek is deze controller niet goedgekeurd voor de bewaking of besturing van veiligheidsrelevante functies.

Als het falen van componenten een gevaar vormt voor de oven, moeten aanvullende, gekwalificeerde veiligheidsmaatregelen worden getroffen.

#### Opmerking

Meer informatie hierover vindt u in het hoofdstuk "Storingen - Foutmeldingen"

**Opmerking** Het gedrag van de controller na een netuitval wordt in de fabriek vooringesteld.

MORE THAN HEAT 30-3000 °C

Nabertherm

Als de netuitval korter duurt dan 2 minuten, wordt een lopend programma voortgezet, in het andere geval wordt het programma geannuleerd.

Als deze instelling voor uw proces niet geschikt is, kan zij principieel aan uw proces worden aangepast (zie hoofdstuk 'Gedrag bij netuitval instellen').

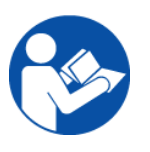

#### Waarschuwing - Algemene gevaren!

Voor u de oven inschakelt, moet u absoluut de handleiding van de oven gelezen hebben.

### 3 Gebruik

### 3.1 Controller/oven inschakelen

| Controller inschakelen                                                                      |                                                                                                    |                                                                                                    |  |  |  |
|---------------------------------------------------------------------------------------------|----------------------------------------------------------------------------------------------------|----------------------------------------------------------------------------------------------------|--|--|--|
| Verloop                                                                                     | Weergave                                                                                                    | Opmerkingen                                                                                                    |  |  |  |
| Netschakelaar<br>inschakelen                                                                |                                                                                                    | Netschakelaar inschakelen in stand 'I'.<br>(Type netschakelaar afhankelijk van de<br>uitvoering/het ovenmodel) |  |  |  |
| De ovenstatus<br>verschijnt.<br>Na een paar seconden<br>wordt de temperatuur<br>weergegeven | Nabertherm 01     :       Last rongram     :       FIRST FIRING     Current temperature       Last ron     266°C       12:21     Image: State State S | Als de temperatuur aan de controller<br>wordt weergegeven, is de controller<br>klaar voor gebruik.             |  |  |  |

Alle voor een optimale werking vereiste instellingen zijn al in de fabriek uitgevoerd.

Verwarmingsprogramma's kunnen zo nodig ook door het laden van een programmabestand van een USB-stick worden geïmporteerd.

#### 3.2 Controller/oven uitschakelen

| Controller uitschakelen       |          |                                                                                                    |  |  |
|-------------------------------|----------|----------------------------------------------------------------------------------------------------|--|--|
| Verloop                       | Weergave | Opmerkingen                                                                                                  |  |  |
| Netschakelaar<br>uitschakelen |          | Netschakelaar op stand ' <b>O</b> ' zetten<br>(Netschakelaar afhankelijk van de<br>uitrusting/het ovenmodel) |  |  |

#### Opmerking

Sluit lopende verwarmingsprogramma's af voor u de oven met de netschakelaar uitschakelt, daar de controller anders bij het inschakelen een storing meldt. zie Storingen/foutmeldingen

#### 4 Opbouw van de controller

#### 4.1 Indeling van de afzonderlijke modules van de controller

| De controller bestaat uit de volgende modules: |                                                                                             |  |  |  |
|------------------------------------------------|---------------------------------------------------------------------------------------------|--|--|--|
| 1                                              | Voeding                                                                                     |  |  |  |
| 2                                              | Regelmodules voor de zone- en chargeregeling (-103K3/4).<br>Een regelmodule per controller. |  |  |  |
| 2a – 2c                                        | Het aantal verdere modules is afhankelijk van de aanvullende uitrusting                     |  |  |  |
|                                                | communicatiemodule voor de usb- en ethernetaansluiting van een pc                           |  |  |  |
| 3                                              | Bedienings- en weergave-eenheid (-101A8)                                                    |  |  |  |

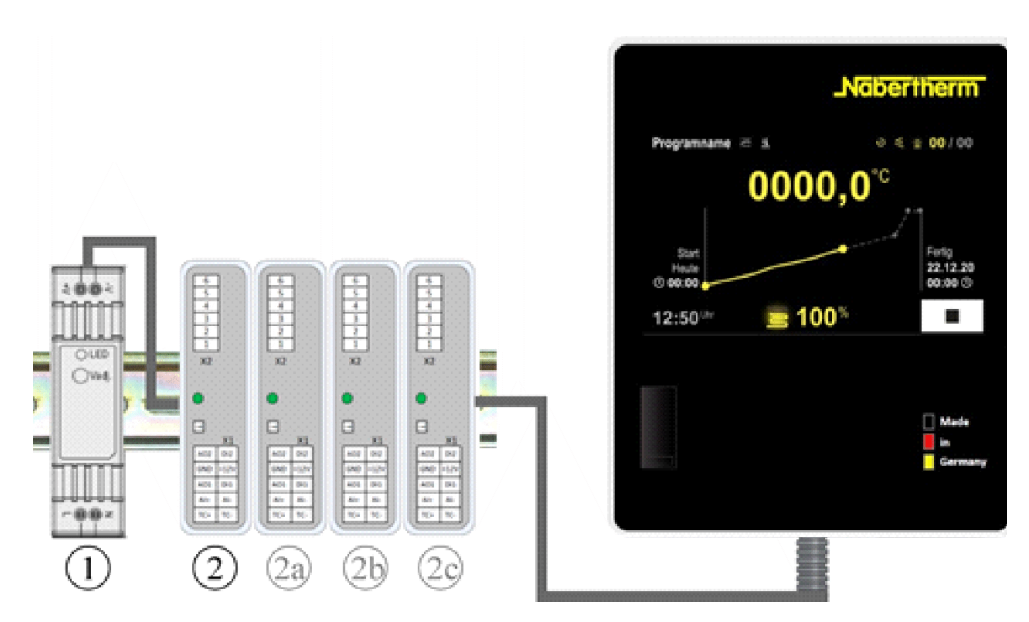

Afb. 1: Groepering van de afzonderlijke modules van de controller (afbeelding vergelijkbaar)

Voeding (1) en regelmodules (2) bevinden zich in de schakelinstallatie, de bedienings- en weergave-eenheid (3) kan in de voorzijde van de schakelinstallatie of opzij in het ovenfront gemonteerd zijn. De regelmodules (2) zijn gekoppeld via een insteekbare achterwandverbinding.

### 4.2 Bereiken van het bedieningsoppervlak

De controllers van de serie 500 bieden een comfortabel en overzichtelijk bedieningsoppervlak. Door de eenvoudige bedieningssymbolen en een indeling in bereiken vindt de gebruiker snel de gewenste functies. Navolgend worden deze fundamentele elementen beschreven.

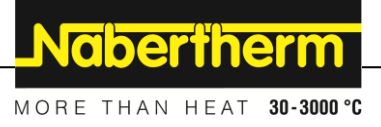

# 4.2.1 Bereik 'Menulijst'

Aan de linkerzijde van het bedieningsoppervlak bevinden zich een aantal symbolen waarmee de gebruiker de hoofdbereiken kan selecteren.

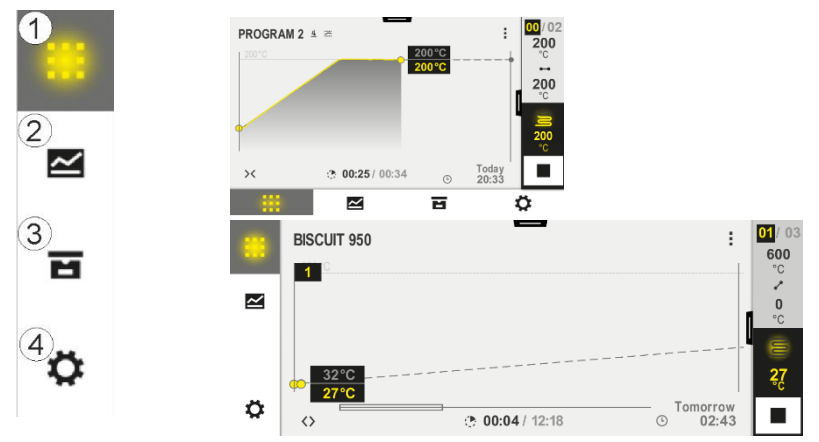

| Nr. | Beschrijving                                                                                                    |
|-----|----------------------------------------------------------------------------------------------------|
| 1   | Overzicht oven: Weergave van alle relevante ovengegevens en curven tijdens een lopend programma.                                    |
| 2   | Programma's: Keuze, aanzicht, invoer en beheer van programma's.                                                                     |
| 3   | Archief (optioneel): Weergave van afgesloten programma's. Dit symbool verschijnt niet bij alle controllermodellen.                  |
| 4   | <b>Instellingen</b> : Weergave van de instellingen, zoals regelparameters, extra functies, meettrajectkalibratie en gegevensopname. |

# 4.2.2 Bereik 'kleine segmentweergave'

Tijdens een actief programma verschijnt aan de rechter rand van het beeldscherm de kleine segmentweergave. De segmentweergave biedt de mogelijkheid om de controller te bedienen en tevens informatie over het actuele segment. De segmentweergave wordt onderverdeeld in verschillende bedieningsbereiken.

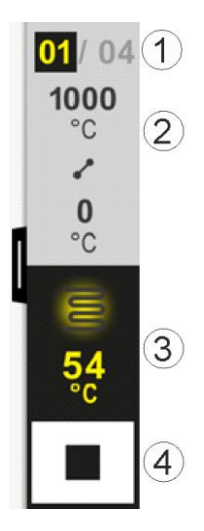

| Nr. | Beschrijving                                                                                                    |
|-----|----------------------------------------------------------------------------------------------------|
| 1   | Segmentindicator:         Links:       actueel segmentnummer         Rechts:       aantal segmenten in het programma                                                                                                    |
| 2   | Temperatuur profiel van het segment:Boven/beneden:start- en doeltemperatuur van het actuele segment in de geselecteerde temperatuureenheidMidden:symbool voor het temperatuurverloop (stijgende houdtijd, houdtijd en dalende houdtijd) |
| 3   | Temperatuur en verwarming:Boven: weergave van een actieve verwarming. Het symbool is ingekleurd naargelang de<br>verwarmingsuitgang.Waarde:actuele temperatuur in de masterzone in de gekozen temperatuureenheid                        |
| 4   | <b>Stopknop:</b> met deze knop kan het actuele ovenprogramma te allen tijde worden gestopt.                                                                                                    |

# 4.2.3 Bereik 'grote segmentweergave'

De grote segmentweergave kan tijdens een actief programma door naar links vegen van de kleine segmentweergave worden geopend. Het vegen moet over een lip van de linker rand van de kleine segmentweergave worden uitgevoerd. De grote segmentweergave breidt de kleine segmentweergave uit met extra informatie over het actieve segment.

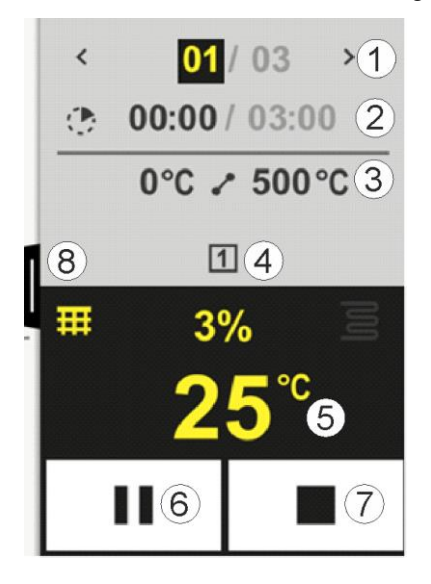

|     | MORE THAN HEAT 30-3000                                                                                                    |
|-----|----------------------------------------------------------------------------------------------------|
| Nr. | Beschrijving                                                                                                    |
| 1   | Segmentivelization::voorafgaand segment weergeven>:volgend segment weergevenLinker yetal:actueel geselecteerd segmentRechter yetal:aantal segmenten in het programma                                                                                                    |
| 2   | Tijdvermeldinger bij het geselecteerde segment:Linker tijd:segmenttijd of verstreken segmenttijd (omschakelbaar)Rechter tijd:tijd van een compleet segmentBalk:voortgangsbalk van het actuele segment                                                                                                    |
| 3   | <b>Temperatuurprofiel van het segment:</b><br>Links: starttemperatuur van het actuele segment in de geselecteerde temperatuureenheid<br>Midden: symbool voor het temperatuurverloop (stijgende houdtijd, houdtijd en dalende houdtijd)<br>Rechts: doeltemperatuur van het actuele segment in de geselecteerde temperatuureenheid                                                                                                   |
| 4   | Weergave van de actueel actieve extra functies                                                                                                    |
| 5   | Temperatuur en verwarming:         Linker symbool: knop voor de selectie van de tabel met procesgegevens (zie 'Procesgegevens veergeven')         Midden:       actuele verwarmingsuitgang in procenten         Rechter symbool:       weergave van een actieve verwarming. Het symbool is ingekleurd naargelang de verwarmingsuitgang         Waarde:       actuele temperatuur in de masterzone in de gekozen temperatuureenheid |
| 6   | Knop programmapauze (Hold):In curven:instelwaarde wordt ingevrorenIn houdtijden:tijdvordering wordt ingevroren                                                                                                    |
| 7   | <b>Knop programmastop:</b><br>De gebruiker wordt bij de selectie gevraagd of hij het programma wil stoppen. Als 'Ja' wordt geselecteerd, wordt het programma onmiddellijk gestopt.                                                                                                    |
| 8   | Lip voor het in-/uitklappen van de segmentweergave                                                                                                    |

# 4.2.4 Bereik 'Statusbalk'

Voor de weergave van de statusbalk moet de lip in het midden van de bovenste schermrand omlaag worden getrokken. Dit is alleen mogelijk als geen programma actief is.

De statusregel biedt extra informatie over de status van wifi, bediener enz.

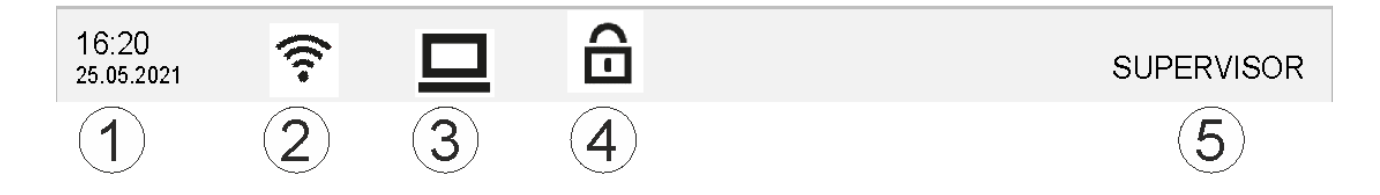

Nabertherm

| Nr. | Beschrijving                                                                                |
|-----|---------------------------------------------------------------------------------------------|
| 1   | Datum en tijd                                                                               |
| 2   | Status van de wifi-verbinding (alleen zichtbaar in geval van een netwerkverbinding)         |
| 3   | Status van een pc-verbinding (alleen zichtbaar na aansluiting van een VCD-software)         |
| 4   | Symbool voor de controllervergrendeling (alleen zichtbaar als de controller vergrendeld is) |
| 5   | Aangemelde gebruiker (bijv. SUPERVISOR, bij bediening naar [Gebruikersbeheer] springen)     |

# 5 Functies van de controller

| Functie           |                                                                  | B500/<br>B510          | C540/<br>C550   | P570/<br>P580 |
|-------------------|------------------------------------------------------------------|------------------------|-----------------|---------------|
|                   |                                                                  | x = stand<br>o = optie | laarduitvo<br>: | oering        |
|                   | Interne overtemperatuurbeveiliging <sup>1)</sup>                 | Х                      | Х               | х             |
| Programmafuncties | Programma's                                                      | 5                      | 10              | 50            |
|                   | Aantal segmenten                                                 | 4                      | 20              | 40            |
|                   | Segmentsprong                                                    | Х                      | Х               | x             |
|                   | Starttijdstip selecteren                                         | Х                      | Х               | x             |
|                   | Handmatige holdbackfuncties                                      | Х                      | Х               | х             |
|                   | Uitgebreide holdbackfuncties                                     |                        |                 | x             |
|                   | Extra functies                                                   | max. 2                 | max. 2          | max. 6        |
|                   | Programma's selecteerbaar                                        | Х                      | Х               | х             |
|                   | Curven als gradiënt/rate of tijd                                 | Х                      | Х               | х             |
|                   | Actieve extra functies, ook na programma-<br>einde               | Х                      | х               | X             |
|                   | Programma's kopiëren                                             | Х                      | Х               | х             |
|                   | Programma's wissen                                               | Х                      | х               | x             |
|                   | Programmastart met actuele oventemperatuur                       | Х                      | Х               | х             |
| Hardware          | Thermo-elementtype B/C/E/J/K/L/N/R/S/T                           | Х                      | Х               | х             |
|                   | Pyrometeringang 0-10 V/4-20 mA                                   | Х                      | Х               | х             |
|                   | Voortdurende verwarmingsregeling                                 | Х                      | х               | x             |
| Regelaar          | Zones                                                            | 1                      | 1               | 1 – 3         |
|                   | Chargeregeling                                                   | nee                    | nee             | 0             |
|                   | Geregelde koeling                                                | nee                    | nee             | 0             |
|                   | Handmatige instelling verwarmingscircuit (2e verwarmingscircuit) | 0                      | 0               | 0             |

|              |                                                           |                      | Nab             | erthe          | erm        |  |
|--------------|-----------------------------------------------------------|----------------------|-----------------|----------------|------------|--|
|              |                                                           |                      | MORE TH         | AN HEAT        | 30-3000 °C |  |
| Functie      |                                                           | B500/<br>B510        | C540/<br>C550   | P570/<br>P580  |            |  |
|              |                                                           | x = stan<br>o = opti | daarduitvo<br>e | aarduitvoering |            |  |
|              | Startschakeling                                           | х                    | х               | х              |            |  |
|              | Zelfoptimalisering (alleen één zone)                      | х                    | х               | х              |            |  |
| Documentatie | Procesdocumentatie NTLog                                  | х                    | х               | х              |            |  |
|              | Weergave en opname van max. 3 extra thermo-elementen      | nee                  | nee             | 0              |            |  |
| Instellingen | Kalibratie (max. 10 steunpunten)                          | х                    | x               | x              |            |  |
|              | Regelparameters (max. 10 steunpunten)                     | х                    | x               | х              |            |  |
| Bewakingen   | Gradiëntbewaking (snelheid temperatuurstijging)           | Х                    | x               | х              |            |  |
|              | Alarmfunctie (band/min/max)                               | 6                    | 6               | 6              |            |  |
| Diversen     | Controllervergrendeling                                   | х                    | x               | x              |            |  |
|              | Verwarmingsvertraging na sluiten van de deur              | 0                    | 0               | 0              |            |  |
|              | Gebruikersbeheer                                          | х                    | x               | x              |            |  |
|              | Omschakeling van het tijdformaat                          | х                    | x               | х              |            |  |
|              | Omschakeling °C/°F                                        | х                    | x               | х              |            |  |
|              | Aanpassing van het gedrag bij stroomuitval                | х                    | x               | х              |            |  |
|              | Import/export van parameters en gegevens                  | х                    | x               | х              |            |  |
|              | Veiligheidsfunctie voor een luchtcirculatie <sup>2)</sup> | 0                    | 0               | 0              |            |  |
|              | Tekens achter de komma selecteerbaar                      | 0                    | 0               | 0              |            |  |
|              | Weergave van de PID-instelwaarden voor de optimalisering  | Х                    | х               | х              |            |  |
|              | Energieteller (kWh) <sup>3)</sup>                         | х                    | x               | х              |            |  |
|              | Statistieken (bedrijfsuren, verbruikswaarden)             | Х                    | х               | х              |            |  |
|              | Realtime-klok (met batterijbuffer)                        | х                    | х               | х              |            |  |
|              | Akoestisch signaal, instelbaar                            | 0                    | 0               | 0              |            |  |
|              | Data-interface ethernet                                   | 0                    | 0               | 0              |            |  |
|              | Bediening via aanraakscherm                               | х                    | х               | Х              |            |  |
|              | Archiefaanzicht                                           | 0                    | 0               | 0              |            |  |
|              | Upgrade naar P-controller                                 | 0                    | 0               | -              |            |  |

30-3000 °C

1) Bij de programmastart wordt de hoogste, in het programma ingestelde temperatuur bepaald. Als de oven in het programmaverloop 50/122 °C/°F warmer wordt dan de hoogste programmatemperatuur, schakelt de controller de verwarming en het veiligheidsrelais uit en verschijnt een storingsmelding.

2) Vooringestelde functie bij convectieovens: zodra aan de controller een programma wordt gestart, start ook de luchtcirculatiemotor op. Deze blijft in bedrijf totdat het programma beëindigd of geannuleerd wordt en de oventemperatuur weer is gedaald tot onder de vooringestelde waarde (bijv. 80/176 °C/°F).

**3**) De kWh-teller berekent aan de hand van de inschakeltijd van de verwarming de theoretisch verbruikte stroom voor een verwarmingsprogramma bij nominale spanning. In werkelijkheid kunnen er echter afwijkingen optreden: bij onderspanning wordt een te hoog stroomverbruik aangegeven, bij overspanning is het aangegeven stroomverbruik te laag. Ook de veroudering van verwarmingselementen kan tot afwijkingen leiden.

# 6 Korte handleiding B500/B510/C540/C550/P570/P580

### 6.1 Fundamentele functies

Druk dit hoofdstuk af om de fundamentele bediening altijd bij de hand te hebben. Lees vooraf de veiligheidsinstructies in de handleiding van de controller door.

| Controller inschakelen                                                                        |              |           |                                     |                                                                         |                           |              |  |  |  |  |  |  |  |  |           |   |         |
|-----------------------------------------------------------------------------------------------|--------------|-----------|-------------------------------------|-------------------------------------------------------------------------|---------------------------|--------------|--|--|--|--|--|--|--|--|-----------|---|---------|
| Netschakelaar<br>inschakelen                                                                  |              |           |                                     | Netschakelaar op stand 'I' zetten.<br>(Netschakelaar afhankelijk van de |                           |              |  |  |  |  |  |  |  |  |           |   |         |
| U bevindt zich in de<br>hoofdweergave                                                         |              |           |                                     |                                                                         | uitrusting/het ovenmodel) |              |  |  |  |  |  |  |  |  |           |   |         |
| Eerste inbedrijfstelling                                                                      |              |           |                                     |                                                                         |                           |              |  |  |  |  |  |  |  |  |           |   |         |
| Verloop                                                                                       | Bediening    | Weergaw   | /e                                  |                                                                         |                           |              |  |  |  |  |  |  |  |  |           |   |         |
| Na het inschakelen van de<br>oven verschijnt een<br>inrichtingsassistent                      |              | De assist | ent kan zo nodig o                  | ook opnieuw                                                             | worden uitg               | gevoerd.     |  |  |  |  |  |  |  |  |           |   |         |
| Taal selecteren en<br>bevestigen                                                              | $\checkmark$ |           | Please select your desired language |                                                                         |                           | $\checkmark$ |  |  |  |  |  |  |  |  |           |   |         |
| C                                                                                             |              | ·         |                                     |                                                                         | ·                         |              |  |  |  |  |  |  |  |  | ⊖ English | • | Deutsch |
|                                                                                               |              |           | ⊖ Français                          | 0                                                                       | Italiano                  |              |  |  |  |  |  |  |  |  |           |   |         |
|                                                                                               |              |           | ⊖ Español                           | 0                                                                       | Русский                   |              |  |  |  |  |  |  |  |  |           |   |         |
|                                                                                               |              |           | O Dansk                             | 0 1                                                                     | Nederlands                |              |  |  |  |  |  |  |  |  |           |   |         |
|                                                                                               |              |           | () Polski                           | ()                                                                      | Português                 |              |  |  |  |  |  |  |  |  |           |   |         |
| <ul> <li>Wifi-verbinding inrichten.</li> <li>keuze van het juiste<br/>wifi-netwerk</li> </ul> |              | ÷         | Sele<br>Wi-Fi<br>connected          | ct Wi-Fi connec<br>_                                                    | tion                      | $\checkmark$ |  |  |  |  |  |  |  |  |           |   |         |
| - invoer van het wifi-                                                                        |              |           | र्न् NT-EE                          |                                                                         |                           | 🕤 Scan       |  |  |  |  |  |  |  |  |           |   |         |
|                                                                                               |              |           | ି NT-Of                             | fice                                                                    |                           |              |  |  |  |  |  |  |  |  |           |   |         |
|                                                                                               |              |           | 🄶 NT-Vis                            | sitor                                                                   |                           |              |  |  |  |  |  |  |  |  |           |   |         |
|                                                                                               |              |           |                                     |                                                                         |                           |              |  |  |  |  |  |  |  |  |           |   |         |

Nabertherm

| Eerste inbedrijfstelling        |           |              |                         |          |
|---------------------------------|-----------|--------------|-------------------------|----------|
| Verloop                         | Bediening | Weergave     |                         |          |
| Temperatuurformaat<br>inrichten | 'Klaar'   | <del>~</del> | Select temperature unit | Finished |
|                                 |           |              | ⊖ Fahrenheit °F         |          |
|                                 |           |              | ─ Celsius °C            |          |
|                                 |           |              |                         |          |
|                                 |           |              |                         |          |

| Taal wijzi                                                          | gen                                                                                                    |           |                                            |                                           |                              |              |  |
|---------------------------------------------------------------------|----------------------------------------------------------------------------------------------------|-----------|--------------------------------------------|-------------------------------------------|------------------------------|--------------|--|
| Verloop                                                             |                                                                                                    | Bediening | Weergave                                   |                                           | Opmerkingen                  |              |  |
|                                                                     | Settings                                                                                                |           |                                            |                                           |                              |              |  |
|                                                                     | Process documentation Settings of the process documentation                                             |           | Calibration Calibrate the measuring points |                                           |                              |              |  |
|                                                                     | Control parameters<br>Configure the control parameters                                                  |           |                                            | Control Configure the control             |                              | >            |  |
| •                                                                   | User administration User configuration                                                                  |           | >                                          | <b>Extra function</b><br>Configure the ex | I <b>S</b><br>xtra functions | >            |  |
| Het bereik<br>selecteren                                            | [Instellingen]                                                                                          | Q .       |                                            |                                           |                              |              |  |
| Het subme<br>[Systeem]<br>selecteren.<br>vegen als h<br>zichtbaar i | Iet submenupunt<br>Systeem] – [Taal]<br>electeren. Naar boven<br>egen als het punt niet<br>ichtbaar is. |           | Instellingen' omlaa                        | ag scrollen, subme                        | nupunt 'Sy                   | steem' onder |  |
| Gewenste                                                            | taal selecteren                                                                                         |           |                                            |                                           |                              |              |  |

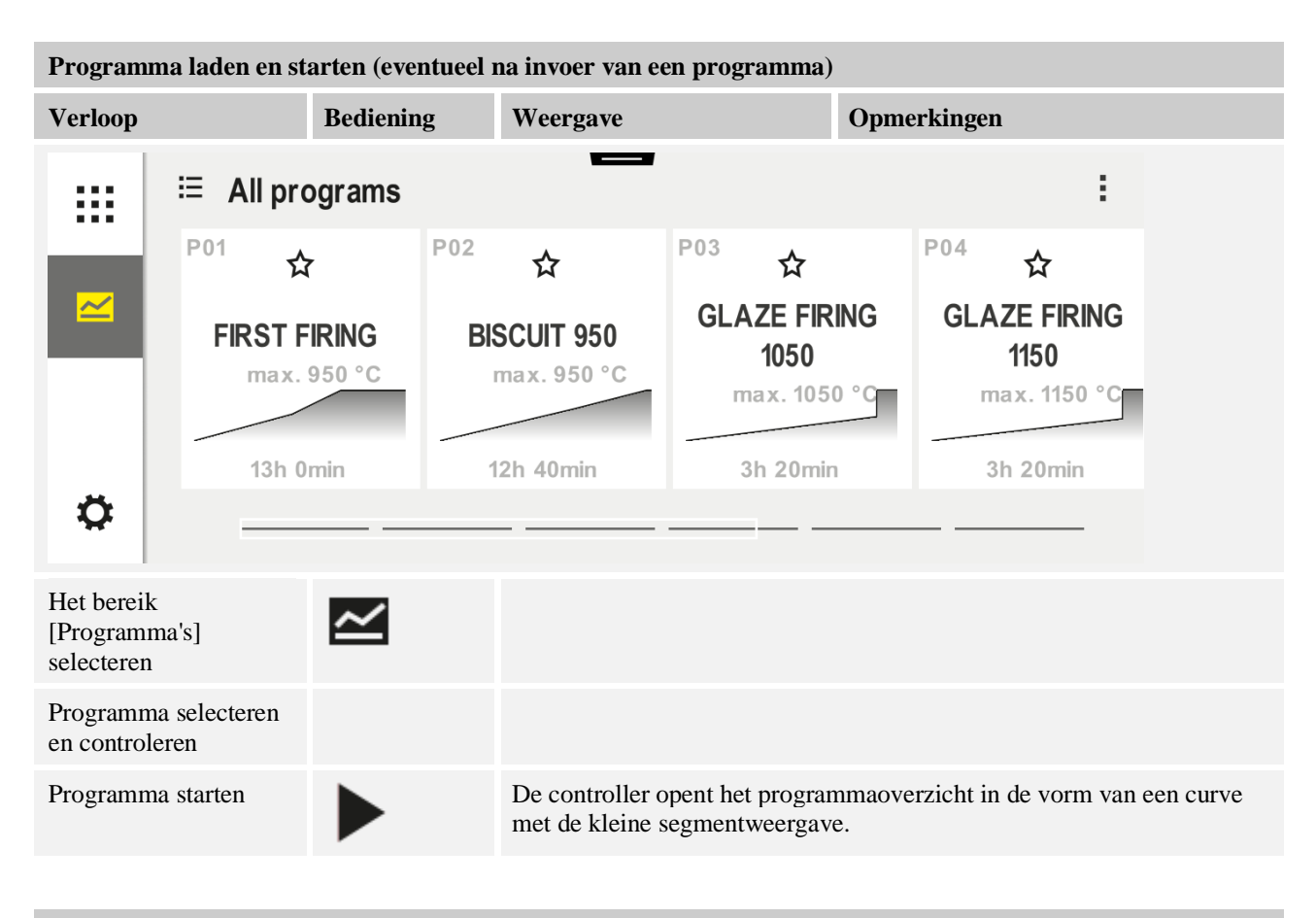

| Programma stoppen |           |          |  |  |  |
|-------------------|-----------|----------|--|--|--|
| Verloop           | Bediening | Weergave |  |  |  |

Als de controller gedurende een langere periode niet wordt bediend, schakelt deze naar de stand-bymodus. Hier wordt centrale informatie op een donkere achtergrond getoond. Daartoe behoren bijv. de actuele temperatuur, een curve bij een lopend programma, extra functies en andere informatie. Voor het verlaten van de stand-bymodus moet het beeldscherm op een willekeurige plaats worden aangeraakt.

| Programma<br>stoppen in de<br>stand-bymodus<br>(controller<br>gedurende een<br>langere periode<br>zonder bediening) |                          | PROGRAM 2<br>Start<br>Today<br>© 10:17<br>10:40 <sup>Clock</sup> | 200° <sup>c</sup><br>200° <sup>c</sup> | 02 / 02<br>Finished<br>Today<br>10:52 © |
|----------------------------------------------------------------------------------------------------|--------------------------|------------------------------------------------------------------|----------------------------------------|-----------------------------------------|
| Veiligheidsvraag<br>bevestigen<br>[Programma<br>beëindigen]                                                         | [Ja]/[Nee]<br>bevestigen |                                                                  |                                        |                                         |

|                                |                          |                                                                                                    | MORE                   | THAN               | HEAT           | 30-3000 °C |  |  |  |  |
|--------------------------------|--------------------------|----------------------------------------------------------------------------------------------------|------------------------|--------------------|----------------|------------|--|--|--|--|
| Programma stoppen              |                          |                                                                                                    |                        |                    |                |            |  |  |  |  |
| Verloop                        | Bediening                | Weergave                                                                                                    |                        |                    |                |            |  |  |  |  |
| Stop via de<br>segmentweergave |                          | $\begin{array}{c} 02/02 \\ 200 \\ ^{\circ}C \\ \hline \\ 200 \\ ^{\circ}C \\ 200 \\ ^{\circ}C \\ \end{array}$ |                        |                    |                |            |  |  |  |  |
| Veiligheidsvraag<br>bevestigen | [Ja]/[Nee]<br>bevestigen |                                                                                                    |                        |                    |                |            |  |  |  |  |
| Programma pauzeren             | →■                       | Eenmaal gepauzeerd knippert de knop<br>voortgezet (zie hoofdstuk 'Bereik grote                                | totdat he<br>e segment | t progra<br>weerga | mma wo<br>ve') | ordt       |  |  |  |  |

# 6.2 Nieuw programma invoeren (programmatabel)

Houd er a.u.b. rekening meer dat de programma-invoer gedetailleerder beschreven wordt in het hoofdstuk 'Programma's invoeren en veranderen'.

Lees het hoofdstuk 'Programma's op de pc voorbereiden met NTEdit' zorgvuldig door voor een eenvoudige, pc-gesteunde invoer van de programma's en de import van de programma's via een usb-stick.

Nabertherm

| Vul eerst de weergegeven programmatabel in |  |  |  |  |  |  |
|--------------------------------------------|--|--|--|--|--|--|
| Programmanaam                              |  |  |  |  |  |  |
| Oven                                       |  |  |  |  |  |  |
| Diversen                                   |  |  |  |  |  |  |

Programma-opties (afhankelijk van de ovenuitrusting).

#### Chargeregeling activeren

| Segment | Temperatuur     |               | Duur van het<br>segment | Extra functies (optioneel): |   |       |         |    |
|---------|-----------------|---------------|-------------------------|-----------------------------|---|-------|---------|----|
|         | Starttemperatuu | Doeltemperatu | Tijd [hh:mm]            | Geregeld                    |   | Extra | functie | es |
|         | r<br>TA         | ur            | of rate [°/h]           | koelen                      | 1 | 2     | 3       | 4  |
| 1       | (0°)            |               |                         |                             |   |       |         |    |
| 2       | 1)              |               |                         |                             |   |       |         |    |
| 3       | 1)              |               |                         |                             |   |       |         |    |
| 4       | 1)              |               |                         |                             |   |       |         |    |
| 5       | 1)              |               |                         |                             |   |       |         |    |
| б       | 1)              |               |                         |                             |   |       |         |    |
| 7       | 1)              |               |                         |                             |   |       |         |    |

| Segment | Temperatuur         |               | Duur van het<br>segment | Extra functies (optioneel): |   |       |         |    |
|---------|---------------------|---------------|-------------------------|-----------------------------|---|-------|---------|----|
|         | Starttemperatuu     | Doeltemperatu | Tijd [hh:mm]            | Geregeld                    |   | Extra | functie | es |
|         | r<br>T <sub>A</sub> | ur            | of rate [°/h]           | koelen                      | 1 | 2     | 3       | 4  |
| 8       | 1)                  |               |                         |                             |   |       |         |    |
| 9       | 1)                  |               |                         |                             |   |       |         |    |
| 10      | 1)                  |               |                         |                             |   |       |         |    |
| 11      | 1)                  |               |                         |                             |   |       |         |    |
| 12      | 1)                  |               |                         |                             |   |       |         |    |
| 13      | 1)                  |               |                         |                             |   |       |         |    |
| 14      | 1)                  |               |                         |                             |   |       |         |    |
| 15      | 1)                  |               |                         |                             |   |       |         |    |
| 16      | 1)                  |               |                         |                             |   |       |         |    |
| 17      | 1)                  |               |                         |                             |   |       |         |    |
| 18      | 1)                  |               |                         |                             |   |       |         |    |
| 19      | 1)                  |               |                         |                             |   |       |         |    |
| 20      | 1)                  |               |                         |                             |   |       |         |    |

<sup>1)</sup> Waarde wordt van het voorafgaande segment (doeltemperatuur) overgenomen

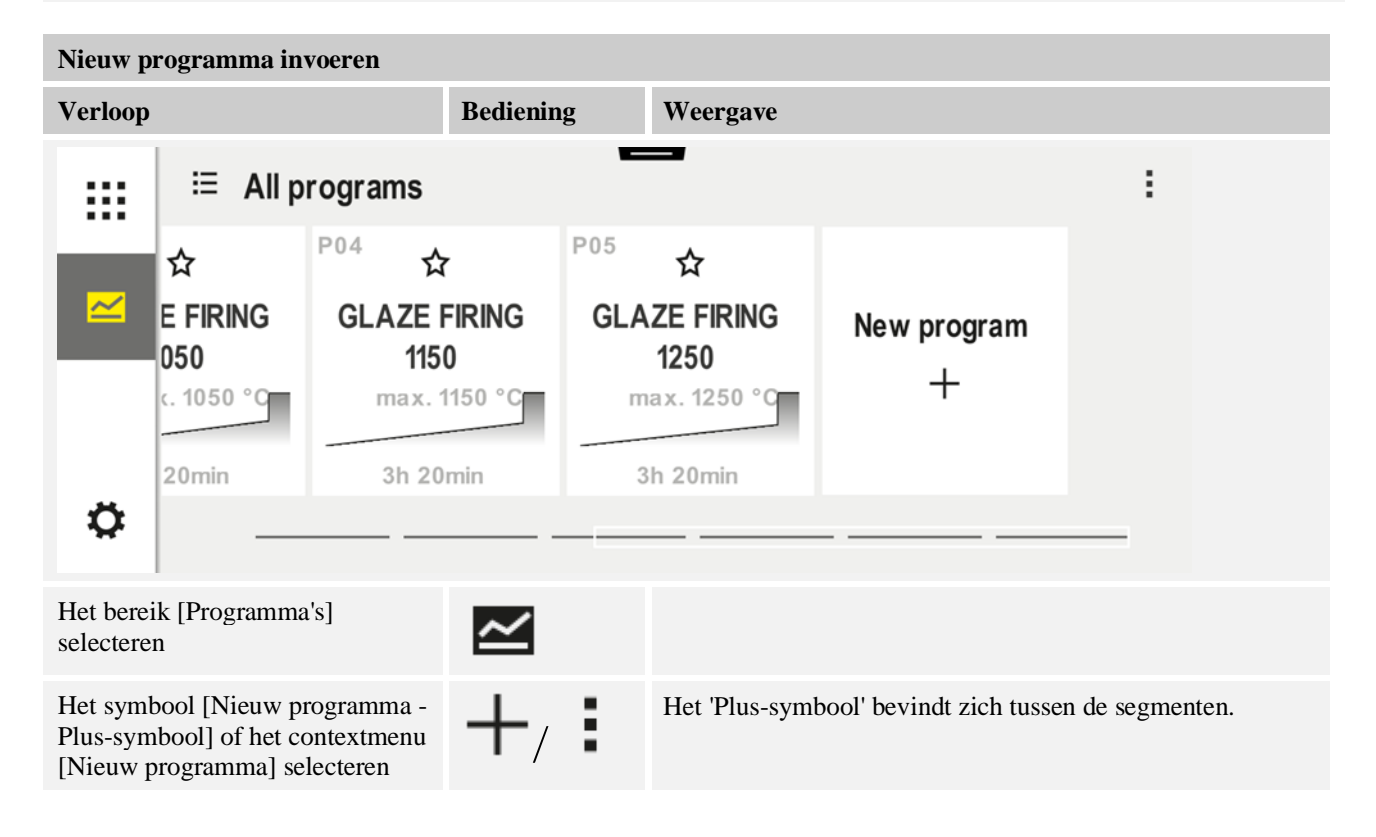

Nabertherm

MORE THAN HEAT 30-3000 °C

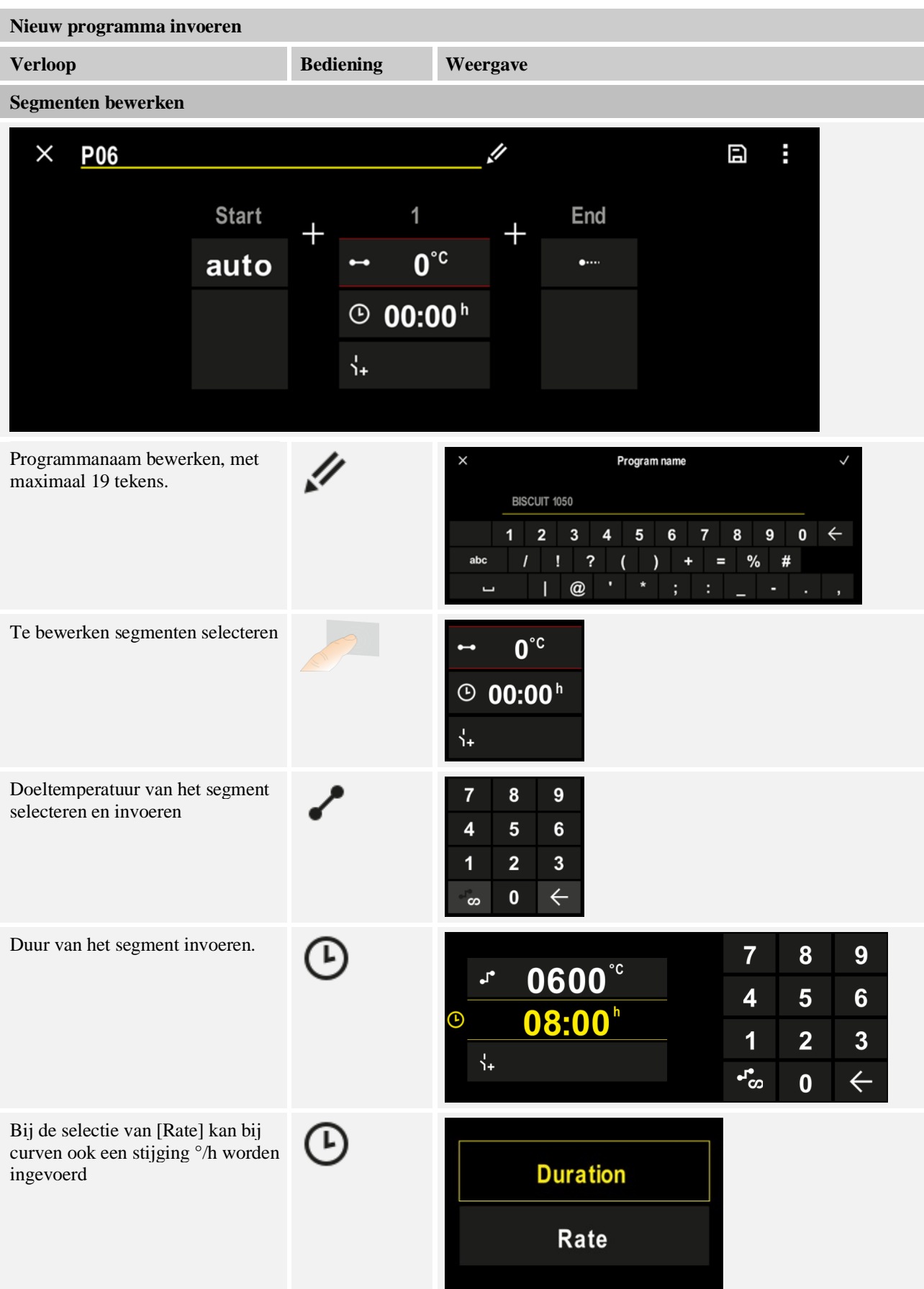

| Nieuw programma invoeren                                                                                |           |                                                                                                    |  |  |  |  |  |
|----------------------------------------------------------------------------------------------------|-----------|----------------------------------------------------------------------------------------------------|--|--|--|--|--|
| Verloop                                                                                                 | Bediening | Weergave                                                                                                    |  |  |  |  |  |
| Extra functies selecteren /<br>deselecteren                                                             | Ϋ́+       | <ul> <li>✓ 0600°C</li> <li>② 08:00<sup>h</sup></li> <li>✓ 1 Extra 1</li> <li>② Extra 2</li> </ul>                                                             |  |  |  |  |  |
| Door bediening van de<br>segmentnavigatie kunnen de<br>segmenten ervoor en erna worden<br>geselecteerd. | ><br><    |                                                                                                    |  |  |  |  |  |
| Toevoegen van segmenten door de<br>bediening van het [+]-symbool                                        | +         | $+ \underbrace{\stackrel{1}{\leftarrow} 0^{\circ c}}_{\stackrel{1}{\circ}_{+}} + \underbrace{\stackrel{1}{\leftarrow} 0^{\circ c}}_{\stackrel{1}{\circ}_{+}}$ |  |  |  |  |  |

Herhaal de voornoemde stappen totdat alle segmenten zijn ingevoerd. Start- en einde-segment zijn al voorhand hoeven niet per se te worden gewijzigd, bieden echter de mogelijkheid om extra functies in te voeren.

Extra functies die in het einde-segment zijn ingevoerd, blijven na het einde van het programma behouden totdat de stoptoets opnieuw wordt ingedrukt.

Opslaan van het programma: indien het programma is aangepast, wordt bij het verlaten van het programma gevraagd of het programma moet worden opgeslagen.

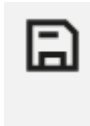

| Andere programmapara | ameters aanpassen | SUPERVISOR |             |
|----------------------|-------------------|------------|-------------|
| Programma bewerken   |                   |            |             |
| Verloop              | Bediening         | Weergave   | Opmerkingen |

Een programma bestaat niet alleen uit segmenten, maar omvat tevens een naam, een startsegment en een eindesegment. Daar kunnen verdere parameters worden veranderd. Deze parameters hoeven voor eenvoudige toepassingen over het algemeen niet te worden aangepast.

| Het bereik<br>[Programma's]<br>selecteren               | ~ |  |
|---------------------------------------------------------|---|--|
| Programma selecteren                                    |   |  |
| Drie punten menu,<br>vervolgens [Programma<br>bewerken] |   |  |

Nabertherm

| Andere programmapara                                                                                                    | ameters aanpassen                 | SUPERVISOR        |                                                                                                    |  |  |
|----------------------------------------------------------------------------------------------------|-----------------------------------|-------------------|----------------------------------------------------------------------------------------------------|--|--|
| Programma bewerken                                                                                                    |                                   |                   |                                                                                                    |  |  |
| Verloop                                                                                                    | Bediening                         | Weergave          | Opmerkingen                                                                                                    |  |  |
| Aanpassen van de<br>programmanaam                                                                                                    | 11                                |                   | Speciale tekens evenals grote en<br>kleine letters staan via verschillende<br>knoppen op het toetsenbord ter<br>beschikking.                                                                          |  |  |
| Aanpassen van het<br>holdbacktype<br>Handmatig                                                                                                    | ₩i<br>                            | start<br>✓ auto   | Keuze tussen [AUTO],<br>[HANDMATIG] en [UITGEBREID –<br>alleen P570/P580]. Zie hoofdstuk<br>'Wat is een holdback'.                                                                                    |  |  |
| Geavanceerd                                                                                                    |                                   |                   |                                                                                                    |  |  |
| Selectie van een<br>chargeregeling                                                                                                    | +!†<br><u>₩</u>                   | start<br>auto     | De chargeregeling kan alleen worden<br>geselecteerd als de optie voorhanden<br>is. Na de activering van de functie<br>wordt de oven via een thermo-<br>element in de buurt van de charge<br>geregeld. |  |  |
| Wijzigen van de<br>starttemperatuur.<br>In de basisstand wordt<br>de actuele<br>oventemperatuur als<br>startwaarde voor het<br>verdere<br>programmaverloop<br>gebruikt. | auto                              | start<br>auto     | Zie hoofdstuk 'Overname van de<br>gemeten temperatuurwaarde als<br>programma-instelwaarde bij<br>programmastart'.                                                                                     |  |  |
| Aanpassen van het<br>gedrag bij het bereiken<br>van het einde-segment                                                                                                   | einde                             | END<br>⊷ End<br>↓ | Keuze uit [EINDE] en<br>[HERHALEN].<br>Keuze van actieve extra functies na<br>programma-einde.                                                                                                    |  |  |
| Opslaan van het<br>programma                                                                                                    | Opslaan-<br>symbool<br>indrukken. |                   |                                                                                                    |  |  |

# 7 Overzichtsweergave

# 7.1 Overzicht 'Oven' (geen programma actief)

Het overzicht 'Oven' stelt informatie over de oven ter beschikking zonder dat een programma loopt. Een bijzonderheid is de mogelijkheid om het laatste uitgevoerde programma opnieuw te starten.

|   | Nabertherm 01 7                                                          | 6                   | 4 |
|---|--------------------------------------------------------------------------|---------------------|---|
| 8 | Last program<br>FIRST FIRING ①<br>Last run<br>Thu, 16.09.202② ③<br>12:21 | Current temperature |   |
| ¢ | 3 🗩                                                                      |                     |   |

| Nr. | Beschrijving                                                                                                    |  |  |  |
|-----|----------------------------------------------------------------------------------------------------|--|--|--|
| 1   | Naam van het als laatste gestarte programma                                                                                                    |  |  |  |
| 2   | Start-tijdstip van de laatste doorloop. De laatste brand kan via de (i) worden bekeken. Na een hernieuwde start van de controller zijn deze gegevens niet meer beschikbaar.                                                                   |  |  |  |
| 3   | Het als laatste gestarte programma opnieuw starten                                                                                                    |  |  |  |
| 4   | Contextmenu:         -       Info-menu (met service-export)         -       App-TAN weergeven         -       Procesgegevens weergeven         -       Extra functies aansturen         -       Ovennaam bewerken         -       Helpsymbool |  |  |  |
| 5   | Toont de actuele temperatuur van de masterzone.                                                                                                    |  |  |  |
| 6   | Statusbalk weergeven (naar beneden vegen)                                                                                                    |  |  |  |
| 7   | Ovennaam (bewerkbaar)                                                                                                    |  |  |  |
| 8   | Zie 'Menubalk'                                                                                                    |  |  |  |

# 7.2 Overzicht 'Oven' (programma actief)

In het overzicht 'Oven' kunnen tijdens het lopende programma oven- en programmagegevens worden bekeken. Segment- en ovengegevens verschijnen in de tevoren beschreven 'segmentweergave'.

Na een netuitval staan de oude gegevens niet meer ter beschikking, er worden echter alle nieuwe gegevens getoond.

**Naberfherm** 

MORE THAN HEAT 30-3000 °C

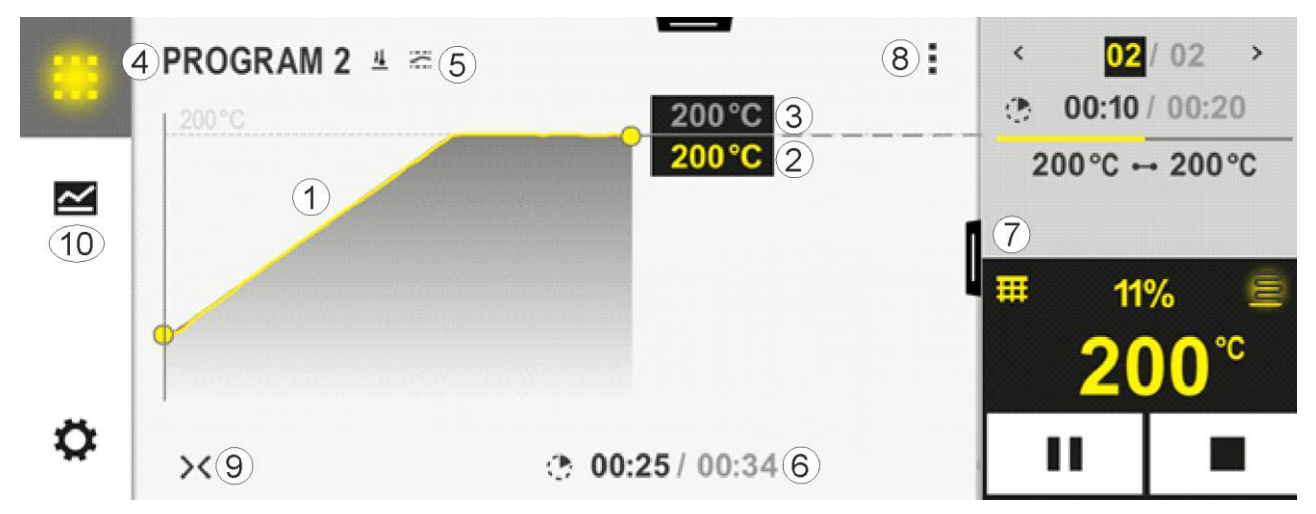

| Nr. | Beschrijving                                                                                                    |
|-----|----------------------------------------------------------------------------------------------------|
| 1   | Curveweergave van het temperatuurverloop van het actieve programma. Het geel gekleurde resp. grijs gevulde<br>deel van de curve ligt in het verleden. Rechts daarvan wordt het in het programma opgeslagen, geplande<br>programmaverloop weergegeven.                                                                                                    |
|     | Na een netuitval staan de oude gegevens niet meer ter beschikking, er worden echter alle nieuwe gegevens<br>getoond. Om de 30 seconden wordt een nieuwe meetwaarde weergegeven. In totaal kan daarmee een<br>warmteprogramma van 1 week worden afgebeeld. Bij programma's die langer duren dan 1 week, worden de<br>eerste meetwaarden weer overschreven. |
| 2   | Actuele temperatuur van de oven                                                                                                    |
| 3   | Instelwaarde uit het ovenprogramma                                                                                                    |
| 4   | Programma-naam                                                                                                    |
| 5   | Geselecteerde programma-opties zoals chargeregeling of een bijzonder holdbacktype (bewakingsfunctie)                                                                                                    |
| 6   | Weergave van de programmatijden: resterende tijd / verstreken tijd van het programma / ongeveer tijdstip van het programma-einde                                                                                                    |
| 7   | Segmentweergave. Zie hoofdstukken 'kleine segmentweergave' en 'grote segmentweergave'. In de basisinstelling wordt de kleine segmentweergave weergegeven. Door met de hand naar links te vegen, kunt u de grote segmentweergave oproepen.                                                                                                    |

| 8  | Contextmenu: (naar boven vegen als niet alle vermeldingen verschijnen)                                                                                                    |
|----|----------------------------------------------------------------------------------------------------|
|    | <ul> <li>Info-menu (met service-export)</li> <li>App-TAN-code oproepen (code voor de koppeling van de MyNabertherm-app oproepen)</li> <li>Procesgegevens weergeven (tabellarische weergave van de procesgegevens oproepen)</li> <li>Actief programma wijzigen (heeft geen betrekking op een opgeslagen programma)</li> <li>Extra functies regelen (toestand van de extra functies tot het volgende segmentbegin wijzigen)</li> <li>Segmentsprong</li> <li>Controller [vergrendelen]/[ontgrendelen] (controller voor dit programma vergrendelen)</li> <li>Curven [openklappen] [dichtklappen] (curven compleet of per segment weergeven)</li> <li>Curven selecteren (selectie van de weergegeven curven)</li> <li>Helpsymbool</li> </ul> |
| 9  | Curveweergave open- of dichtklappen. Bij het openklappen wordt de curveweergave vóór een programma-<br>aanzicht uitgebreid tot een segmentaanzicht.<br>Schaalverdeling van de curveweergave:<br>- Maximale lengte van het curvebereik: 3 pagina's<br>- Minimale lengte van het curvebereik: 2 pagina's<br>- Tijdas: ca. 0,5 cm/h<br>- Minimale lengte van een segment (ook voor 'STEP'): ca. 1,5 cm                                                                                                    |
| 10 | Zie 'Menubalk'                                                                                                    |

Als de functie voor de selectie van curven wordt gebruikt, wordt de gele curve eventueel vervangen door een van de weergegeven kleuren. Als de oven slechts over één verwarmingszone beschikt, is deze selectie leeg.

#### 8 Stand-bymodus

Een bijzonder overzicht verschijnt in de stand-bymodus. De controller schakelt naar de stand-bymodus als gedurende een bepaalde tijd geen bediening werd uitgevoerd. In de stand-bymodus wordt ook de achtergrondverlichting gedimd.

Een aantal van de onderstaande inhouden wordt alleen bij een lopend programma weergegeven.

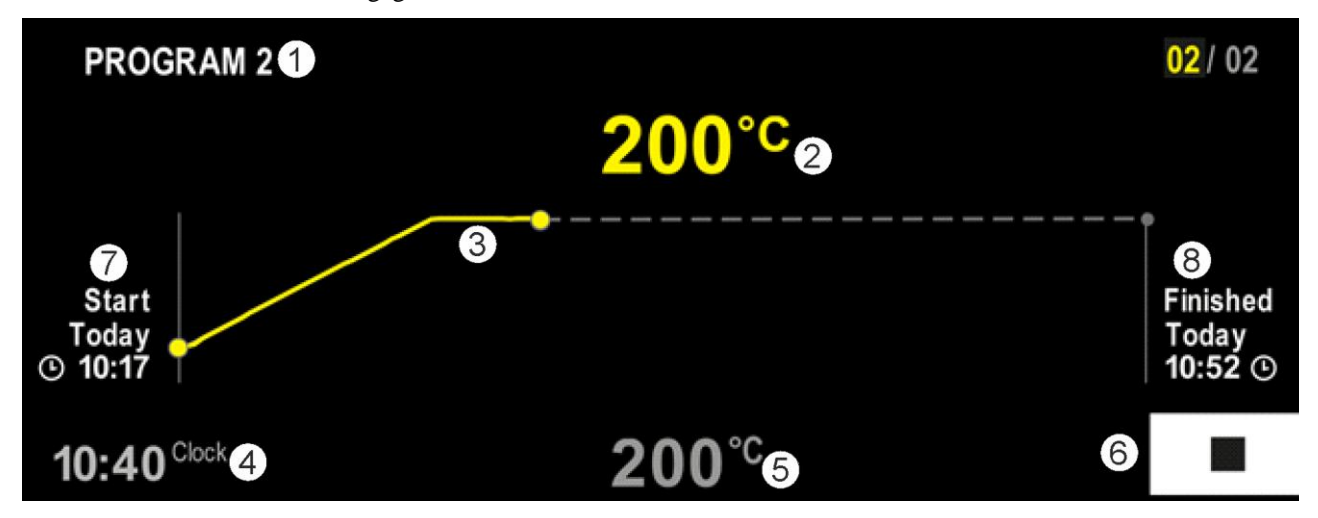

Nr. Beschrijving 1 Programma-naam van het actueel lopende programma (alleen bij lopend programma). 2 Meetwaarde van de temperatuur in de oven 3 Weergave van het actueel lopende programma (alleen bij lopend programma). Na een stroomuitval wordt het curveverloop gewist en pas weer voortgezet als de stroom weer teruggekeerd is. 4 Actuele tijd 5 Instelwaarde van de temperatuur in de oven 6 Stopknop voor het stoppen van het lopende programma (alleen bij lopend programma). 7 Starttijdstip van het lopende programma (alleen bij lopend programma). 8 Het ongevere tijdstip voor het programma-einde (alleen bij lopend programma).

# 9 Programma's weergeven, invoeren of wijzigen

Door de comfortabele invoer via het aanraakpaneel kan een programma snel ingevoerd of gewijzigd worden. Programma's kunnen ook tijdens een lopend programma gewijzigd, geëxporteerd of via een USB-stick geïmporteerd worden.

Nabertherm

MORE THAN HEAT 30-3000 °C

In plaats van het programmanummer kan aan elk programma een naam worden toegewezen. Als een programma als voorbeeld voor een ander programma bedoeld is, kan dit gewoon gekopieerd of desgewenst gewist worden.

Lees het hoofdstuk 'Programma's op de pc voorbereiden met NTEdit' zorgvuldig door voor een eenvoudige, pc-gesteunde invoer van de programma's en de import van de programma's via een usb-stick.

# 9.1 Overzicht 'Programma's'

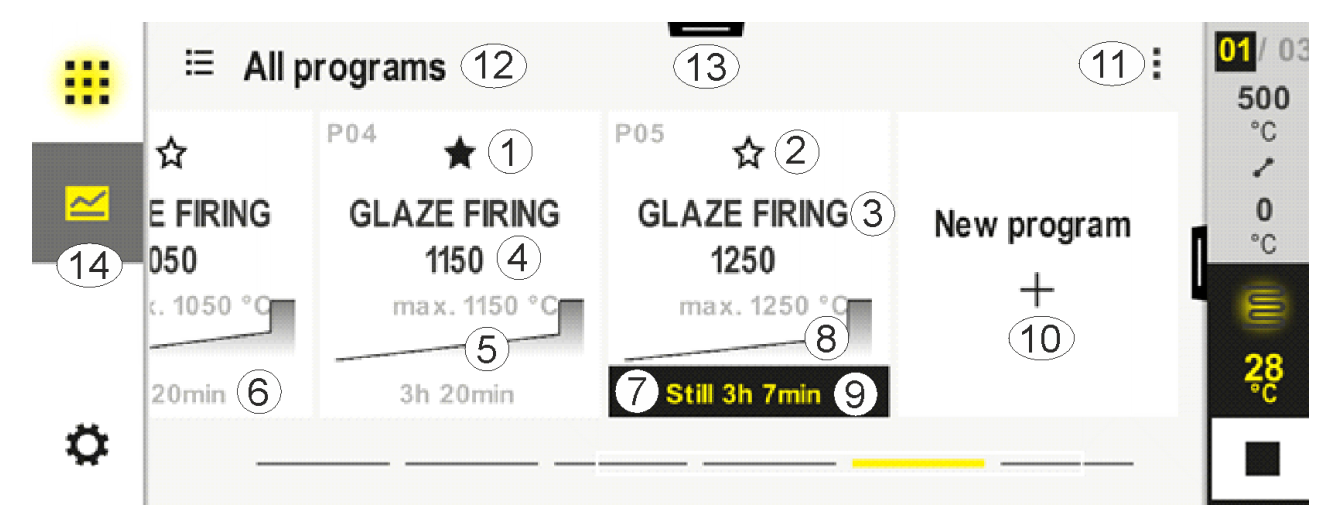

| Nr. | Beschrijving                                                                                  |
|-----|-----------------------------------------------------------------------------------------------|
| 1   | Als favoriet gekenmerkt programma                                                             |
| 2   | Niet als favoriet gekenmerkt programma                                                        |
| 3   | Programma-naam                                                                                |
| 4   | Maximale temperatuur van het programma                                                        |
| 5   | Curveweergave van het programma                                                               |
| 6   | Verwachte duur van het programma                                                              |
| 7   | Actueel actief programma                                                                      |
| 8   | Curveweergave van het programma met indicatie van de actuele bewerkingsstatus                 |
| 9   | Vermelding van de verwachte resterende tijd                                                   |
| 10  | Nieuw programma aanleggen                                                                     |
| 11  | Contextmenu:<br>- Nieuw programma<br>- Helpsymbool                                            |
| 12  | Programmacategorie kiezen:<br>Door op het symbool te klikken, kunt u de categorie selecteren. |
| 13  | Statusbalk weergeven (naar beneden vegen)                                                     |
| 14  | Zie 'Menubalk'                                                                                |

# 9.2 Programma's weergeven en starten

Opgeslagen programma's kunnen worden bekeken zonder dat het programma abusievelijk kan worden veranderd. Voer daarvoor de volgende stappen uit:

| Programma weergeven                   |           |       |                             |                            |                                      |                                      |
|---------------------------------------|-----------|-------|-----------------------------|----------------------------|--------------------------------------|--------------------------------------|
| Verloop                               | Bediening | Weerg | gave/commentaar             |                            |                                      |                                      |
| Het menu<br>[Programma's]             | ~         |       | ≅ All programs              | -                          |                                      | :                                    |
| selecteren                            |           |       | <sup>P01</sup> ☆            | <sup>P02</sup> ☆           | <sup>P03</sup> ☆                     | <sup>P04</sup> ☆                     |
|                                       |           |       | FIRST FIRING<br>max. 950 °C | BISCUIT 950<br>max. 950 °C | GLAZE FIRING<br>1050<br>max. 1050 °C | GLAZE FIRING<br>1150<br>max. 1150 °C |
|                                       |           |       | 13h 0min                    | 12h 40min                  | 3h 20min                             | 3h 20min                             |
|                                       |           | ¢     |                             |                            |                                      |                                      |
| Het programma uit de lijst selecteren |           |       |                             |                            |                                      |                                      |

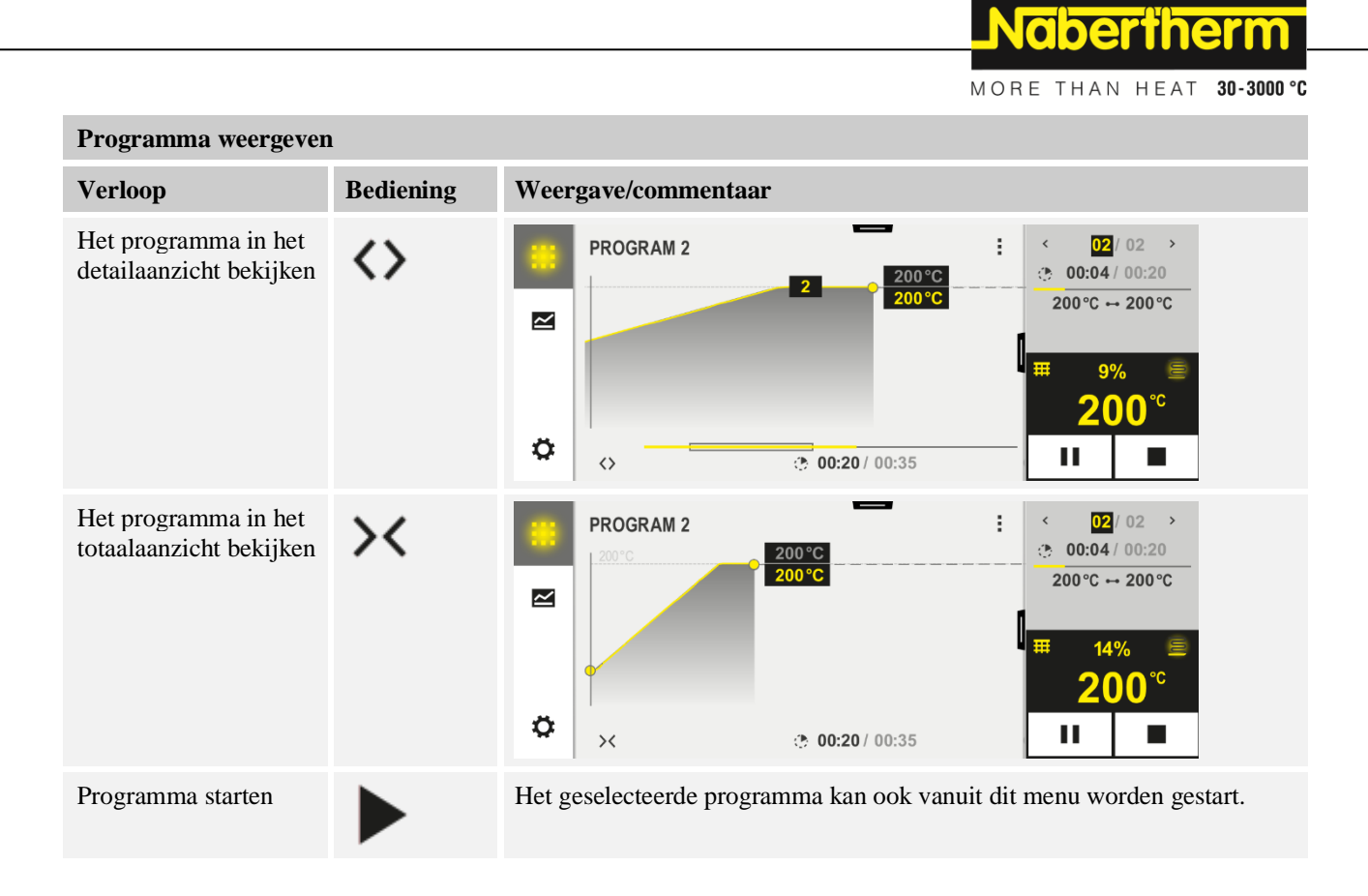

# 9.3 Programmacategorieën toewijzen en beheren

De afzonderlijke programma's kunnen aan een categorie worden toegewezen om ze later in groepen te kunnen filteren. Voer daarvoor de volgende stappen uit:

| Op programmacategorieën filteren |           |       |                             |                            |                                      |                                             |
|----------------------------------|-----------|-------|-----------------------------|----------------------------|--------------------------------------|---------------------------------------------|
| Verloop                          | Bediening | Weerg | Weergave/commentaar         |                            |                                      |                                             |
| Het menu<br>[Programma's]        |           |       | ≅ All programs              | -                          |                                      | :                                           |
| selecteren                       |           |       | P01 ☆                       | <sup>P02</sup> ☆           | <sup>P03</sup> ☆                     | P04                                         |
|                                  |           |       | FIRST FIRING<br>max. 950 °C | BISCUIT 950<br>max. 950 °C | GLAZE FIRING<br>1050<br>max. 1050 °C | <b>GLAZE FIRING</b><br>1150<br>max. 1150 °C |
|                                  |           |       | 13h Omin                    | 12h 40min                  | 3h 20min                             | 3h 20min                                    |
|                                  |           | ¢     |                             |                            |                                      |                                             |

| Op programmacategorieën filteren                      |           |                                                      |                                   |                           |  |  |  |
|-------------------------------------------------------|-----------|------------------------------------------------------|-----------------------------------|---------------------------|--|--|--|
| Verloop                                               | Bediening | Weerga                                               | Weergave/commentaar               |                           |  |  |  |
| Symbool<br>'Categorieën'                              | E         | Er verschijnt een lijst met beschikbare categorieën: |                                   |                           |  |  |  |
| selecteren                                            |           |                                                      | ← Program categories              | :                         |  |  |  |
|                                                       |           |                                                      | 📩 Favorites                       | Tempering                 |  |  |  |
|                                                       |           |                                                      | All programs                      | Annealing                 |  |  |  |
|                                                       |           |                                                      | Firing                            |                           |  |  |  |
|                                                       |           | ٥                                                    | Sintering                         |                           |  |  |  |
|                                                       |           |                                                      |                                   |                           |  |  |  |
|                                                       |           |                                                      |                                   |                           |  |  |  |
| Categorie uit de<br>lijst selecteren en<br>pijl terug |           | Alle pro                                             | gramma's van de geselecteerde cat | egorie worden weergegeven |  |  |  |

| Programmacategorieë                                                                                                    | Programmacategorieën aanleggen, bewerken en wissen |                                                                                                    |  |  |  |  |
|----------------------------------------------------------------------------------------------------|----------------------------------------------------|----------------------------------------------------------------------------------------------------|--|--|--|--|
| Verloop                                                                                                    | Bediening                                          | Weergave/commentaar                                                                                                    |  |  |  |  |
| Het menu<br>[Programma's]<br>selecteren                                                                                              |                                                    | Image: style="text-align: left;">Image: style="text-align: center;">Image: style="text-align: center;">Image: style="text-al |  |  |  |  |
| Symbool<br>'Categorieën'<br>selecteren                                                                                               | I                                                  | Er verschijnt een lijst met beschikbare categorieën:                                                                                                    |  |  |  |  |
| <i>Nieuwe categorie:</i><br>'Nieuwe categorie' in<br>het contextmenu<br>selecteren en de naam<br>van de nieuwe categorie<br>invoeren | :                                                  | De nieuwe categorie verschijnt in de lijst.<br>Er kunnen maximaal 6 categorieën worden ingevoerd.                                                                                                    |  |  |  |  |

Nabertherm

MORE THAN HEAT 30-3000 °C

#### Programmacategorieën aanleggen, bewerken en wissen

| Verloop                                                                                                    | Bediening | Weergave/commentaar                                                                                                    |
|----------------------------------------------------------------------------------------------------|-----------|----------------------------------------------------------------------------------------------------|
| Categorie bewerken:<br>Een categorie<br>selecteren.<br>In het contextmenu<br>'Categorie bewerken'<br>selecteren | :         | De naam van de categorie kan nieuw worden ingevoerd. Op het toetsenbord kan de pijl<br>naar links worden gebruikt om voorhanden letters te wissen.<br>Het menupunt is alleen beschikbaar als een voorhanden categorie is geselecteerd. |
| Categorie wissen:<br>Een categorie<br>selecteren.<br>In het contextmenu<br>'Categorie wissen'<br>selecteren     | :         |                                                                                                    |

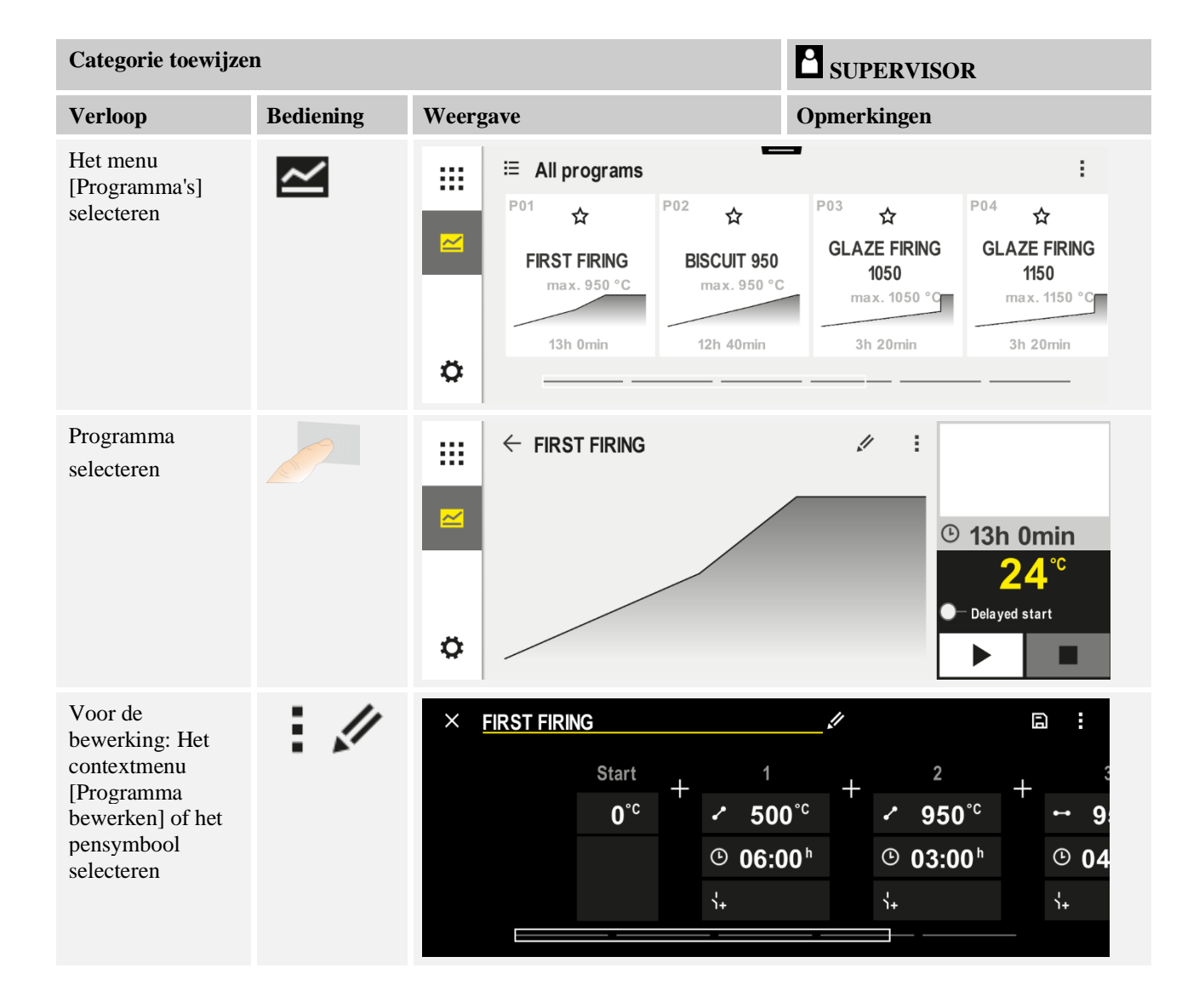

| Categorie toewijzen                                 |           |                                                                                                    | SUPERVISOR  |
|-----------------------------------------------------|-----------|----------------------------------------------------------------------------------------------------|-------------|
| Verloop                                             | Bediening | Weergave                                                                                                    | Opmerkingen |
| Het contextmenu<br>[Categorie wissen]<br>selecteren | :         | Er verschijnt een lijst met reeds<br>aangelegde favorieten. Bij de selectie<br>van de gewenste categorie wordt het<br>programma voor deze categorie<br>weergegeven. |             |

# 9.4 Programma invoeren

Een programma is een door de gebruiker ingevoerd temperatuurverloop.

- Ieder programma bestaat uit vrij te configureren segmenten:
- B500/B510 = 5 programma's / 10 segmenten
- C540/C550 = 10 programma's / 20 segmenten
- P570/P580 = 50 programma's/40 segmenten (39 segmenten + einde-segment)

Lees het hoofdstuk 'Programma's op de pc voorbereiden met NTEdit' zorgvuldig door voor een eenvoudige, pc-gesteunde invoer van de programma's en de import van de programma's via een usb-stick.

Een programma bestaat uit 3 delen:

| Startsegment       | Het startsegment maakt de invoer van algemene programmaparameters mogelijk.                                                                                                    |  |
|--------------------|----------------------------------------------------------------------------------------------------|--|
|                    | In het startsegment kan eenmalig de starttemperatuur<br>van het programma worden geselecteerd. Alle<br>volgende starttemperaturen van de segmenten<br>resulteren uit het betreffende, voorafgaande segment. |  |
|                    | Bovendien kunnen parameters zoals chargeregeling en<br>holdbackmodus (bewakingen) geactiveerd worden.                                                                                                    |  |
| Programmasegmenten | De programmasegmenten vormen het<br>programmaverloop. Dit bestaat uit curven en<br>houdtijden.                                                                                                    |  |
| Einde-segment      | In het einde-segment kunnen extra functies geactiveerd<br>worden die na het programma-einde geactiveerd<br>moeten blijven. Deze worden pas bij hernieuwde<br>bediening van de stopknop teruggezet.          |  |
|                    | Bovendien kan een functie voor de eindeloze herhaling van het programma worden geselecteerd.                                                                                                    |  |
Nabertherm

MORE THAN HEAT 30-3000 °C

| Een nieuw programma aan                                                                 | SUPERVISOR |          |  |
|-----------------------------------------------------------------------------------------|------------|----------|--|
| Verloop                                                                                 | Bediening  | Weergave |  |
| Het menu [Programma's]<br>selecteren                                                    | ~          |          |  |
| De miniatuur [Nieuw<br>programma] of het<br>contextmenu [Nieuw<br>programma] selecteren | +,:        |          |  |

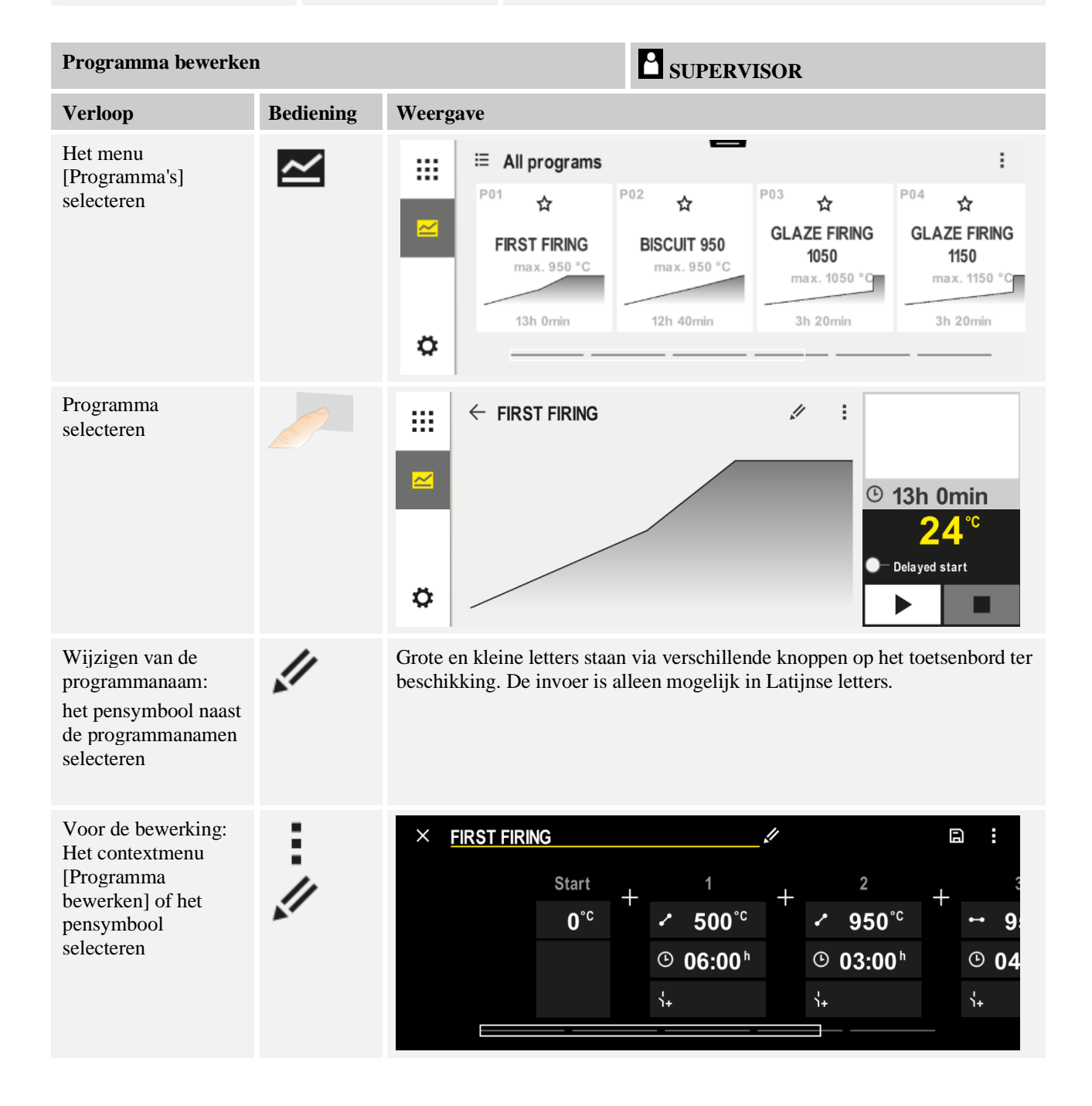

| Startsegment – holdbacktype selecteren |                 |                       | SUPERVISOR                                                                                                   |
|----------------------------------------|-----------------|-----------------------|----------------------------------------------------------------------------------------------------|
| Verloop                                | Bediening       | Weergave              | Opmerkingen                                                                                                  |
| Selectie van een<br>programma          |                 | × FIRST FIRING        | $ \begin{array}{cccccccccccccccccccccccccccccccccccc$                                                        |
| Selectie van het<br>startsegment       |                 | Start<br>0°c          |                                                                                                    |
| Aanpassen van het<br>holdbacktype      | iii<br>Andmatig | start<br>→ auto<br>Hi | Keuze tussen [AUTO],<br>[HANDMATIG] en<br>[GEAVANCEERD]. Zie volgende<br>beschrijving 'Wat is een holdback'. |
| Verlaten van het<br>startsegment       | $\leftarrow$    |                       |                                                                                                    |
| Opslaan van het<br>programma           |                 |                       |                                                                                                    |

| Startsegement – charger          | SUPERVISOR |                                                                                                    |                                                 |
|----------------------------------|------------|----------------------------------------------------------------------------------------------------|-------------------------------------------------|
| Verloop                          | Bediening  | Weergave                                                                                                    | Opmerkingen                                     |
| Selectie van een<br>programma    |            | ★ FIRST FIRING       Start     +     1     +       auto     *     500°c     +       ©     06:00 <sup>h</sup> ©       i+     i+     i+ | $\square : : : : : : : : : : : : : : : : : : :$ |
| Selectie van het<br>startsegment |            | Start<br>auto                                                                                                    |                                                 |

Nabertherm

| Startsegement – chargeregeling inschakelen |            |                          | SUPERVISOR                                                                         |  |  |  |
|--------------------------------------------|------------|--------------------------|------------------------------------------------------------------------------------|--|--|--|
| Verloop                                    | Bediening  | Weergave                 | Opmerkingen                                                                        |  |  |  |
| Selectie van de<br>chargeregeling          | †‡†        | START                    | De chargeregeling kan alleen worden<br>geselecteerd als de optie voorhanden<br>is. |  |  |  |
|                                            | Ц          | <ul> <li>auto</li> </ul> |                                                                                    |  |  |  |
|                                            | <u>•</u> • | ŧĻİ                      |                                                                                    |  |  |  |
|                                            |            |                          |                                                                                    |  |  |  |

In het startsegment kan, wanneer een chargethermo-element geïnstalleerd is, de chargeregeling worden geactiveerd.

De chargeregeling heeft grote uitwerkingen op de eigenlijke regelaar. Bij de chargeregeling wordt door het chargethermo-element een offset aan de zoneregeling overgedragen die de zoneregelaar verandert totdat de charge een programma-instelwaarde heeft bereikt.

| Startsegment – Starttemperatuur aanpassen                                        |           | SUPERVISOR                                                    |                                                                                                    |
|----------------------------------------------------------------------------------|-----------|---------------------------------------------------------------|----------------------------------------------------------------------------------------------------|
| Verloop                                                                          | Bediening | Weergave                                                      | Opmerkingen                                                                                                    |
| Selectie van een<br>programma                                                    |           | FIRST FIRING       Start     +       auto     ©       0     0 | $ \begin{array}{cccccccccccccccccccccccccccccccccccc$                                                                                                    |
| Selectie van het<br>startsegment                                                 |           | Start                                                         |                                                                                                    |
|                                                                                  |           | auto                                                          |                                                                                                    |
| Wijzigen van de<br>starttemperatuur. [auto]<br>in het startsegment<br>selecteren |           | START                                                         | De starttemperatuur is een willekeurig gekozen<br>temperatuur die het startpunt van het eerste<br>segment aangeeft. Dit hoeft niet per se de<br>omgevingstemperatuur te zijn.                                                                                                    |
|                                                                                  |           | ✓ auto<br>III                                                 | Houd a.u.b. rekening met de mogelijkheid om<br>de actuele starttemperatuur bij de<br>programmastart als starttemperatuur over te<br>nemen. Zie hoofdstuk 'Overname van de<br>gemeten waarde als instelwaarde bij<br>programmastart'. De automatische 'Overname<br>van de gemeten waarde' is actief als hier 'auto'<br>wordt geselecteerd. Bij de programmastart<br>wordt dan altijd de actuele temperatuurwaarde<br>als ingestelde startwaarde overgenomen. |

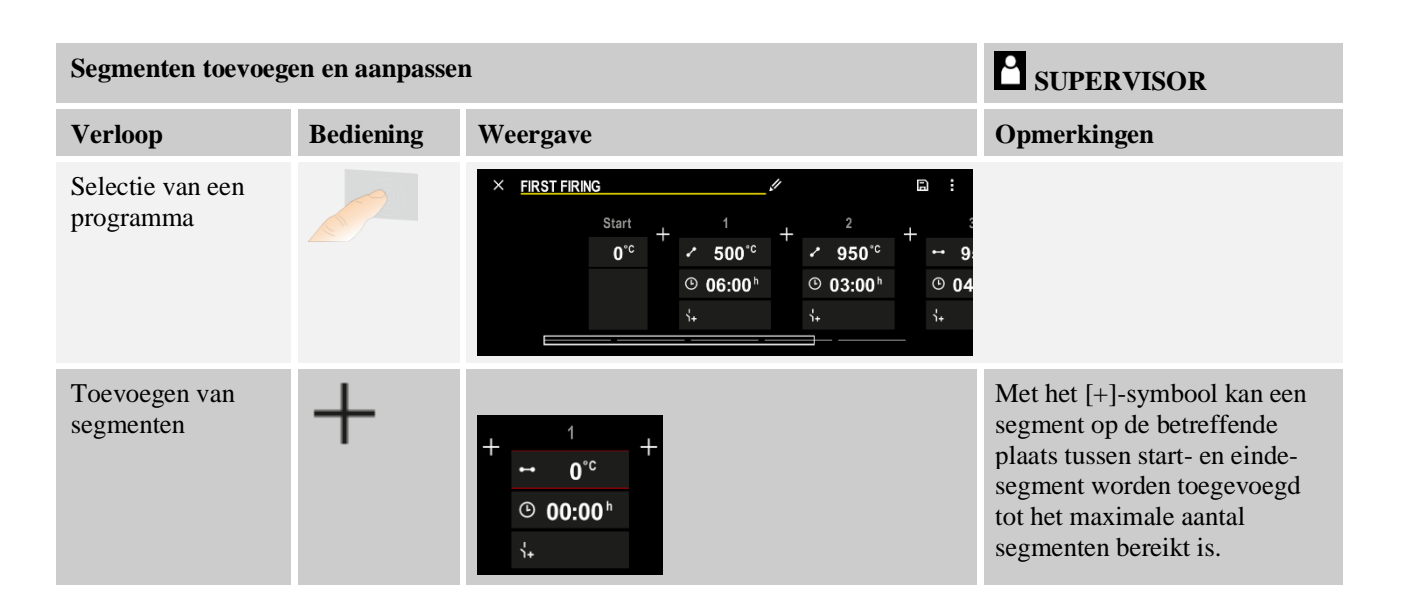

## Segmentinvoer bij 'Holdback-modus [HANDMATIG/GEAVANCEERD]'

Als [HANDMATIG/GEAVANCEERD] voor de holdback-modus geselecteerd is, verschijnt bij houdtijden de invoer van de holdbackband.

| Verloop                                                                                                    | Bediening | Weergave                                                  | Opmerkingen                                                                          |
|----------------------------------------------------------------------------------------------------|-----------|-----------------------------------------------------------|--------------------------------------------------------------------------------------|
| Alleen bij houdtijden en holdback-<br>modus<br>[HANDMATIG/GEAVANCEERD]:<br>holdback-bandbreedte [HB]<br>instellen. | (; (;     | <ul> <li>↔ 0950°°</li> <li>⊙ 04:00°</li> <li>↔</li> </ul> | Opmerking:<br>De invoer van de holdback [HB] is<br>alleen in houdtijden beschikbaar. |

Als bijvoorbeeld een waarde '3°' wordt ingevoerd, worden de temperaturen in het bereik van  $+3^{\circ}$  tot  $-3^{\circ}$  bewaakt en wordt de instelwaarde bij het verlaten van de band 'ingevroren'. Als '0°' wordt ingevoerd, wordt het programma niet beïnvloed.

| Verloop                                     | Bediening | Weer | gave |            |
|---------------------------------------------|-----------|------|------|------------|
| Doeltemperatuur van het segment<br>invoeren | 2         | 7    | 8    | 9          |
|                                             |           | 4    | 5    | 6          |
|                                             |           | 1    | 2    | 3          |
|                                             |           | S    | 0    | $\uparrow$ |

De doeltemperatuur is tegelijkertijd de starttemperatuur van het volgende segment.

Nu kan voor het segment een tijd (voor houdtijden en curven) of een rate (voor curven) worden ingevoerd.

|                                                                                                    |              |                                                                       | MOR               | ETH              | an he            | AT 30-3000 | ľ |
|----------------------------------------------------------------------------------------------------|--------------|-----------------------------------------------------------------------|-------------------|------------------|------------------|------------|---|
| Verloop                                                                                                    | Bediening    | Weergave                                                              |                   |                  |                  |            |   |
| Duur van het segment invoeren:<br>via het trap-symbool wordt de<br>snelstmogelijke stijging gekozen<br>('Step', tijd = 0:00h). Via het<br>symbool [oneindig] wordt een<br>eindeloze houdtijd ingesteld. | S°°°         | <ul> <li>✓ 0500°c</li> <li>© 06:00<sup>h</sup></li> <li>√+</li> </ul> | 7<br>4<br>1<br>\$ | 8<br>5<br>2<br>0 | 9<br>6<br>3<br>↓ |            |   |
| Als alternatief voor de duur van<br>een segment kan ook een rate in<br>°C/h worden ingevoerd. Via het<br>trapsymbool wordt ook hier de<br>snelstmogelijke stijging ingevoerd.                           | • <b>•</b> • | <ul> <li>✓ 0500°C</li> <li>© 0083°C/h</li> <li>h+</li> </ul>          | 7<br>4<br>1<br>\$ | 8<br>5<br>2<br>0 | 9<br>6<br>3<br>↓ |            |   |

De [Tijd] wordt aangegeven in het formaat hhh:mm.

[RATE] wordt aangegeven in het formaat °/h.

Opgelet! Bij lange houdtijden en geactiveerde gegevensopname moet de maximale opnameduur in acht worden genomen en de archivering van de procesgegevens zo nodig op [24 h-UURSREGISTRATIE] worden ingesteld.

abertherm

Bij selectie [RATE]: Minimale stijging: 1°/h

Bij selectie [TIME]: Minimale stijging: (Delta T)/500h. Voorbeeld: bij 10 °C temperatuurverschil: 0,02°/h. Stap: ca. 0,01°

De controller berekent de rate en de tijd in geval van een omschakeling automatisch.

Al naargelang de uitvoering van de oven staan extern schakelbare functies, de zogenaamde extra functies, ter beschikking.

| Verloop                                     | Bediening | Weergave                                                                                | Opmerkingen                                                               |
|---------------------------------------------|-----------|-----------------------------------------------------------------------------------------|---------------------------------------------------------------------------|
| Extra functies selecteren<br>/ deselecteren | Ϋ́+       | <ul> <li>✓ 0500°<sup>°</sup></li> <li>○ 06:00<sup>h</sup></li> <li>↓&lt; 1 2</li> </ul> | Het aantal extra functies is afhankelijk<br>van de uitrusting van de oven |

Kies gewoon de extra functie uit de lijst. Het aantal beschikbare extra functies is afhankelijk van de uitrusting van de oven.

Als de oven is uitgerust met een koelventilator met variabel toerental of regelbare klep, kan deze voor een geregelde koeling worden gebruikt (zie hoofdstuk 'Geregelde koeling').

Deze parameterinvoer wordt herhaald totdat alle segmenten zijn ingevoerd.

Een bijzonderheid bij de programma-invoer is het 'Einde-segment'. Dit biedt de mogelijkheid voor een automatische herhaling van het programma of het instellen van extra functies na het programma-einde

| Einde-segment – funct                                                                                        | ties      |          | SUPERVISOR                                                                                                    |
|----------------------------------------------------------------------------------------------------|-----------|----------|----------------------------------------------------------------------------------------------------|
| Verloop                                                                                                    | Bediening | Weergave | Opmerkingen                                                                                                    |
| Gedrag instellen voor<br>het einde-segment:<br>- programma-einde<br>- programma<br>herhalen.                 | Ð         |          | Bij de selectie 'Programma<br>herhalen' wordt het gekozen<br>programma direct na het<br>programma-einde opnieuw<br>gestart.                                        |
| <ul><li>Gedrag instellen voor<br/>het einde-segment:</li><li>Extra functies na<br/>programma-einde</li></ul> | Ϋ́+       |          | Extra functies die in het<br>einde-segment zijn ingevoerd,<br>blijven na het einde van het<br>programma behouden totdat<br>de stopknop opnieuw wordt<br>ingedrukt. |

Als in het einde-segment de instelling 'Herhalen' is geselecteerd, wordt het programma na het einde-segment oneindig vaak herhaald en kan het alleen via de stopknop worden beëindigd.

| Segmenten organ                                             | SUPERVISOR                                                                                     |                                                                                                    |                                                                                          |
|-------------------------------------------------------------|------------------------------------------------------------------------------------------------|----------------------------------------------------------------------------------------------------|------------------------------------------------------------------------------------------|
| Verloop                                                     | Bediening                                                                                      | Weergave                                                                                                    | Opmerkingen                                                                              |
| Selectie van een<br>programma                               |                                                                                                | × FIRST FIRING // $\square$ :<br>Start + 1 + 2 + 3<br>auto $\bigcirc 06:00^{h}$ $\bigcirc 03:00^{h}$ $\bigcirc 04$<br>$\downarrow_{+}$ $\downarrow_{+}$ $\downarrow_{+}$ $\downarrow_{+}$ $\downarrow_{+}$                                                                              |                                                                                          |
| Het contextmenu<br>[Segmenten<br>organiseren]<br>selecteren | :                                                                                              | $ \begin{array}{c c} \leftarrow \mbox{ FIRST FIRING } & \vdots \\ & 1 & 2 & 3 \\ \hline \hline \\ \hline \\ \hline \\ \hline \\ \hline \\ \hline \\ \hline \\ \hline \\ \hline$                                                                                                    |                                                                                          |
| Segmenten<br>selecteren                                     | Selecteer één of<br>meerdere<br>segmentminiaturen.                                             | $ \begin{array}{c} \leftarrow \text{ FIRST FIRING} & \vdots \\ & & & 1 & 2 & 3 & \\ \hline \hline \\ & & & & 500^{\circ c} \\ \hline \\ \hline \\ \hline \\ \hline \\ \hline \\ \hline \\ \hline \\ \\ \hline \\ \\ \hline \\ \\ \\ \\ \\ \\ \\ \\ \\ \\ \\ \\ \\ \\ \\ \\ \\ \\ \\ \\$ | Druk nog een keer op de<br>miniatuur om de selectie<br>weer ongedaan te maken.           |
| Segmenten<br>verschuiven                                    | Na de selectie van<br>een segment:<br>Selecteer de<br>doelpositie via de<br>weergegeven pijlen | Het segment wordt naar de geselecteerde plaats verschoven.                                                                                                    |                                                                                          |
| Alle segmenten<br>selecteren                                |                                                                                                | Alle segmenten in het programma, behalve<br>het start- en het einde-segment, worden<br>geselecteerd                                                                                                    | Deze functie kan ook via<br>het contextmenu worden<br>geselecteerd ('Alle<br>segmenten') |

|                                      |           | М        | ORE THAN HEAT <b>30-3000 °C</b>                 |
|--------------------------------------|-----------|----------|-------------------------------------------------|
| Segmenten organ                      | iseren    |          | SUPERVISOR                                      |
| Verloop                              | Bediening | Weergave | Opmerkingen                                     |
| Geselecteerde<br>segmenten<br>wissen | Ψ         |          | De geselecteerde<br>segmenten worden<br>gewist. |

Nabertherm

| Categorie toewijze                                  | SUPERVISOR |                                                                                                    |             |
|-----------------------------------------------------|------------|----------------------------------------------------------------------------------------------------|-------------|
| Verloop                                             | Bediening  | Weergave                                                                                                    | Opmerkingen |
| Selectie van een<br>programma                       |            | $\times \ \ FIRST FIRING \qquad \checkmark \qquad \square \ : \qquad \\ Start + 1 + 2 + 950^{\circ c} + 9950^{\circ c} + 9950^$ |             |
| Het contextmenu<br>[Categorie<br>wissen] selecteren | :          | Er verschijnt een lijst met reeds aangelegde<br>favorieten. Bij de selectie van de gewenste<br>categorie wordt het programma voor deze<br>categorie weergegeven.                                                                                                    |             |

Als alle parameters zijn ingevoerd, kunt u kiezen of u het programma wilt opslaan of wilt verlaten zonder op te slaan.

| Programma opslaan            |           | <b>B</b> SUPERVISOR |                                                                                                    |
|------------------------------|-----------|---------------------|----------------------------------------------------------------------------------------------------|
| Verloop                      | Bediening | Weergave            | Opmerkingen                                                                                                    |
| Opslaan van het<br>programma |           |                     | Als geprobeerd wordt, het programma te<br>verlaten zonder op te slaan, volgt een<br>vraag of opgeslagen dient te worden. |

Zodra de invoer is afgesloten, kan het programma worden gestart (zie 'Starten van een programma').

Als gedurende een langere periode geen knop wordt bediend, springt de weergave weer terug naar het overzicht.

Lees het hoofdstuk 'Programma's op de pc voorbereiden met NTEdit' zorgvuldig door voor een eenvoudige, pc-gesteunde invoer van de programma's en de import van de programma's via een usb-stick.

## 9.5 Programma's op de pc voorbereiden met NTEdit

De invoer van de vereiste temperatuurcurve wordt aanzienlijk vereenvoudigd door het gebruik van een software op de pc. Het programma kan op de pc ingevoerd en vervolgens via een USB-stick in de controller geïmporteerd worden.

Daarom biedt Nabertherm met de freeware 'NTEdit' een waardevolle hulp.

De volgende functies ondersteunen u bij het dagelijkse werk:

- Keuze van uw controller
- Filteren van extrafuncties en segmenten al naargelang de controller

- Instellen van de extrafuncties in het programma
- Export van een programma naar de harde schijf (.xml)
- Export van een programma naar een usb-stick voor de directe import in de controller
- Grafische weergave van het programmaverloop

### Opmerking

Als geen functionerende USB-stick beschikbaar is, kunt u een USB-stick van Nabertherm bestellen (onderdeelnummer 524500024) of een lijst met gekeurde USB-sticks downloaden. Deze lijst is onderdeel van het downloadbestand voor de functie NTLog (zie opmerking in het hoofdstuk 'Gegevens opslaan op een USB-stick met NTLog'). Het betreffende bestand heet: 'USB flash drives.pdf'.

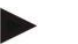

## Opmerking

Deze software en de dienovereenkomstige documentaties voor NTEdit kunnen worden gedownload via het volgende internetadres:

#### http://www.nabertherm.com/download/ Product: NTEDIT Wachtwoord: 47201701

Het gedownloade bestand moet vóór gebruik worden uitgepakt.

Lees vóór het gebruik van NTEdit a.u.b. de gebruiksaanwijzing door die zich ook in deze map bevindt.

Systeemvoorwaarden: Microsoft EXCEL<sup>™</sup> 2010, EXCEL<sup>™</sup>

2013 of Office 365 voor Microsoft Windows™.

# 9.6 Programma's beheren (wissen/kopiëren)

Programma's kunnen niet alleen ingevoerd, maar ook gewist en gekopieerd worden.

| Programma's wissen                                    |           |                                                                                                    | SUPERVISOR                                |
|-------------------------------------------------------|-----------|----------------------------------------------------------------------------------------------------|-------------------------------------------|
| Verloop                                               | Bediening | Weergave                                                                                                    | Opmerkingen                               |
| Het menu [Programma's]<br>selecteren                  | ~         | Image: Second system       Image: Second system         P04       ★       P05         GLAZE FIRING       GLAZE FIRING       GLAZE FIRING         1150       "max. 1150 °C"       max. 1250 °C         3h 20min       3h 20min       3h 20min | EISCUIT 1050<br>max. 1050 °C<br>12h 40min |
| Programma selecteren                                  |           |                                                                                                    |                                           |
| Het contextmenu<br>[Programma's wissen]<br>selecteren | :         |                                                                                                    |                                           |
| Bevestigen van de<br>veiligheidsvraag                 | Ja/Nee    |                                                                                                    |                                           |

MORE THAN HEAT **30-3000 °C** 

abertherm

| Programma's kopiëren                                    |           |                     | SUPERVISOR                                                                                                    |
|---------------------------------------------------------|-----------|---------------------|----------------------------------------------------------------------------------------------------|
| Verloop                                                 | Bediening | Weergave            | Opmerkingen                                                                                                    |
| Het menu<br>[Programma's]<br>selecteren                 | ~         |                     |                                                                                                    |
| Programma selecteren                                    |           | <ul> <li></li></ul> | <ul> <li>✓ :</li> <li>✓ 13h 0min</li> <li>24.°C</li> <li>→ Delayed start</li> <li>▶</li> </ul>                                                                |
| Het contextmenu<br>[Programma's kopiëren]<br>selecteren | :         |                     |                                                                                                    |
| Kopiëren                                                |           |                     | Het te kopiëren programma wordt op<br>een lege programmaplaats geschreven.<br>Als geen vrije programmaplaats<br>voorhanden is, kan niet worden<br>gekopieerd. |

# 9.7 Wat is een holdback?

Een holdback is een temperatuurband rondom de programma-instelwaarde. Als de meetwaarde deze band verlaat, worden de setpointgenerator en de resttijd gestopt en de actuele instelwaarde gehouden totdat de meetwaarde weer binnen de band ligt.

De holdback is niet toepasbaar als processen volgens een exact tijdschema moeten aflopen. De vertraging van een segment door een holdback, bijvoorbeeld als de meetwaarde de instelwaarde langzaam benadert of bij vertragingseffecten bij meerzoneregelingen/chargeregelingen, is dan niet acceptabel.

Daarbij werkt de holdback in de modus 'Auto' en 'Handmatig' alleen op de masterzone. De andere regelzones worden niet bewaakt.

Bij de holdback 'Geavanceerd' worden de tevoren geselecteerde regelzones bewaakt. Deze functie is in de VCD-software nog niet beschikbaar.

De holdbackbewaking is alleen mogelijk in houdtijden.

In de modus 'Auto' en 'Handmatig' is de richtzone bij de chargeregeling voor de holdback het chargethermo-element.

Er zijn drie modi voor de holdback:

**Holdback = AUTO:** De holdback heeft geen invloed op het programma, behalve bij het omschakelen van curven naar houdtijden. Hier wacht de regelaar op het bereiken van de houdtijd-temperatuur. Het programma wacht aan het einde van een curve totdat de houdtijd-temperatuur bereikt is. Als de houdtijd-temperatuur bereikt is, springt de controller naar het volgende segment en de bewerking wordt voortgezet.

**Holdback = GEAVANCEERD (alleen P570/P580)**: bij het omschakelen van curven naar houdtijden wacht de regelaar op het bereiken van de houdtijdtemperaturen in alle tevoren geselecteerde regelzones. Als de houdtijdtemperatuur van alle geselecteerde zones bereikt is, springt de controller naar het volgende segment en de bewerking wordt voortgezet.

Als een regelzone de ingevoerde holdbackband verlaat nadat deze een keer is bereikt, wordt een waarschuwingsmelding gegenereerd die wijst op het verlaten van de positieve of negatieve band.

Opgelet! De analyse dat een temperatuur deze band heeft bereikt, wordt in geval van een stroomuitval teruggezet. Temperaturen die de band tijdens de stroomuitval verlaten, worden hierdoor niet gemeld.

Opgelet! In geval van een breuk van het thermo-element dat deze band heeft bereikt en dat voor de bewaking van de geavanceerde holdback wordt gebruikt, wordt naast de waarschuwing over de komende breuk ook een waarschuwing 'Ondertemperatuur band verlaten' uitgegeven.

**Opgelet!** De bewaking van het meetpunt 'Charge' is alleen zinvol bij programma's met actieve chargeregeling. Het programma kan anders niet correct worden uitgevoerd.

**Opgelet!** De bewaking van het meetpunt 'Koeling' is alleen zinvol bij ovens met eigen koelthermo-element. De bewaking kan anders niet correct worden uitgevoerd.

**Holdback = HANDMATIG:** Voor elke houdtijd kan een tolerantieband worden ingevoerd. Als de temperatuur van de masterzone (of het chargethermo-element bij een chargeregeling) de band verlaat, wordt het programma onderbroken (hold). Het programma wordt voortgezet zodra de masterzone zich weer in de band bevindt. Als voor de band 0 °C wordt ingevoerd, wordt het programma niet onderbroken en tijdgestuurd uitgevoerd, onafhankelijk van de gemeten temperaturen.

Deze band werkt niet in curven en verlengt de houdtijd als de temperatuur de band verlaat.

Als de ingevoerde waarde '0' is, werkt het programma 'zuiver tijdgestuurd'. Het programma wordt niet beïnvloed.

#### Parameterinvoer:

In de programma-invoer kan de bediener de holdback in het startsegment principieel op 'Auto', 'Handmatig' of 'Geavanceerd' instellen (programma-overkoepelende parameter).

## 9.8 Een lopend programma wijzigen

Een lopend programma kan worden gewijzigd, zonder dat dit moet worden beëindigd of dat het opgeslagen programma wordt veranderd. Houd er a.u.b. rekening mee dat geen voorafgaande segmenten kunnen worden gewijzigd, tenzij u met de functie [SEGMENTSPRONG] opnieuw naar de gewenste positie springt.

**Opgelet!** Bij een handmatige segmentsprong kan het gebeuren dat over meer dan een segment wordt gesprongen. Dit heeft te maken met de actuele temperatuur van de oven (automatische overname van de meetwaarde).

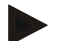

## Opmerking

De wijzigingen van een lopend programma blijven alleen behouden tot aan het programma-einde. Na beëindiging van het programma of na een netuitval worden de wijzigingen gewist.

Als het actuele segment een curve is, wordt de actuele meetwaarde na de programmawijziging als instelwaarde overgenomen en de curve op dit punt voortgezet. Als een actuele houdtijd wordt gewijzigd, heeft dat geen invloed op het lopende programma. Pas een handmatige segmentsprong in dit segment bewerkstelligt de wijziging van de houdtijd. De wijzigingen van navolgende houdtijden worden zonder beperkingen uitgevoerd.

MORE THAN HEAT 30-3000 °C

Nabertherm

| voor de "ijziging van een acter programma zijn de volgende stappen vereist. |           |          |                                                                                                    |  |
|-----------------------------------------------------------------------------|-----------|----------|----------------------------------------------------------------------------------------------------|--|
| Lopend programma wijzigen                                                   |           |          | SUPERVISOR                                                                                                    |  |
| Verloop                                                                     | Bediening | Weergave | Opmerkingen                                                                                                    |  |
| Het menu [Oven]<br>selecteren                                               |           |          |                                                                                                    |  |
| Het contextmenu<br>selecteren                                               |           |          |                                                                                                    |  |
| [Actief programma wijzigen] selecteren                                      |           |          | Kan alleen worden geselecteerd bij een<br>lopend programma. De supervisor-<br>toegang tot deze functie kan door de<br>administrator in de instellingen worden<br>geblokkeerd. |  |

Voor de wijziging van een actief programma zijn de volgende stappen vereist:

Bij een actief programma kunnen alleen de afzonderlijke segmenten worden gewijzigd. Globale parameters zoals de holdback-bedrijfsmodus en de chargeregeling kunnen niet worden gewijzigd.

Na het opslaan van de wijziging wordt het programma voortgezet vanaf het tijdstip van de wijziging.

# 9.9 Segmentsprong uitvoeren

Na de wijziging van een programma hebt u de mogelijkheid om tussen de verschillende segmenten van een lopend programma heen en weer te springen. Dit kan zinvol zijn om bijv. een houdtijd te verkorten.

**Opgelet!** Bij een handmatige segmentsprong kan het gebeuren dat meer dan één segment per sprong wordt oversprongen, ook al is dit niet gewenst. Dat heeft te maken met de actuele temperatuur van de oven (automatische overname van de meetwaarde).

Voer de volgende stappen uit voor een segmentsprong:

| Uitvoering van een segmentsprong                         |           |          | SUPERVISOR                                                                                                    |  |
|----------------------------------------------------------|-----------|----------|----------------------------------------------------------------------------------------------------|--|
| Verloop                                                  | Bediening | Weergave | Opmerkingen                                                                                                   |  |
| Het menu [Oven]<br>selecteren                            |           |          |                                                                                                    |  |
| Het contextmenu<br>selecteren                            |           |          |                                                                                                    |  |
| [Segmentsprong]<br>selecteren en<br>doelsegment invoeren |           |          | De supervisor-toegang tot deze functie<br>kan door de administrator in de<br>instellingen worden geblokkeerd. |  |

# 10 Parameters instellen

# 10.1 Overzicht 'Instellingen'

In het menu 'Instellingen' kan de controller worden aangepast. Daarbij is de toegang tot de parametergroep 'Service' alleen mogelijk voor Nabertherm. De afzonderlijke parametergroepen kunnen door vegen naar boven worden verschoven, zodat de onderste groepen zichtbaar worden.

Als afzonderlijke parametergroepen niet zichtbaar zijn, moet het scherm door vegen naar boven worden verschoven.

|   | Settings                                                          | 3 |                                                         |   |
|---|-------------------------------------------------------------------|---|---------------------------------------------------------|---|
|   | Process documentation<br>Settings of the process<br>documentation | > | <b>Calibration</b><br>Calibrate the measuring points    | > |
| 2 | <b>Control parameters</b><br>Configure the control parameters     | > | <b>Control</b><br>Configure the control                 | > |
| ٥ | User administration<br>User configuration                         | > | <b>Extra functions</b><br>Configure the extra functions | > |

| Nr. | Beschrijving                                                                                                    |
|-----|----------------------------------------------------------------------------------------------------|
| 1   | Miniaturen voor de instellingsgroepen. Door de selectie van een groep wordt een submenu met de betreffende instellingen geopend. |
| 2   | Zie 'Menubalk'                                                                                                    |
| 3   | Bedieningselement voor de statusbalk (verschijnt door het naar beneden vegen)                                                    |

# 10.2 Meettrajectkalibratie

#### Opmerking

De correctiefunctie komt overeen met 'instrument correction offsets' volgens AMS 2750F.

Het meettraject van de controller tot aan het thermo-element kan meetfouten vertonen. Het meettraject bestaat uit de controller-instellingen, de meetleidingen, eventuele klemmen en het thermo-element.

Als u constateert dat de temperatuurwaarde op de controllerweergave niet overeenstemt met die van een vergelijkingsmeting (kalibratie), biedt deze controller voor elk thermo-element de mogelijkheid om de meetwaarden eenvoudig aan te passen.

Door de invoer van max. 10 steunpunten (temperaturen) met de bijbehorende offset kunnen deze temperaturen heel flexibel en nauwkeurig vergeleken worden.

Door de invoer van een offset bij een steunpunt worden de meetwaarde van het thermoelement en de ingevoerde offset bij elkaar opgeteld.

## Voorbeelden:

- Aanpassing door middel van vergelijkende meting: het regelthermo-element levert een waarde van 1000 °C. Kalibratiemetingen in de buurt van het regelthermo-element melden een temperatuurwaarde van 1003 °C. Door de invoer van een offset van '+3 °C' bij 1000 °C wordt deze temperatuur met 3 °C verhoogd en de controller levert nu eveneens een waarde van 1003 °C.
- Aanpassing door middel van een generator: In de plaats van het thermo-element voorziet een generator het meettraject van een meetwaarde van 1000 °C. Op de weergave verschijnt een waarde van 1003 °C. De afwijking bedraagt '-3 °C' t.o.v. de referentiewaarde. Als offset moet dus '-3 °C' worden ingegeven.
- Aanpassing door middel van kalibratiecertificaat: op het kalibratiecertificaat (bijv. voor een thermo-element) staat voor 1000 °C een afwijking van '+3 °C' t.o.v. de referentiewaarde vermeld. De correctie tussen weergave en referentiewaarde bedraagt '-3 °C'. Als offset moet dus '-3 °C' worden ingegeven.
- Aanpassing door middel van TUS-meting: Bij een TUS-meting wordt een afwijking van de weergave tegenover de referentieband van '-3 °C' geconstateerd. Als offset moet hier '-3 °C' worden ingegeven.

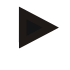

## Opmerking

Het kalibratiecertificaat voor het thermo-element houdt geen rekening met de afwijkingen van het meettraject. Afwijkingen van het meettraject moeten worden bepaald aan de hand van een meettraject-kalibratie. Beide waarden bij elkaar opgeteld vormen de in te voeren correctiewaarden.

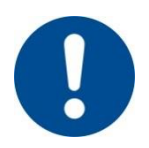

## Opmerking

Neem a.u.b. de opmerkingen aan het einde van het hoofdstuk in acht.

## De instelfunctie volgt daarbij bepaalde regels:

- De waarden tussen twee steunpunten (temperaturen) worden lineair geïnterpoleerd. D.w.z., er wordt een rechte tussen beide waarden gelegd. De waarden tussen de steunpunten liggen dan op deze rechten.
- De waarden onder het eerste steunpunt (bijvoorbeeld 0-20 °C) liggen op een rechte, die met 0 °C verbonden (geïnterpoleerd) wordt.
- Waarden boven het laatste steunpunt (bijvoorbeeld >1800 °C) worden met de laatste offset verder geleid (een laatste offset bij 1800 °C van +3 °C wordt ook bij 2200 °C gebruikt).
- Ingevoerde temperatuurwaarden voor de steunpunten moeten stijgend zijn. Hiaten ("0" of een lagere temperatuur voor een steunpunt) hebben tot gevolg, dat volgende steunpunten genegeerd worden.

## Voorbeeld:

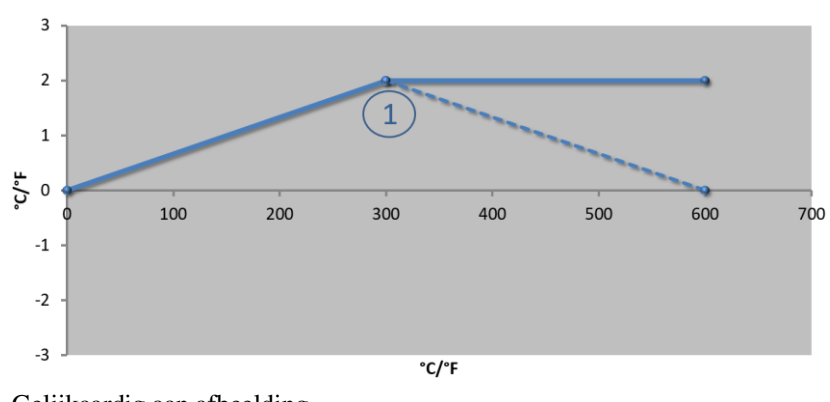

| Nr. | Maatuurat |        |
|-----|-----------|--------|
|     | Meetpunt  | Offset |
| 1   | 300,0°    | +2,0°  |
|     | 0,0°      | 0,0°   |
|     | 0,0°      | 0,0°   |
|     | 0,0°      | 0,0°   |
|     | 0,0°      | 0,0°   |
|     | 0,0°      | 0,0°   |
|     | 0,0°      | 0,0°   |
|     | 0,0°      | 0,0°   |
|     | 0,0°      | 0,0°   |

Gelijkaardig aan afbeelding

Gebruik van maar één steunpunt

**Opmerkingen:** De offset wordt verder geleid naar het laatste steunpunt. Het verloop van de gestippelde lijn zou worden bereikt door de invoer van een extra regel met een offset van 0,0 °C bij 600,0 °C.

## Gebruik van maar één offset bij meerdere steunpunten

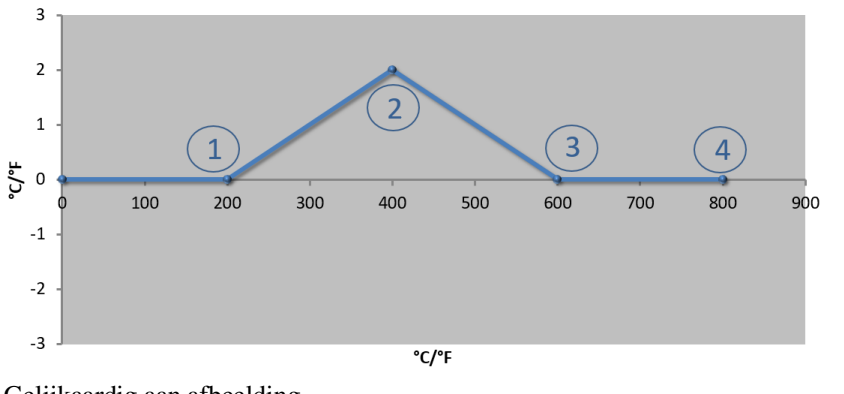

| Nr. | Meetpunt        | Offset |
|-----|-----------------|--------|
| 1   | 200,0°          | 0,0°   |
| 2   | $400,0^{\circ}$ | +2,0°  |
| 3   | $600,0^{\circ}$ | 0,0°   |
| 4   | $800,0^{\circ}$ | 0,0°   |
|     | 0,0°            | 0,0°   |
|     | 0,0°            | 0,0°   |
|     | 0,0°            | 0,0°   |
|     | 0,0°            | 0,0°   |
|     | 0,0°            | 0,0°   |

Gelijkaardig aan afbeelding

**Opmerkingen:** Bij de invoer van meerdere steunpunten maar slechts één offset, kan worden bereikt dat links en rechts van dit steunpunt de offset de waarde "0" heeft. Dit is te herkennen aan de punten 200 °C en 600 °C.

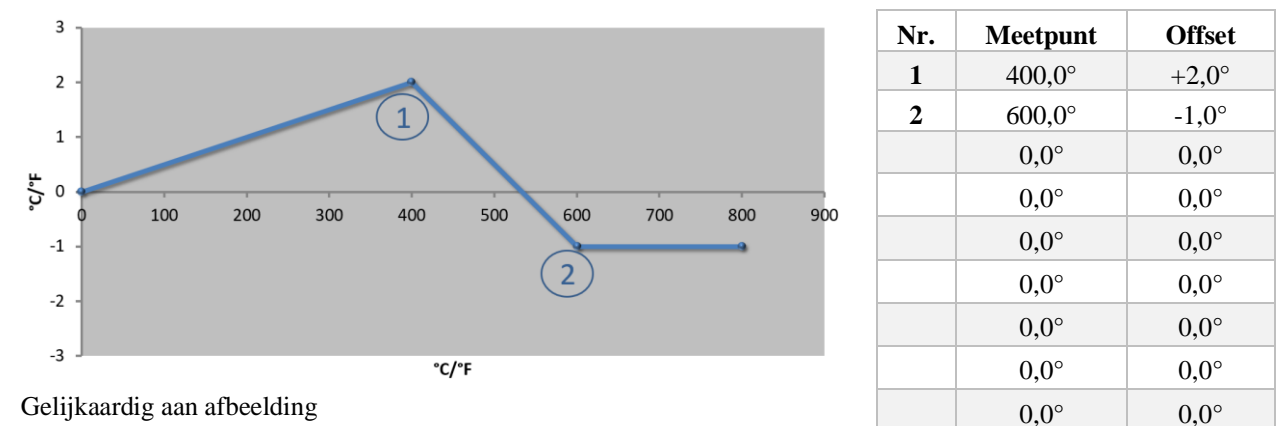

## Gebruik van 2 steunpunten

Opmerkingen: Bij de invoer van twee steunpunten, met telkens één offset, wordt tussen beide offsets geïnterpoleerd

### (zie punt 1 en 2).

## Gebruik van maar twee offsets bij meerdere steunpunten

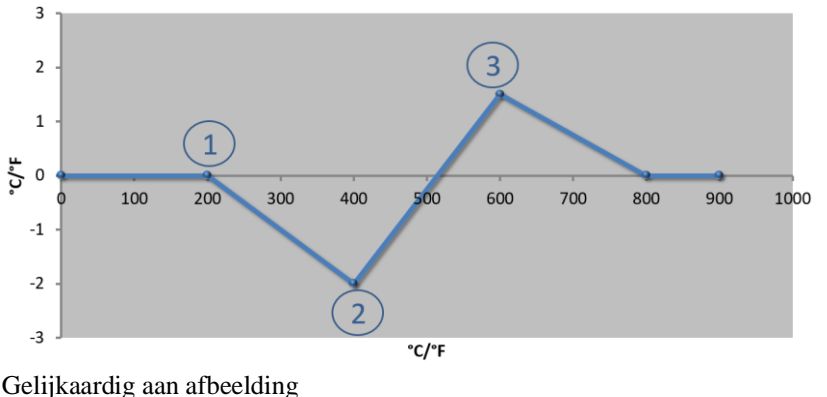

| Nr. | Meetpunt | Offset |
|-----|----------|--------|
| 1   | 200,0°   | 0,0°   |
| 2   | 400,0°   | -2,0°  |
| 3   | 600,0°   | +1,5°  |
|     | 800,0°   | 0,0°   |
|     | 0°       | 0°     |
|     | 0°       | 0°     |
|     | 0°       | 0°     |
|     | 0°       | 0°     |
|     | 0°       | 0°     |

Gelijkaardig aan afbeelding

Opmerkingen: Ook hier kan het bereik met de ingevoerde offsets weer geëlimineerd worden.

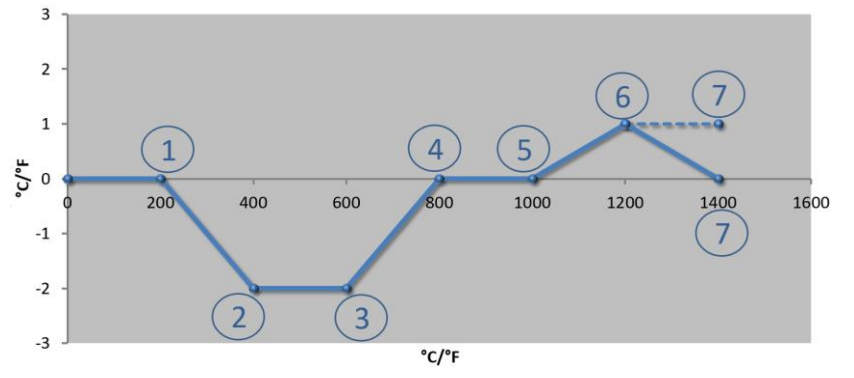

| Gebruik van | meerdere | steunpunten | met uit | elkaar | liggende | offsets |
|-------------|----------|-------------|---------|--------|----------|---------|
|             |          | otoanpanton | mot an  | unaan  |          | 0110010 |

| Nr. | Meetpunt        | Offset |
|-----|-----------------|--------|
| 1   | 200,0°          | 0,0°   |
| 2   | 400,0°          | -2,0°  |
| 3   | $600,0^{\circ}$ | -2,0°  |
| 4   | $800,0^{\circ}$ | 0,0°   |
| 5   | 1000,0°         | 0,0°   |
| 6   | 1200,0°         | 1,0°   |
| 7   | 1400,0°         | 0,0°   |
|     | 0,0°            | 0,0°   |
|     | 0,0°            | 0,0°   |

Gelijkaardig aan afbeelding

Opmerkingen: Het verloop van de gestippelde lijn zou worden bereikt door het weglaten van de laatste regel (1400,0 C°). De offset zou dan verder worden geleid naar het laatste steunpunt.

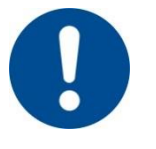

## Opmerking

Deze functie is bedoeld voor het instellen van het meettraject. Als afwijkingen buiten het meettraject moeten worden vereffend, bijvoorbeeld van

temperatuurgelijkmatigheidsmetingen binnen de ovenruimte, worden de meetwaarden van de overeenkomstige thermo-elementen vervalst.

Wij adviseren, het eerste steunpunt bij 0  $^{\circ}$  aan te maken met een offset van 0  $^{\circ}$ .

Na het instellen van een meetpunt moet altijd een vergelijkingsmeting worden uitgevoerd door een onafhankelijk meetapparaat. Wij adviseren, gewijzigde parameters en vergelijkingsmetingen te documenteren en te archiveren.

| Meetpunt kalibreren                                                | ADMINISTRATOR                                   |                                                                                                    |                                                                                                    |
|--------------------------------------------------------------------|-------------------------------------------------|----------------------------------------------------------------------------------------------------|----------------------------------------------------------------------------------------------------|
| Verloop                                                            | Bediening                                       | Weergave                                                                                                    | Opmerkingen                                                                                                    |
| Het menu<br>[Instellingen]<br>selecteren                           | ¢                                               | Settings         Calibration           Process documentation<br>sciencentration         Calibration<br>Calibration           Control parameters<br>control parameters         Control<br>Control<br>Control parameters           User control parameters<br>User control parameters         Control<br>Control<br>Control parameters           User control parameters<br>User control parameters         Extra functions<br>Control parameters |                                                                                                    |
| [Kalibratie]<br>selecteren                                         |                                                 |                                                                                                    |                                                                                                    |
| Meetpunt (zone)<br>selecteren                                      | bijv. [Master]                                  |                                                                                                    | Elk meetpunt heeft een eigen<br>kalibratiemenu. Aan de rechter<br>rand wordt ook de actuele<br>temperatuurwaarde van het<br>betreffende meetpunt<br>weergegeven.                                                                                        |
| Zo nodig:<br>steunpunt aanpassen                                   | bijv. steunpunt 1<br>(bijv. 400°)<br>selecteren | Invoerveld van het steunpunt                                                                                                    |                                                                                                    |
| De correctiewaarde<br>aanpassen                                    | De<br>correctiewaarde<br>selecteren             | Invoerveld van de correctie                                                                                                    | Hier kan ook een negatieve<br>waarde worden ingevoerd                                                                                                    |
| Invoer opslaan of<br>verwerpen                                     | $\checkmark_{ m of}$ ×                          |                                                                                                    | De ingevoerde gegevens<br>worden bij het verlaten van de<br>pagina of bij de wissel van het<br>meetpunt automatisch<br>opgeslagen. Roep het scherm<br>na het opslaan nog een keer op<br>en controleer of alle<br>wijzigingen correct zijn<br>ingevoerd. |
| Dit proces moet voor<br>de andere<br>meetpunten worden<br>herhaald |                                                 |                                                                                                    |                                                                                                    |
| Menu verlaten                                                      | $\leftarrow$                                    |                                                                                                    | De waarde worden na de invoer<br>automatisch opgeslagen.                                                                                                    |

Voor het instellen van de meettraject-kalibratie zijn de volgende stappen vereist:

# **10.3 Regelparameters**

Regelparameters bepalen het gedrag van de regelaar. Op deze wijze beïnvloeden de regelparameters de snelheid en nauwkeurigheid van de regeling. Daarmee kan de bediener de regeling aanpassen aan zijn specifieke behoeften.Deze controller stelt een PID-regelaar ter beschikking. Daarmee bestaat het uitgangssignaal van de regelaar uit 3 aandelen:

- P = proportioneel aandeel
- I = integraal aandeel
- D = differentieel aandeel

### **Proportioneel aandeel**

Het proportionele aandeel is een directe reactie op het verschil tussen de instelwaarde en de meetwaarde van de oven. Hoe groter het verschil, hoe groter het P-aandeel. De parameter die dit P-aandeel beïnvloedt, is parameter  $'X_p'$ .

abertherm

MORE THAN HEAT 30-3000 °C

Daarbij geldt: hoe groter 'X<sub>p</sub>', hoe kleiner de reactie op een afwijking. Hij werkt dus omgekeerd proportioneel t.o.v. de regelafwijking. Tevens beschrijft deze waarde de afwijking waarbij het P-aandeel = 100 % bereikt.

Voorbeeld: Een P-regelaar moet bij een regelafwijking van 10 °C een vermogen van 100 % melden.  $X_p$  wordt dus ingesteld op '10'.

 $Vermogen [\%] = \frac{100\%}{XP} \cdot Afwijking [°C]$ 

### Integraal aandeel

Het integrale aandeel wordt groter zolang een afwijking bestaat. De snelheid waarmee dit aandeel groter wordt, wordt bepaald via de constante  $T_N$ . Hoe groter deze waarde, hoe langzamer het I-aandeel stijgt. De I-waarde wordt ingesteld via de parameter  $[T_I]$  Eenheid: [seconden].

### **Differentieel aandeel**

Het differentiële aandeel reageert op de wijziging van de regelafwijking en werkt deze tegen. Als de temperatuur in de oven de instelwaarde benadert, werkt het D-aandeel deze benadering tegen. Hij 'dempt' de wijziging. De D-waarde wordt ingesteld via de parameter  $[T_D]$  Eenheid: [seconden].

Voor elk van deze aandelen berekent de regelaar een waarde. Nu worden alle drie aandelen bij elkaar opgeteld en ontstaat de vermogensuitgang van de controller voor deze zone in procenten. Daarbij zijn het I en D-aandeel beperkt tot 100 %. Het P-aandeel is niet beperkt.

### Weergave van de regelaar-vergelijking:

$$F(s) = \frac{100\%}{XP} \cdot \left[ 1 + \frac{1}{T_{\rm N} \cdot s} + \frac{T_{v} \cdot s}{T_{cyc}} \right]$$

### Overname van PID-parameters van de controllers B130/B150/B180/C280/C290/P300-P310 (Index 2) voor de controllers van de serie 500 (Index 1)

Bij de overname van de parameters moeten de volgende factoren worden toegepast:

$$\begin{split} xp_1 &= xp_2 \\ Ti_1 &= Ti_2 \\ Td_1 &= Td_2 \; x \; 5,86 \end{split}$$

Voor het instellen van de regelparameters moeten de volgende stappen worden uitgevoerd:

| Meetpunt kalibreren                        | ADMINISTRATOR   |                                                                                                    |                                                                                                    |
|--------------------------------------------|-----------------|----------------------------------------------------------------------------------------------------|----------------------------------------------------------------------------------------------------|
| Verloop                                    | Bediening       | Weergave                                                                                                    | Opmerkingen                                                                                                    |
| Het menu<br>[Instellingen]<br>selecteren   | ¢               | Settings       Process documentation<br>Settings of the process<br>documentation     Calibration<br>Calibrate the researcing points       Centrol parameters<br>Control parameters     Control<br>Control<br>Control parameters       Output     User administration<br>User configuration       User configuration     Extra functions<br>Configures the extent functions |                                                                                                    |
| [Regelparameters]<br>selecteren            |                 |                                                                                                    |                                                                                                    |
| Het meetpunt<br>selecteren                 | bijv. Master    |                                                                                                    | De selectie is afhankelijk van de uitrusting van de oven.                                                                                                    |
| Submenupunt<br>[Referentie] selecteren     |                 |                                                                                                    |                                                                                                    |
| Zo nodig:<br>steunpunten 1-10<br>instellen | bijv. 400°-800° | Invoerveld van de PID-parameters                                                                                                    | Aan de hand van de<br>steunpunten kan worden<br>gekozen voor welk<br>temperatuurbereik de<br>parameters moeten worden<br>ingesteld. Het aantal<br>steunpunten kan vrij (tot 10)<br>worden gekozen. |
| Proces voor andere<br>meetpunten herhalen  |                 |                                                                                                    |                                                                                                    |
| Menu verlaten                              | $\leftarrow$    |                                                                                                    | De waarde worden na de invoer<br>automatisch opgeslagen.                                                                                                    |

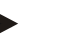

# Opmerking

Het I-aandeel wordt alleen maar zolang vergroot tot het P-aandeel zijn maximale waarde heeft bereikt. Dan wordt het I-aandeel niet meer veranderd. In bepaalde situaties kan dit grote 'overshoots' verhinderen.

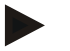

## Opmerking

De instelling van de regelparameters is vergelijkbaar met de instelling van de Naberthermcontrollers B130/B150/B180, C280 en P300-P330. Na een vervanging door een nieuwe controller kunnen de instellingen van de regelaar in de eerste stap overgenomen en vervolgens geoptimaliseerd worden. De controllers van de serie 400 (B400, B410, C440, C450, P470, P480) gebruiken dezelfde regelparameters als de controllers van de serie 500 (B500, B510, C540, C550, P570, P580).

# 10.4 Eigenschappen van de regelingen

In dit hoofdstuk staat beschreven hoe de ingebouwde regelaars kunnen worden aangepast. Al naargelang de uitvoering van de oven worden regelaars gebruikt voor de zoneverwarming, de chargeregeling en de geregelde koeling.

# 10.4.1 Vereffening

Normaal gesproken bestaat een verwarmingsprogramma uit curven en houdtijden. Bij de overgang tussen deze beide programmaonderdelen kunnen gemakkelijk 'overshoots' ontstaan. Om deze overshoot-neiging te dempen kan de curve kort voor de overgang naar de houdtijd 'geëffend' worden.

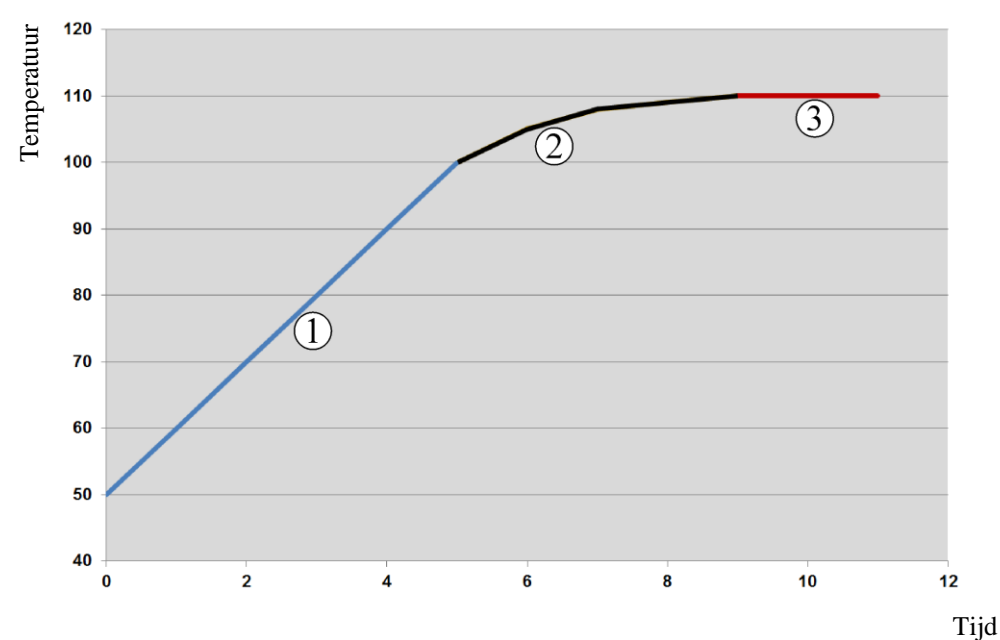

Afb. 2: Effenen van de curvetijd

| Bereik | Toelichting                  |
|--------|------------------------------|
| 1      | Normaal verloop van de curve |
| 2      | Geëffend bereik van de curve |
| 3      | Normale houdtijd             |

# Opmerking

Bij het activeren van deze functie kan de curvetijd al naargelang de effeningsfactor verlengd worden.

Voor het instellen van de effening moeten de volgende stappen worden uitgevoerd:

| Instelling van de demp                   | <b>ADMINISTRATOR</b> |                                                                                                    |  |
|------------------------------------------|----------------------|----------------------------------------------------------------------------------------------------|--|
| Verloop                                  | Bediening            | Weergave Opmerkingen                                                                                                    |  |
| Het menu<br>[Instellingen]<br>selecteren | ¢                    | Settings         Process documentation       Calibration         Semings of the ansats       Calibration         Control parameters       Control         Control parameters       Control parameters         Control parameters       Control param |  |
| Het submenupunt<br>[Regeling] selecteren |                      |                                                                                                    |  |

| Instelling van de demp                                                       | ADMINISTRATOR                                                                                                    |                             |                                                                              |  |  |  |
|------------------------------------------------------------------------------|----------------------------------------------------------------------------------------------------|-----------------------------|------------------------------------------------------------------------------|--|--|--|
| Verloop                                                                      | Bediening                                                                                                    | Weergave                    | Opmerkingen                                                                  |  |  |  |
| Het submenupunt<br>[Algemeen] selecteren                                     |                                                                                                    |                             |                                                                              |  |  |  |
| Het submenupunt<br>[Demping] selecteren<br>en de dempingsfactor<br>instellen |                                                                                                    |                             |                                                                              |  |  |  |
| Opslaan                                                                      |                                                                                                    |                             | De wijzigingen worden na verlaten<br>van het menu automatisch<br>opgeslagen. |  |  |  |
|                                                                              |                                                                                                    |                             |                                                                              |  |  |  |
|                                                                              | Opmerking                                                                                                    | 1                           |                                                                              |  |  |  |
| r -                                                                          | Berekening                                                                                                    | van de effening:            |                                                                              |  |  |  |
|                                                                              | Bij een instelwaarde-sprong bereikt de instelwaarde bij een effeningstijd van 30 seconden na 30 seconden 63 % van de doel-instelwaarde en na 5 x 30 seconden 99 % van de doel-instelwaarde. |                             |                                                                              |  |  |  |
|                                                                              | Vergelijking                                                                                                    | g:                          |                                                                              |  |  |  |
|                                                                              | INSTELWA                                                                                                    | $ARDE(t) = 1 - e^{-t/\tau}$ |                                                                              |  |  |  |

# 10.4.2 Verwarmingsvertraging

Als een oven in hete toestand bij open deur geladen wordt, worden door de afkoeling van de oven na het sluiten van de deur een intensieve naverwarming en overshoots veroorzaakt.

Deze functie kan het inschakelen van de verwarming vertragen, zodat de in de oven opgeslagen warmte de temperatuur in de oven eerst weer doet stijgen. Als de verwarming na de vertragingstijd weer inschakelt, moet de verwarming de oven niet meer zo intensief naverwarmen om een overshoot te vermijden.

| Instellen van de verwarm                                                                    | ADMINISTRATOR |                                                                                                    |             |
|---------------------------------------------------------------------------------------------|---------------|----------------------------------------------------------------------------------------------------|-------------|
| Verloop                                                                                     | Bediening     | Weergave                                                                                                    | Opmerkingen |
| Het menu [Instellingen]<br>selecteren                                                       | ¢             | Settings           Process documentation<br>Satings of the process<br>documentation         Calibration<br>Calibrate the neastring points           Control parameters<br>Control parameters<br>Control parameters         Control<br>Control<br>Control parameters           Outrol<br>User administration<br>User configuration         Extra functions<br>Configure the extent functions |             |
| Het submenupunt<br>[Regeling] selecteren                                                    |               |                                                                                                    |             |
| Het submenupunt<br>[Algemeen] selecteren                                                    |               |                                                                                                    |             |
| Het submenupunt<br>[Verwarmingsvertraging]<br>selecteren en de<br>vertragingstijd instellen |               |                                                                                                    |             |

|                          |               |          | MORE THAN HEAT 30-3000 °C                                                    |
|--------------------------|---------------|----------|------------------------------------------------------------------------------|
| Instellen van de verwarm | ADMINISTRATOR |          |                                                                              |
| Verloop                  | Bediening     | Weergave | Opmerkingen                                                                  |
| Opslaan                  |               |          | De wijzigingen worden na<br>verlaten van het menu<br>automatisch opgeslagen. |

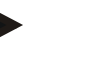

#### Opmerking

Voor het gebruiken van deze functie moet het signaal van de deurschakelaar ('Deur gesloten' = '1'-signaal) op een ingang van de regelmodule worden aangesloten. De instelling van de betreffende ingang is alleen mogelijk op serviceniveau en moet dus vóór levering van de controller zijn uitgevoerd.

**labertherm** 

# 10.4.3 Handmatige zonebesturing

Het kan gebeuren dat bij ovens met 2 verwarmingscircuits die niet over een eigen meerzoneregeling beschikken, verschillende uitgangsvermogens nodig zijn.

Met deze functie kan het vermogen van twee verwarmingscircuits individueel aan het proces aangepast worden. De controller heeft twee verwarmingsuitgangen waarvan de onderlinge verhouding door de vermindering van een der beide uitgangsvermogens kan worden ingesteld. Bij levering zijn de beide verwarmingsuitgangen op 100 % uitgangsvermogen ingesteld.

De instelling van de onderlinge verhouding tussen beide verwarmingscircuits en hun uitgangsvermogens gedragen zich volgens onderstaande tabel:

| Display | 0   | 10  | 20  | 30  | 40  | 50  | 60  | 70  | 80  | 90  | 100 | 110 | 120 | 130 | 140 | 150 | 160 | 170 | 180 | 190 | 200 |
|---------|-----|-----|-----|-----|-----|-----|-----|-----|-----|-----|-----|-----|-----|-----|-----|-----|-----|-----|-----|-----|-----|
| A1 in % | 0   | 10  | 20  | 30  | 40  | 50  | 60  | 70  | 80  | 90  | 100 | 100 | 100 | 100 | 100 | 100 | 100 | 100 | 100 | 100 | 100 |
| A2 in % | 100 | 100 | 100 | 100 | 100 | 100 | 100 | 100 | 100 | 100 | 100 | 90  | 80  | 70  | 60  | 50  | 40  | 30  | 20  | 10  | 0   |

### Voorbeeld:

1) Bij instelling "200" wordt de oven alleen verwarmd via de uitgang 1 (A1), bijv. bij ovens voor fusing-toepassingen, als alleen de plafondverwarming gewenst is en de zijdelingse of bodemverwarming moet worden uitgeschakeld. Bedenk dat de oven bij gereduceerd verwarmingsvermogen evt. niet meer de op het typeplaatje aangegeven maximale temperatuur kan bereiken!

2) Bij instelling "100" wordt de oven gebruikt met beide verwarmingsuitgangen, zonder reductie, bijv. voor een gelijkmatige temperatuurverdeling bij branden voor klei of keramiek.

3) Bij de instelling "0" is uitgang 1, bijv. de plafondverwarming bij fusing-ovens, uitgeschakeld. De oven wordt alleen via de op uitgang 2 (A2) aangesloten verwarming verwarmd, bijv. zijkanten en bodem (zie ovenbeschrijving). Bedenk dat de oven bij gereduceerd verwarmingsvermogen evt. niet meer de op het typeplaatje aangegeven maximale temperatuur kan bereiken!

De instellingen kunnen alleen algemeen geldend en niet programma-afhankelijk worden opgeslagen.

| Instellen van de zonebe                                                             | ADMINISTRATOR |                                                                                                    |                                                                                               |
|-------------------------------------------------------------------------------------|---------------|----------------------------------------------------------------------------------------------------|-----------------------------------------------------------------------------------------------|
| Verloop                                                                             | Bediening     | Weergave                                                                                                    | Opmerkingen                                                                                   |
| Het menu<br>[Instellingen]<br>selecteren                                            | ¢             | Settings       Process documentation<br>Satings of the protess<br>Output of the control parameters<br>Cationers the control parameters<br>Control parameters<br>Control parameters | Deze functie kan alleen worden<br>ingesteld als de oven ook is<br>uitgerust met deze functie. |
| Het submenupunt<br>[Regeling] selecteren                                            |               | ← Control<br>Central ><br>Start-up circuit<br>Or + Control + Control                                                                                                    |                                                                                               |
| Het submenupunt<br>[Algemeen] selecteren                                            |               |                                                                                                    |                                                                                               |
| Het submenupunt<br>[Offset handmatige<br>zone] selecteren en de<br>offset instellen |               | X         Offset manual zone         √           Enter the offset for the executal zone         100         100           1         2         3         4         5         6         7         8         9         0         ←           .7123         A         S         D         F         G         H         J         K         L                                                                                                    |                                                                                               |
| Opslaan                                                                             |               |                                                                                                    | De wijzigingen worden na verlaten<br>van het menu automatisch<br>opgeslagen.                  |
|                                                                                     | Opmerking     | 1                                                                                                    |                                                                                               |

Voor het instellen van de functie moeten de volgende stappen worden uitgevoerd:

# In de ovenhandleiding staat vermeld, welke uitgang (A1) (A2) voor welk verwarmingsbereik verantwoordelijk is. Bij ovens met twee verwarmingscircuits vertegenwoordigt uitgang 1 principieel het bovenste en uitgang 2 het onderste

verwarmingscircuit

# 10.4.4 Overname van de meetwaarde als instelwaarde bij programmastart

Een zinvolle functie om verwarmingstijden te verkorten is de meetwaarde-overname.

Gewoonlijk begint een programma bij de in dat programma ingevoerde starttemperatuur. Als de oven beneden de starttemperatuur van het programma ligt, wordt de voorgeschreven curve toch afgewerkt en de oventemperatuur niet overgenomen.

Daarbij richt de controller zich bij de beslissing, met welke temperatuur hij start, altijd naar de op dat moment hogere temperatuur. Als de oventemperatuur hoger is, start de oven bij de actuele oventemperatuur. Als de in het programma ingestelde starttemperatuur hoger is dan de oventemperatuur, wordt het programma begonnen met de starttemperatuur.

Bij levering is deze functie ingeschakeld.

Bij segmentsprongen is de meetwaarde-overname altijd geactiveerd. Daarom kan het bij segmentsprongen tot overslaan van segmenten komen.

#### Voorbeeld:

Een programma met een curve van 20 °C tot 1500 °C wordt gestart. De oven heeft nog een temperatuur van 240 °C. Bij geactiveerde meetwaarde-overname start de oven niet bij 20 °C, maar bij 240 °C. Het programma kan zo aanzienlijk verkort worden.

abertherm

MORE THAN HEAT 30-3000 °C

Ook bij segmentsprongen en programmawijzigingen bij een lopend verwarmingsprogramma wordt gebruik gemaakt van deze functie.

Voor de activering of deactivering van de automatische meetwaarde-overname moeten de volgende stappen worden uitgevoerd:

| Automatische meetwaarde                                             | <b>ADMINISTRATOR</b> |                                                                                                    |                                                                              |
|---------------------------------------------------------------------|----------------------|----------------------------------------------------------------------------------------------------|------------------------------------------------------------------------------|
| Verloop                                                             | Bediening            | Weergave                                                                                                    | Opmerkingen                                                                  |
| Het menu [Instellingen]<br>selecteren                               | ¢                    | Settings           Process documentation<br>Satings of the prases<br>deconvolution         Calibration<br>Calibrate the measuring points           Control granities<br>Control granities<br>Control granities         Control<br>Control<br>Control granities           Outer deministration<br>User configuration         Extra functions<br>Configures the set of functions |                                                                              |
| Het submenupunt<br>[Regeling] selecteren                            |                      |                                                                                                    |                                                                              |
| Het submenupunt<br>[Algemeen] selecteren                            |                      |                                                                                                    |                                                                              |
| Het submenupunt<br>[Meetwaarde-overname]<br>selecteren/deselecteren |                      |                                                                                                    |                                                                              |
| Opslaan                                                             |                      |                                                                                                    | De wijzigingen worden na<br>verlaten van het menu<br>automatisch opgeslagen. |

# 10.4.5 Geregelde koeling (optie)

Een oven kan op verschillende manieren worden gekoeld. Daarbij kan een koelproces geregeld of ongeregeld zijn. Een ongeregelde koeling vindt plaats met een vast toerental van de koelventilator. De geregelde koeling regelt bovendien de temperatuur van de oven en kan via een variabele toerentalregeling of klepinstelling te allen tijde worden ingesteld, zonder dat de bediener hoeft in te grijpen. Een geregelde koeling is vereist als de oven een lineaire koelcurve sneller moet volgen dan de natuurlijke afkoeling van de oven verloopt. Daarbij kan dit altijd slechts binnen de grenzen van de oven plaatsvinden.

Een dergelijke geregelde koeling kan met deze controller worden omgezet. Daarvoor kan in een verwarmingsprogramma de geregelde koeling per segment in- of uitgeschakeld worden. Naast de activering van een koelfunctie moet de afvoerluchtklep duurzaam, via een extra functie of een schakelstand, geopend zijn. De toewijzing van de extra functies en de functionaliteiten van andere bedieningselementen kunnen worden nagelezen in de aparte beschrijving van de schakelinstallatie. Het is niet mogelijk om de geregelde en de ongeregelde koeling tegelijkertijd te activeren. Het gebruik van deze functies vereist dat de koeling in de oven voorbereid en in de regelaar vrijgeschakeld is (menu [SERVICE]). In het andere geval kan de optie in de programma-invoer niet worden geselecteerd. Wij adviseren, de koeling alleen in een koelcurve (vallende instelwaarde) te activeren.

De geregelde koeling wordt gerealiseerd met behulp van een tolerantieband rond de instelwaarde (zie afbeelding onder). Deze tolerantieband bestaat uit 2 grenswaarden die een bewakingsbereik vormen.

Dit bereik dient als hysterese bij de omschakeling tussen verwarmen en koelen. Dit bereik mag niet te groot worden gekozen. Een bereik van 2 - 3 °C is zinvol gebleken.

Als de oventemperatuur de bovenste band (1) overschrijdt, wordt de koeling (bijv. een ventilator) geactiveerd en worden alle zones van de verwarming uitgeschakeld. Als de oventemperatuur bij het afkoelen weer tot onder de onderste band (3) daalt, wordt de koeling uitgeschakeld.

Als de oventemperatuur de onderste band (3) onderschrijdt, wordt de verwarming weer geactiveerd. Als de oventemperatuur bij het verwarmen weer tot boven de bovenste band (1) stijgt, wordt de verwarming compleet uitgeschakeld.

Als tijdens een actieve koeling een defect van het koel-thermo-element optreedt, wordt overgeschakeld naar het koel-thermo-element van de masterzone.

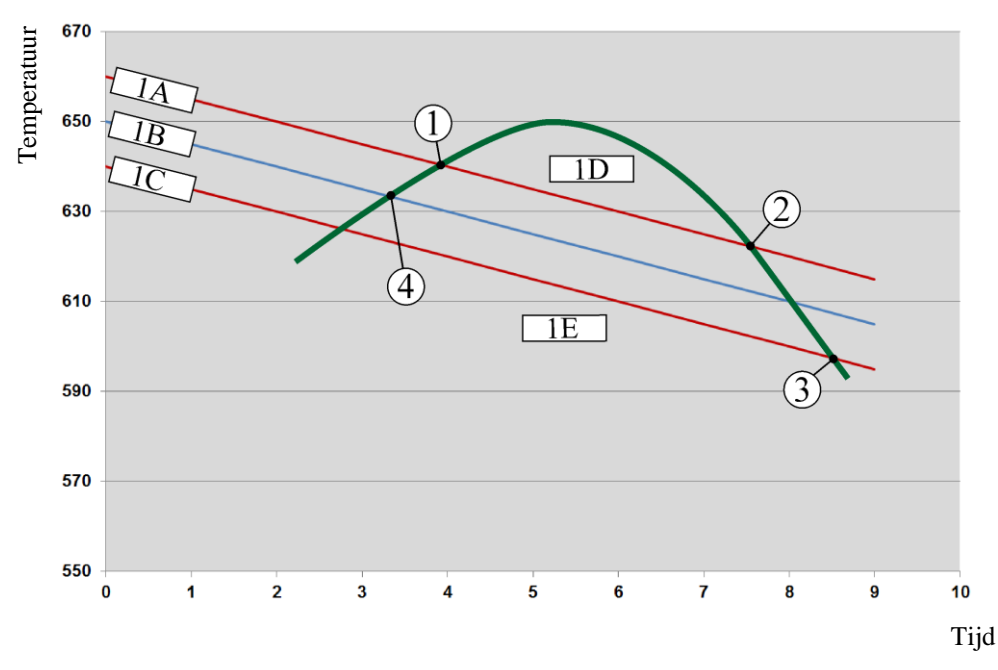

1A = bovenste band, 1B = instelwaarde, 1C = onderste band, 1D = koelen, 1E = verwarmen

Afb. 3: omschakeling tussen verwarmen en koelen

# Opmerking

Bij de wissel van verwarmen naar geregeld koelen worden ook de I- en D-aandelen van de regelaar gewist.

Voor de observatie van de regelparameters van de geregelde koeling verwijzen wij naar het hoofdstuk 'Informatiemenu -> PID-instelwaarden weergeven'.

Doorslaggevend voor de geregelde koeling van de ingestelde masterzone is het thermoelement of een speciaal voor de koeling aangesloten koelthermo-element (dit is afhankelijk van het ovenmodel). Documentatie-thermo-elementen of thermo-elementen van de aanvullende zones worden hierbij niet in aanmerking genomen. Dat geldt ook bij geactiveerde chargeregeling.

Als in een programma-segment de geregelde koeling wordt geselecteerd, wordt in het complete segment het thermo-element van het zone-thermo-element overgeschakeld naar het koel-thermo-element. Als geen koel-thermo-element aangesloten is, wordt het thermoelement van de masterzone voor de geregelde koeling gebruikt.

MORE THAN HEAT 30-3000 °C

Nabertherm

In de hoofdweergave wordt bij een actieve geregelde koeling met een eigen koel-thermoelement de weergave overgeschakeld naar de temperatuur van het koel-thermo-element.

Dit geldt niet bij geactiveerde chargeregeling. In dat geval wordt de temperatuur van het charge-thermo-element weergegeven.

In de procesdocumentatie wordt altijd de koeltemperatuur (met of zonder eigen koelthermo-element), parallel aan het regel-thermo-element evenals de koeluitgang opgenomen.

De geregelde koeling kan worden geparametreerd in het menu [INSTELLINGEN]. Daartoe moeten de volgende stappen worden uitgevoerd:

| Geregelde koeling                                                                                      | <b>ADMINISTRATOR</b> |                                                                                                    |                                                                                                    |
|----------------------------------------------------------------------------------------------------|----------------------|----------------------------------------------------------------------------------------------------|----------------------------------------------------------------------------------------------------|
| Verloop                                                                                                | Bediening            | Weergave                                                                                                    | Opmerkingen                                                                                                    |
| Het menu<br>[Instellingen]<br>selecteren                                                               | ¢                    | Settings           Process documentation<br>Satisfyse af the process<br>documentation         Calibration<br>Calibration the measuring parties           Control parameters<br>Control parameters         Control<br>Control<br>Control parameters           User administration<br>User configuration         Extra functions<br>Configure the extent functions |                                                                                                    |
| Het submenupunt<br>[Regeling] selecteren                                                               |                      |                                                                                                    |                                                                                                    |
| Het submenupunt<br>[Geregelde koeling]<br>selecteren en de<br>geregelde koeling in-<br>of uitschakelen |                      |                                                                                                    | Deze parameter is alleen zichtbaar<br>als een geregelde koeling<br>voorhanden is.<br>Activeer hier de geregelde koeling<br>om ze in het programma te kunnen<br>selecteren. |
| Grenswaarde instellen<br>voor het verwarmen                                                            |                      |                                                                                                    | De invoer geschiedt in <b>K</b> elvin.                                                                                                    |
| Grenswaarde instellen<br>voor het koelen                                                               |                      |                                                                                                    | De invoer geschiedt in <b>K</b> elvin.                                                                                                    |
| Opslaan                                                                                                |                      |                                                                                                    | De wijzigingen worden na verlaten<br>van het menu automatisch<br>opgeslagen.                                                                                               |

#### Handelwijze bij storingen

Als het koel-thermo-element defect is, wordt omgeschakeld naar het thermo-element van de masterzone. De temperatuur van de zone met het defecte thermo-element wordt weergegeven met '-- °C'.

Een defect wordt ook aangegeven als geen geregelde koeling is geselecteerd.

# 10.4.6 Startschakeling (vermogensbegrenzing)

Een temperatuurregeling reageert altijd op een afwijking tussen de temperatuurinstelwaarde en -meetwaarde in de oven. Als dit verschil te groot is, probeert de regelaar dit verschil te vereffenen door een hoger verwarmingsvermogen. Dat kan leiden tot schade aan de charge of de oven. Dit kan bijvoorbeeld de volgende redenen hebben:

- het gebruik van een thermo-element met grote onnauwkeurigheid in het onderste temperatuurbereik (bijvoorbeeld type B)
- het gebruik van pyrometers die in het onderste temperatuurbereik geen meetwaarde leveren
- het gebruik van thermo-elementen met dikke veiligheidsbuizen en een daardoor langere vertragingstijd

Om de vermogenspieken van de verwarming in het onderste temperatuurbereik te beperken, staat u de functie 'Startschakeling/vermogensbeperking' ter beschikking. Met deze functie kunt u de regelaaruitgang voor de verwarming tot een vastgelegde temperatuur [GRENSTEMPERATUUR] beperken tot een bepaalde vermogenswaarde [MAX VERMOGEN]. Onafhankelijk van de ingestelde nominale waarde verwarmt de oven niet met meer vermogen dan in de startschakeling ingesteld is.

Voor het instellen van de startschakeling/vermogensbeperking moeten de volgende stappen worden uitgevoerd:

| Instellen van de startscha                                                                         | <b>ADMINISTRATOR</b> |                                                                                                    |                                                                              |
|----------------------------------------------------------------------------------------------------|----------------------|----------------------------------------------------------------------------------------------------|------------------------------------------------------------------------------|
| Verloop                                                                                            | Bediening            | Weergave                                                                                                    | Opmerkingen                                                                  |
| Het menu [Instellingen]<br>selecteren                                                              | ¢                    | Settings         Calibration           Settings of the partness<br>documentation         Calibration<br>Calibration           Control garameters<br>Configures the control parameters         Control<br>Control<br>Configures the control<br>Configures the control<br>Configures the control<br>Configures the control<br>View configures the same functions           User configuration         Extra functions<br>Configures the same functions |                                                                              |
| Het submenupunt<br>[Regeling] selecteren                                                           |                      |                                                                                                    |                                                                              |
| Het submenupunt<br>[Startschakeling]<br>selecteren en de<br>startschakeling in- of<br>uitschakelen |                      |                                                                                                    |                                                                              |
| Grenstemperatuur<br>invoeren                                                                       |                      |                                                                                                    |                                                                              |
| Maximaal vermogen in<br>[%] aangeven                                                               |                      |                                                                                                    |                                                                              |
| Opslaan                                                                                            |                      |                                                                                                    | De wijzigingen worden na<br>verlaten van het menu<br>automatisch opgeslagen. |

De startschakeling bewaakt de volgende thermo-elementen:

- bij een eenzone-regeling: het regel-thermo-element is doorslaggevend
- bij een eenzone-regeling met chargeregeling: het regel-thermo-element is doorslaggevend
- bij een meerzone-regeling: alle zones worden afzonderlijk bewaakt. Als een zone onder de grenstemperatuur ligt, wordt het uitgaand vermogen van de betreffende zone dienovereenkomstig beperkt.
- bij een meerzone-regeling met chargeregeling: in de combinatie reageert de startschakeling als bij een meerzone-regeling.

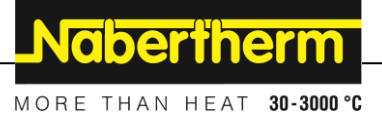

# 10.4.7 Zelfoptimalisering

Het gedrag van regelaars wordt bepaald door regelparameters. Deze regelparameters worden geoptimaliseerd voor een bepaald procesgedrag. Zo worden voor een zo snel mogelijk bedrijf van de oven andere parameters toegepast dan voor een zo nauwkeurig mogelijk bedrijf. Deze controller biedt de mogelijkheid voor een geautomatiseerde zelfoptimalisering om de optimalisering te vereenvoudigen. Deze vervangt niet de handmatige optimalisering en kan ook alleen maar worden toegepast bij eenzone-ovens en niet bij meerzone-ovens.

De regelparameters van de controller zijn al af fabriek ingesteld voor een optimale regeling van de oven. Indien het regelgedrag voor uw proces desondanks zou moeten worden aangepast, kunt u het regelgedrag verbeteren door middel van een zelfoptimalisering.

De zelfoptimalisering volgt een bepaald proces plaats en kan ook alleen maar voor steeds één temperatuur [OPT TEMPERATUUR] worden uitgevoerd. De optimalisering van meerdere temperaturen kan alleen achtereenvolgend worden uitgevoerd.

Start de zelfoptimalisering alleen bij afgekoelde oven (T < 60 °C) omdat in het andere geval verkeerde parameters voor het regeltraject worden bepaald. Voer eerst de optimaliseringstemperatuur in. De zelfoptimalisering wordt in ieder geval bij ca. 75 % van de ingestelde waarde uitgevoerd om onherstelbare schade aan de oven, bijvoorbeeld bij optimalisering van de maximale temperatuur, te voorkomen.

De zelfoptimalisering kan afhankelijk van het oventype en het temperatuurbereik bij een aantal modellen langer duren dan 3 uur. Het regelgedrag kan door een zelfoptimalisering in andere temperatuurbereiken slechter worden! Nabertherm is niet aansprakelijk voor schade die ontstaat door handmatige of automatische verandering van de regelparameters.

Controleer de regelkwaliteit na een zelfoptimalisering daarom door middel van cycli zonder charge.

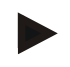

### Opmerking

Voer de zelfoptimalisering zo nodig uit voor meerdere temperatuurbereiken. Op grond van de berekeningsmethoden kunnen zelfoptimaliseringen in de onderste temperatuurbereiken (< 500 °C/932 °F) tot extreme waarden leiden. Corrigeer deze waarde eventueel door middel van een handmatige optimalisering.

Controleer de berekende waarden steeds aan de hand van een testcyclus.

Voer de volgende stappen uit om een zelfoptimalisering te starten:

| Zelfoptimalisering starten                            |           |       |                                                                                                    | <b>ADMINISTRATOR</b> |                                                                                                    |             |             |
|-------------------------------------------------------|-----------|-------|----------------------------------------------------------------------------------------------------|----------------------|----------------------------------------------------------------------------------------------------|-------------|-------------|
| Verloop                                               | Bediening | We    | eergave                                                                                                    |                      |                                                                                                    |             | Opmerkingen |
| Het menu [Instellingen]<br>selecteren                 | ¢         | <br>≅ | Settings<br>Process documentation<br>Sentings of the process<br>documentation<br>Control parameters<br>Control parameters<br>Control parameters<br>User administration<br>User configuration | ><br>><br>>          | Calibration<br>Calibrate the measuring points<br>Control<br>Configure the control<br>Extra functions<br>Configure the extra functions | ><br>><br>> |             |
| Het submenupunt<br>[Regeling] selecteren              |           |       |                                                                                                    |                      |                                                                                                    |             |             |
| Het submenupunt<br>[Zelfoptimalisering]<br>selecteren |           |       |                                                                                                    |                      |                                                                                                    |             |             |

| Zelfoptimalisering starten          |           |          | ADMINISTRATOR                                                                                        |
|-------------------------------------|-----------|----------|----------------------------------------------------------------------------------------------------|
| Verloop                             | Bediening | Weergave | Opmerkingen                                                                                          |
| Optimaliseringstemperatuur invoeren |           |          |                                                                                                    |
| Zelfoptimalisering starten          |           |          | Na de bevestiging begint de<br>regelaar de oven tot op de<br>ingestelde temperatuur te<br>verwarmen. |

Na de start van de zelfoptimalisering verwarmt de controller met maximaal vermogen tot 75 % van de optimaliseringstemperatuur. Daarna wordt het verwarmingsproces gestopt en wordt opnieuw verwarmd met 100 %. Dit proces wordt twee keer uitgevoerd. Daarna is de zelfoptimalisering beëindigd.

Na afloop van de zelfoptimalisering stopt de regelaar de verwarming, maar voert de berekende regelparameters nog niet in de betreffende steunpunten van de regelparameters in.

Voor het opslaan van de berekende parameters roept u weer het menu voor de zelfoptimalisering op en controleert de parameters. Vervolgens kunt u in hetzelfde menu het steunpunt kiezen, waarnaar de parameter moet worden gekopieerd.

| Zelfoptimalisering: parameter controleren en opslaan              |           |          | <b>ADMINISTRATOR</b> |
|-------------------------------------------------------------------|-----------|----------|----------------------|
| Verloop                                                           | Bediening | Weergave | Opmerkingen          |
| Afloop van de<br>optimalisering afwachten                         | $\odot$   |          |                      |
| Bepaalde regelparameters<br>xp, Tn, Tv bekijken en<br>controleren | 0         |          |                      |

# 10.4.8 Chargeregeling

De cascade-, charge- of smeltbadregeling is een combinatie van twee regelkringen waardoor de temperatuur direct aan het te behandelen product en in afhankelijkheid van de ovenregeling zeer exact en snel kan worden uitgeregeld. Bij ingeschakelde chargeregeling (cascaderegeling) wordt de temperatuur door een extra thermo-element direct aan de charge, bijvoorbeeld in een gloeikast, gemeten en in relatie tot de oventemperatuur uitgeregeld.

## Bedrijf met chargeregeling (cascaderegeling)

Bij een in het programma ingeschakelde chargeregeling (cascade) wordt zowel de chargetemperatuur als de oventemperatuur gemeten. Voor de ovenruimte wordt daarbij, afhankelijk van de hoogte van de regelafwijking, een offset-instelwaarde gegenereerd. Daardoor wordt een aanzienlijk snellere en exactere temperatuurregeling aan de charge bereikt.

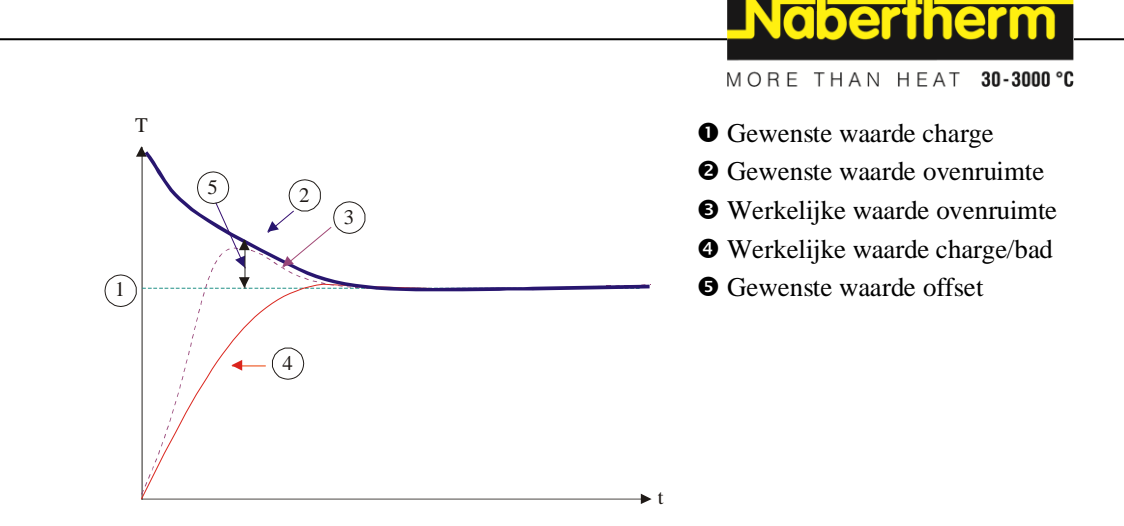

### Bedrijf zonder chargeregeling (cascaderegeling)

Bij uitgeschakelde chargeregeling (cascade) wordt alleen de oventemperatuur gemeten en uitgeregeld. Omdat de chargetemperatuur hierbij geen invloed heeft op de regeling, benadert deze langzaam de programma-instelwaarde.

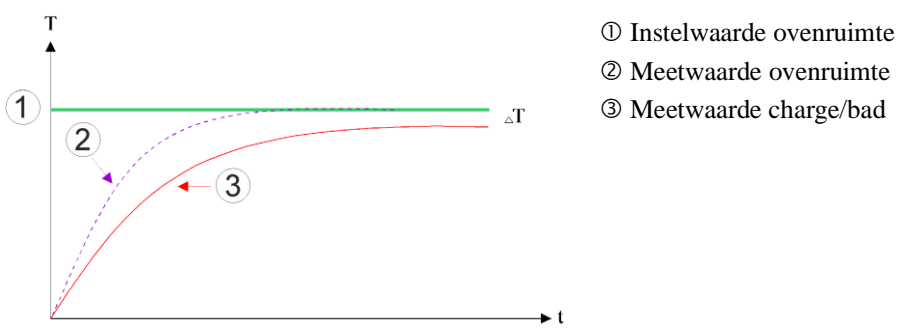

Zoals in de voorafgaande alinea's beschreven staat, beïnvloedt de chargeregelaar de ovenruimteregelaar om de afwijking tussen het thermo-element aan de verwarmingselementen en het thermo-element aan de charge (bijv. in het ovenmidden) te compenseren. Deze compensatie moet worden beperkt zodat een overshoot vermeden wordt.

De volgende parameters moeten hiervoor worden aangepast:

### Maximale negatieve stelwaarde

De maximale negatieve offset die van de chargeregelaar overgedragen wordt naar de verwarmingsregelaars/zoneregelaars. Zo kan de instelwaarde van de verwarmingszone niet kleiner worden dan:

• Verwarmings-instelwaarde = programma-instelwaarde - maximale negatieve offset.

#### Maximale positieve stelwaarde

De maximale positieve offset die van de chargeregelaar overgedragen wordt naar de verwarmingsregelaars/zonereglaars. Zo kan de instelwaarde van de verwarmingszone niet groter worden dan:

• Verwarmings-instelwaarde = programma-instelwaarde + maximale negatieve offset.

#### Geen I-aandeel in curven

In curven kan het gebeuren dat de I-waarde (het integrale aandeel van de uitgang) van de chargeregelaar zich door een voortdurende regelafwijking langzaam opbouwt. Bij de overgang naar de houdtijd kan deze niet snel snel genoeg weer worden afgebouwd, hetgeen eventueel leidt tot een overshoot.

Ter vermijding van dit effect kan een opbouw van het I-aandeel van chargeregelaars in curven gedeactiveerd worden.

#### Voorbeeld:

Als voor de charge-instelwaarde 500 °C ingesteld wordt, kan de ovenruimte voor een optimale regeling een instelwaarde van 500 °C + 100 °C, dus 600 °C aannemen. Dit leidt ertoe dat de ovenruimte de charge zeer snel kan verwarmen.

Het kan nodig zijn dat, afhankelijk van het proces en de geplaatste charge, de offsetwaarden moet worden gewijzigd. Zo kan een te trage regeling worden versneld door een hogere offset of en te snelle regeling worden afgeremd. De verandering van de offset dient echter alleen in overleg met Nabertherm te geschieden omdat het regelgedrag hoofdzakelijk door de regelparameters en niet door de trimm gestuurd wordt.

Voor het instellen van de chargeregeling moeten de volgende stappen worden uitgevoerd:

| Chargeregeling                                                                                                    |                                     |                                                                                                    | <b>ADMINISTRATOR</b>                                                                                                    |
|----------------------------------------------------------------------------------------------------|-------------------------------------|----------------------------------------------------------------------------------------------------|----------------------------------------------------------------------------------------------------|
| Verloop                                                                                                    | Bediening                           | Weergave                                                                                                    | Opmerkingen                                                                                                    |
| Het menu<br>[Instellingen]<br>selecteren                                                                                | ¢                                   | Settings           Process documentation<br>Settings of the process<br>Calibration         Calibration<br>Calibrate the executing points           Control parameters<br>Control parameters<br>Control parameters         Control<br>Control<br>Control<br>Control<br>User administration<br>User configuration           User administration<br>User configuration         Extra functions<br>Configure the extra functions |                                                                                                    |
| Het submenupunt<br>[Regeling] selecteren                                                                                |                                     |                                                                                                    |                                                                                                    |
| Het submenupunt<br>[Chargeregeling]<br>selecteren                                                                       |                                     |                                                                                                    |                                                                                                    |
| De maximale negatieve<br>stelwaarde instellen                                                                           | De invoer<br>geschiedt in<br>Kelvin |                                                                                                    | Bereik waarbinnen de<br>chargeregeling de<br>verwarmingszones mag<br>beïnvloeden.                                                                                                  |
| De maximale positieve<br>stelwaarde instellen                                                                           | De invoer<br>geschiedt in<br>Kelvin |                                                                                                    | Bereik waarbinnen de<br>chargeregeling de<br>verwarmingszones mag<br>beïnvloeden.                                                                                                  |
| Het I-aandeel van de<br>PID-regelaar in curven<br>met de functie [I-<br>BLOKKERING IN<br>CURVEN] uit- of<br>inschakelen |                                     |                                                                                                    | Opmerking: In enkele gevallen<br>heeft deze instelling tot gevolg<br>dat niet naar het volgende<br>segment wordt gesprongen. Kies<br>in dat geval de holdback-modus<br>[Handmatig] |

|                                                                                                    |           |          | MORE THAN HEAT 30-3000 °C                                                                                                    |
|----------------------------------------------------------------------------------------------------|-----------|----------|----------------------------------------------------------------------------------------------------|
| Chargeregeling                                                                                                    |           |          | ADMINISTRATOR                                                                                                    |
| Verloop                                                                                                    | Bediening | Weergave | Opmerkingen                                                                                                    |
| Bepaal of een<br>negatieve stelwaarde<br>van de chargeregelaar<br>ook buiten de<br>koelcurven moeten<br>worden geoorloofd.<br>Parametertekst:<br>[VERLAGEN<br>BLOKKEREN] |           |          | Voorinstelling: [JA]<br>Kies hier alleen [NEE] als de<br>gevolgen voor het proces u<br>duidelijk zijn.<br>Neem de onderstaande<br>aanwijzingen in acht. |
| De wijzigingen hoeven<br>niet te worden<br>opgeslagen                                                                                                    |           |          | Een opslag geschiedt direct na de invoer.                                                                                                    |

## Aanvullende aanwijzingen:

- Bij een actieve chargeregeling schakelt de grote temperatuurweergave van de hoofdweergave over naar het chargethermo-element.
- De storingsanalyses die bij de chargeregeling horen (bijvoorbeeld losgetrokken chargethermo-element) worden alleen geactiveerd als de chargeregeling in een lopend programma geactiveerd is. Als het chargethermo-element een storing heeft, wordt overgeschakeld naar het masterzonethermo-element en een dienovereenkomstige storingsmelding gegenereerd. Het programma wordt niet geannuleerd.

**Jaberthern** 

- De omschakeling tussen de regelparameters, bijvoorbeeld van steunpunt 1 naar steunpunt 2, is afhankelijk van de programma-instelwaarde en niet niet van de gemeten temperatuur in de oven.
- Bij geactiveerde chargeregeling wordt aanbevolen, ook in het programma het holdback-type 'Auto' te gebruiken. Als de geavanceerde holdback gebruikt wordt, kunnen de gegenereerde offsets leiden tot ongewenste waarschuwingsmeldingen.

# Beperking van de offset van de chargeregeling [VERLAGEN BLOKKEREN]:

Een chargeregeling heeft geen direct effect op de verwarming, maar beïnvloedt de regelaars van de verwarming indirect via een offset t.o.v. de programma-instelwaarde. Deze offset (stelwaarde) wordt gewoon aan de instelwaarde toegevoegd (positieve offset) of ervan afgetrokken (negatieve offset). Daarbij is een negatieve offset normaal gesproken alleen in neerwaartse (negatieve) curven toegestaan omdat dit anders tot een overshoot zou leiden.

Bij bepaalde ovenseries (bijvoorbeeld buisovens) moet het mogelijk zijn dat de negatieve offset ook in houdtijden of verwarmingscurven actief is. Als dat niet zo is, kan het zijn dat het programma niet naar het volgende segment springt.

Deze vrijgave kan alleen worden gegeven via de parameter [VERLAGEN BLOKKEREN] = [NEEN] in de instellingen voor de chargeregeling. Deze aanpassing mag alleen te geschieden als dit voor het proces vereist is.

# 10.4.9 Offset-instelwaarden voor zones

Bij een meerzone-oven kan het nodig zijn om verschillende instelwaarden aan de zones toe te wijzen. Gewoonlijk werken alle ovenzones met de instelwaarde die vanuit het programma gegenereerd wordt. Als een zone bijvoorbeeld niet 600 °C als instelwaarde moet hebben zoals de andere zones, maar slechts 590 °C, is dat mogelijk via de 'zone-offset instelwaarde'.

Voor de invoer van instelwaarde-offsets voor een of meerdere zones moeten de volgende stappen worden uitgevoerd:

| Invoer van de ingesteld                               | <b>ADMINISTRATOR</b> |                                                                                                    |                                           |
|-------------------------------------------------------|----------------------|----------------------------------------------------------------------------------------------------|-------------------------------------------|
| Verloop                                               | Bediening            | Weergave                                                                                                    | Opmerkingen                               |
| Het menu<br>[Instellingen]<br>selecteren              | ¢                    | Settings           Process documentation<br>Settings of the process<br>deconventation         Calibration<br>Calibrate the measuring points           Control parameters<br>Control parameters         Control<br>Control<br>Control parameters           Control parameters<br>Control parameters         Control<br>Control<br>Control perside           User control persiden         Extra functions<br>Configures the extent functions |                                           |
| Het submenupunt<br>[Regeling] selecteren              |                      |                                                                                                    |                                           |
| De ZONEOFFSET<br>INSTELWAARDE<br>selecteren           |                      |                                                                                                    |                                           |
| De zone en de offset<br>daarvan selecteren            |                      |                                                                                                    | De invoer geschiedt in Kelvin             |
| De wijzigingen hoeven<br>niet te worden<br>opgeslagen |                      |                                                                                                    | Een opslag geschiedt direct na de invoer. |

# 10.4.10 Holdback

Voor de instelling van de geavanceerde holdback kunnen de te bewaken zones voor de overgang van een temperatuurcurve in een houdtijd worden gedefinieerd. Hierbij kan, al naargelang de uitvoering van de oven, een controle van de regelzone 1-3, documentatiethermo-element 1-3, koeling en charge worden geselecteerd. Voor de selectie van de thermo-elementen moeten de volgende stappen worden uitgevoerd:

|                                                          |                  |                                                                                                    | MORE THAN HEAT 30-3000 °C                                                               |
|----------------------------------------------------------|------------------|----------------------------------------------------------------------------------------------------|-----------------------------------------------------------------------------------------|
| Selectie van de te bewa<br>holdback                      | aken thermo-elen | nenten voor de geavanceerde                                                                                                    | ADMINISTRATOR                                                                           |
| Verloop                                                  | Bediening        | Weergave                                                                                                    | Opmerkingen                                                                             |
| Het menu<br>[Instellingen]<br>selecteren                 | ¢                | Settings       Process documentation<br>Settings of the process<br>documentation     Calibration<br>Calibrate the exeauting points       Control parameters<br>Contriguers the control parameters     Control<br>Control       Control parameters<br>Descriptions the control parameters     Control<br>Control parameters       Control     Control       Descriptions the control parameters     Control       Control     Control       Control     Control       Control     Control       Control     Control       Control     Control       Control     Control       Control     Control       Control     Control |                                                                                         |
| Het submenupunt<br>[Regeling] selecteren                 |                  |                                                                                                    |                                                                                         |
| Het submenupunt<br>[Geavanceerde<br>holdback] selecteren |                  |                                                                                                    |                                                                                         |
| Het thermo-element<br>selecteren of<br>deselecteren      |                  |                                                                                                    | De geselecteerde thermo-<br>elementen worden voor de<br>geavanceerde holdback gebruikt. |
| De wijzigingen<br>hoeven niet te worden<br>opgeslagen    |                  |                                                                                                    | Een opslag geschiedt direct na de invoer.                                               |

### **Opgelet!**

Bij geactiveerde chargeregeling is de selectie van andere thermo-elementen voor de geavanceerde holdback niet aanbevolen.

# 10.5 Gebruikersbeheer

In het gebruikersbeheer is het mogelijk om bepaalde bedieningsfuncties met een wachtwoord te blokkeren. Een bediener met eenvoudige rechten mag dan geen parameters veranderen.

**Nabertherm** 

### Hier staan 4 gebruikersniveaus ter beschikking:

| Gebruiker                   | Beschrijving                         | Wachtwoorden<br>(fabrieksinstelling) |
|-----------------------------|--------------------------------------|--------------------------------------|
| OPERATOR                    | Bediener                             | 000011                               |
| SUPERVISOR                  | Procesverantwoordelijke              | 000021                               |
| ADMINISTRATOR               | Systeemverantwoordelijke             | 000031                               |
| SERVICE                     | Alleen voor de Nabertherm<br>Service | ****                                 |
| Wachtwoorden<br>terugzetten | Wordt op aanvraag<br>meegedeeld      | ****                                 |

1 Wij adviseren, de wachtwoorden bij de eerste inbedrijfstelling om veiligheidsredenen te wijzigen. Daarvoor moet u overschakelen naar het betreffende gebruikersniveau waarin u het wachtwoord voor het betreffende gebruikersniveau kunt wijzigen (zie 'Gebruikersbeheer aan de behoeften aanpassen').

| Gebruiker     | Toewijzing van rechten                                                                      |
|---------------|---------------------------------------------------------------------------------------------|
| OPERATOR      |                                                                                             |
|               | Overzichten oproepen                                                                        |
|               | Extra functies handmatig bedienen                                                           |
|               | Controllervergrendeling opheffen                                                            |
|               | Programma laden, bekijken, starten, onderbreken en stoppen                                  |
|               | Taal selecteren                                                                             |
|               | Exportbestanden aanstoten                                                                   |
|               | Gebruiker selecteren, alle wachtwoorden terugzetten en wachtwoord voor de operator wijzigen |
|               | Informatiemenu uitlezen                                                                     |
| SUPERVISOR    | Alle rechten van de [Operator], plus                                                        |
|               | Segmentsprong                                                                               |
|               | Lopend programma wijzigen                                                                   |
|               | Programma's invoeren, wissen en kopiëren                                                    |
|               | Controllervergrendeling inschakelen                                                         |
|               | Procesdocumentatie instellen                                                                |
|               | Datum en tijd instellen                                                                     |
|               | Wachtwoord voor de supervisor wijzigen en gebruiker uitloggen                               |
|               | Bedieningsblokkering inschakelen                                                            |
| ADMINISTRATOR | Alle rechten van de [Supervisor], plus                                                      |
|               | Interfaces activeren/deactiveren (USB/ethernet)                                             |
|               | Kalibratie                                                                                  |
|               | Regelaar Demping                                                                            |
|               | Vertraging na deursluiting instellen                                                        |
|               | Regelparameters instellen                                                                   |
|               | Handmatige zoneregeling instellen                                                           |
|               | Meetwaarde-overname activeren/deactiveren                                                   |
|               | Geregelde koeling instellen                                                                 |
|               | Startschakeling instellen                                                                   |
|               | Zelfoptimalisering uitvoeren                                                                |
|               | Zone-offsets instellen                                                                      |

# De rechten van de afzonderlijke gebruikers zijn als volgt verleend:

MORE THAN HEAT 30-3000 °C

**Nabertherm** 

| Gebruiker | Toewijzing van rechten                                                 |
|-----------|------------------------------------------------------------------------|
|           | Chargeregeling instellen                                               |
|           | Aanpassen van de extrafuncties                                         |
|           | Aanpassen van de alarmfuncties                                         |
|           | Aanpassen van de gradiëntbewaking                                      |
|           | Systeem: temperatuureenheid, datum- en tijdformaat                     |
|           | Interfaces instellen                                                   |
|           | Gedrag bij stroomuitval instellen (alleen bedrijfsmodus)               |
|           | Import van parameters en programma's via USB-stick                     |
|           | Modules aanmelden                                                      |
|           | Wachtwoorden van de administrator wijzigen en wachtwoorden terugzetten |
|           | Standaardgebruiker bepalen                                             |
|           | Afmeldtijd bepalen                                                     |
|           | Wachtwoorden van de andere gebruikers afzonderlijk terugzetten         |
|           | Bepalen, wie het actieve programma mag wijzigen                        |
|           | Bepalen, wie de app-TAN mag genereren                                  |

## Gebruiker aanmelden

## Opmerking – snelle keuze van een gebruiker

Ga a.u.b. naar de statusbalk om u als gebruiker aan te melden. U vindt de statusbalk door 'omlaag trekken' van de bovenste lip. Druk op het gebruikerssymbool. De gebruikersselectie verschijnt. Selecteer de dienovereenkomstige gebruiker en voer daarna het wachtwoord in.

Voor de aanmelding van een gebruiker zonder de snelle keuze voert u de volgende stappen uit:

| Aanmelding van een g                                | gebruiker (gebruiko | OPERATOR/SUPERVISOR/<br>ADMINISTRATOR                                                                                                    |             |
|-----------------------------------------------------|---------------------|----------------------------------------------------------------------------------------------------|-------------|
| Verloop                                             | Bediening           | Weergave                                                                                                    | Opmerkingen |
| Het menu<br>[Instellingen]<br>selecteren            | ¢                   | Sottings           Prices documentation<br>constraints         Calibration<br>Calibration         Calibration<br>Calibration           Constraints         Calibration<br>Calibration         Calibration<br>Calibration         Calibration<br>Calibration           Constraints         Calibration<br>Calibration         Calibration<br>Calibration         Calibration<br>Calibration           Constraints         Calibration<br>Calibration         Calibration<br>Calibration         Calibration<br>Calibration |             |
| Het submenupunt<br>[Gebruikersbeheer]<br>selecteren |                     |                                                                                                    |             |
| De gebruiker<br>selecteren                          |                     |                                                                                                    |             |

| Invoer van het<br>wachtwoord                          | OPERATOR<br>SUPERVISOR<br>ADMINISTRA<br>TOR | Na de invoer van een verkeerd<br>wachtwoord wordt de waarschuwing<br>[WACHTWOORD VERKEERD]<br>gegenereerd. |
|-------------------------------------------------------|---------------------------------------------|----------------------------------------------------------------------------------------------------|
| De wijzigingen<br>hoeven niet te<br>worden opgeslagen |                                             | Een opslag geschiedt direct na de invoer.                                                                  |

### Gebruikersbeheer aan de behoeften aanpassen

Voor het aanpassen van het gebruikersbeheer aan uw behoeften moeten de onderstaand beschreven stappen worden uitgevoerd. Hier kan de tijd worden ingesteld waarna de gebruiker automatisch weer wordt afgemeld. Ook kan hier het gebruikersniveau worden ingesteld waarin de controller na de afmelding weer terugvalt [STANDAARD GEBRUIKER]. Dat wil zeggen: welke functies zijn vrijgegeven zonder een vereiste aanmelding.

| Gebruikersbeheer aan de behoe                                                                                                    | <b>ADMINISTRATOR</b> |                                                                                                    |                                                                          |
|----------------------------------------------------------------------------------------------------|----------------------|----------------------------------------------------------------------------------------------------|--------------------------------------------------------------------------|
| Verloop                                                                                                    | Bediening            | Weergave                                                                                                    | Opmerkingen                                                              |
| Het menu [Instellingen]<br>selecteren                                                                                                    | ¢                    | Settings         Calibration<br>Calibrate the measuring potents         >           Image: A fining at the parases<br>descendentiation<br>Control parameters<br>Control parameters         >         Calibrate the measuring potents         >           Image: Control parameters<br>Control parameters<br>Control parameters         >         Control<br>Control parameters         >           Image: Control parameters<br>Control parameters         >         Control<br>Control parameters         >           Image: Control parameters<br>Control parameters         >         Control<br>Control parameters         > |                                                                          |
| Het submenupunt<br>[Gebruikersbeheer] selecteren                                                                                                |                      |                                                                                                    |                                                                          |
| Pas zo nodig de [Afmeldtijd]<br>aan.                                                                                                    |                      |                                                                                                    |                                                                          |
| Wijzig zo nodig het wachtwoord<br>van een gebruiker. Kies de<br>gebruiker en voer het nieuwe<br>wachtwoord tweemaal in                          |                      | Het wachtwoord van een gebruiker<br>kan alleen door de gebruiker zelf<br>(operator, supervisor, administrator)<br>worden gewijzigd.                                                                                                    | Noteer gewijzigde<br>wachtwoorden                                        |
| [BEDIENINGSBLOKKERING]<br>activeren: selecteer deze<br>parameter(s) om een principiële<br>bedieningsblokkering voor de<br>operator te activeren |                      |                                                                                                    | Zie hoofdstuk 'Duurzame controllervergrendeling'.                        |
| Meld u na de wijzigingen weer<br>af                                                                                                    |                      |                                                                                                    |                                                                          |
| Zet zo nodig de wachtwoorden<br>van alle gebruikers terug met<br>[WACHTWOORD RESET<br>COMPLEET]                                                 |                      |                                                                                                    | Het hiervoor vereiste<br>wachtwoord ontvangt u<br>van Nabertherm Service |
| De wijzigingen hoeven niet te<br>worden opgeslagen                                                                                              |                      |                                                                                                    | Een opslag geschiedt direct na de invoer.                                |
|                                                                                                    |                      |                                                                                                    |                                                                          |
# Nabertherm

MORE THAN HEAT 30-3000 °C

| Functie                                                     | Operator | Supervisor | Administrator |
|-------------------------------------------------------------|----------|------------|---------------|
| Gebruiker wisselen                                          | Х        | Х          | х             |
| Alle wachtwoorden resetten                                  | Х        | Х          | х             |
| Bedieningsblokkering inschakelen                            | -        | х          | х             |
| Actuele gebruiker afmelden                                  | -        | х          | х             |
| Standaardgebruiker afmelden                                 | -        | -          | Х             |
| Afmeldtijd aanpassen                                        | -        | -          | х             |
| Wachtwoord van de operator terugzetten                      | -        | -          | Х             |
| Wachtwoord van de supervisor terugzetten                    | -        | -          |               |
| Wachtwoord van de administrator terugzetten                 | -        | -          | Х             |
| Wachtwoord van de operator wijzigen                         | Х        | -          | -             |
| Wachtwoord van de supervisor wijzigen                       | -        | х          | -             |
| Wachtwoord van de administrator wijzigen                    | -        | -          | х             |
| Bepalen, welke gebruiker het actieve programma mag wijzigen | -        | -          | Х             |
| Bepalen, welke gebruiker de app-TAN mag genereren           | -        | -          | Х             |

Rechten van de afzonderlijke gebruikers voor het beheer van de rechten

# 10.6 Controllervergrendeling en bedieningsblokkering

# 10.7 Duurzame vergrendeling (bedieningsblokkering)

Gebruik de functie [Bedieningsblokkering] om de bediening van de controller duurzaam te verhinderen. Hierdoor is het mogelijk om elke toegang tot de controller te verhinderen ook als geen programma gestart werd.

De bedieningsblokkering kan door de supervisor of de administrator in het gebruikersbeheer worden geactiveerd met de parameter [Bedieningsblokkering].

De bedieningsblokkering wordt actief als de gebruiker automatisch of handmatig werd afgemeld. Ook na het inschakelen van de controller is de bedieningsblokkering actief.

Bij elk bedieningsproces wordt een wachtwoordvraag getoond. Voer hier het wachtwoord in voor de gewenste gebruiker.

| Bedieningsblokkering ad                                                                  | ctiveren                                               |                                                                                                    | ADMINISTRATOR                                                                                      |
|------------------------------------------------------------------------------------------|--------------------------------------------------------|----------------------------------------------------------------------------------------------------|----------------------------------------------------------------------------------------------------|
| Verloop                                                                                  | Bediening                                              | Weergave                                                                                                    | Opmerkingen                                                                                        |
| Het menu [Instellingen]<br>selecteren                                                    | ¢                                                      | Settings           Process documentation<br>Sating of the protess<br>documentation         Calibration<br>Calibrate the executing points           Control parameters<br>Control parameters<br>Control parameters         Control<br>Control<br>Control parameters           Control parameters<br>Control parameters         Control<br>Control<br>Control parameters           User administration<br>User configuration         Extra functions<br>Configure the extra functions |                                                                                                    |
| Het submenupunt<br>[Gebruikersbeheer]<br>selecteren                                      |                                                        |                                                                                                    |                                                                                                    |
| Het submenupunt<br>[Gebruikersrechten]<br>selecteren                                     |                                                        |                                                                                                    |                                                                                                    |
| Het submenupunt<br>[Bedieningsblokkering]<br>selecteren                                  | Ja/Nee<br>selecteren                                   |                                                                                                    | Bij [Ja] wordt de controller na<br>het uit- en weer inschakelen en<br>na het afmelden geblokkeerd. |
| De<br>controllervergrendeling<br>wordt via een symbool<br>in de statusbalk<br>aangegeven |                                                        | <b>⊡</b>                                                                                                    |                                                                                                    |
| De bediening<br>ontgrendelen                                                             | De gewenste<br>gebruiker met<br>wachtwoord<br>invoeren |                                                                                                    |                                                                                                    |

# 10.7.1 Controllervergrendeling van een lopend programma

Als moet worden voorkomen dat een lopend programma opzettelijk of abusievelijk onderbroken wordt, kan dit worden bereikt met behulp van een controllervergrendeling. De vergrendeling blokkeert de invoer aan de controller.

De bediening kan alleen worden vrijgegeven door aanmelding van een bediener (operator, supervisor, administrator) met wachtwoord.

Voor de vergrendeling van de controller moeten de volgens stappen worden uitgevoerd:

|                                                                                    |           | M C           | RE THAN HEAT 30-3000 ℃                                                                                                    |
|------------------------------------------------------------------------------------|-----------|---------------|----------------------------------------------------------------------------------------------------|
| Controller vergrendelen                                                            |           |               | OPERATOR                                                                                                    |
| Verloop                                                                            | Bediening | Weergave      | Opmerkingen                                                                                                    |
| Het menu [Oven] selecteren                                                         |           | PROGRAM 2 ± ≈ | Er moet een<br>verwarmingsprogramma<br>gestart zijn.                                                                                                    |
| Het contextmenu [Controller<br>vergrendelen] selecteren                            | :         |               | Bij een vergrendelde<br>controller staat de selectie<br>'ontgrendelen' ter<br>beschikking waarmee de<br>controller na de invoer<br>van het administrator-<br>wachtwoord weer wordt<br>ontgrendeld. |
| De controllervergrendeling<br>wordt via een symbool in de<br>statusbalk aangegeven |           | ⋳             |                                                                                                    |

Voor de ontgrendeling van de controller moeten de volgende stappen worden uitgevoerd:

Nabertherm

| Controller ontgrendele                                            | <b>SUPERVISOR</b> |                                                                                                    |                                                                                                    |
|-------------------------------------------------------------------|-------------------|----------------------------------------------------------------------------------------------------|----------------------------------------------------------------------------------------------------|
| Verloop                                                           | Bediening         | Weergave                                                                                                    | Opmerkingen                                                                                                    |
| Het menu [Oven]<br>selecteren                                     |                   | PROGRAM 2 4 ≈     :     :     :     :     :     :     :     :     :     :     :     :     :     :     :     :     :     :     :     :     :     :     :     :     :     :     :     :     :     :     :     :     :     :     :     :     :     :     :     :     :     :     :     :     :     :     :     :     :     :     :     :     :     :     :     :     :     :     :     :     :     :     :     :     :     :     :     :     :     :     :     :     :     :     :     :     :     :     :     :     :     :     :     :     :     :     :     :     :     :     :     :     :     :     :     :     :     :     :     :     :     :     :     :     :     :     :     :     :     :     :     :     :     :     :     :     :     :     :     :     :     :     :     :     :     :     :     :     :     :     :     : <td::< td=""> <td::< td=""></td::<></td::<> |                                                                                                    |
| Het contextmenu<br>[Controller<br>ontgrendelen]<br>selecteren     | :                 |                                                                                                    | Bij een vergrendelde controller<br>staat de selectie [Controller<br>ontgrendelen] ter beschikking<br>waarmee de controller na de invoer<br>van het administrator-wachtwoord<br>weer wordt ontgrendeld. |
| De standaardgebruiker<br>selecteren en het<br>wachtwoord invoeren |                   |                                                                                                    |                                                                                                    |

# 10.8 Configuratie van de extra functies

Naast de verwarming beschikken veel ovens nog over extra functies, bijvoorbeeld afvoerluchtkleppen, ventilatoren, magneetkleppen, optische en akoestische signalen (zie eventueel speciale handleiding voor extra functies). Daarvoor biedt ieder segment een invoermogelijkheid. Hoeveel extra functies ter beschikking staan, is afhankelijk van de uitvoering van de oven.

Met deze controller kunnen in de basisuitvoering optioneel tot 2, met extra modules tot 6 extra functies afhankelijk van het programma in de segmenten in- of uitgeschakeld worden.

# Extra functies zijn bijvoorbeeld

- aansturing van een verseluchtventilator
- aansturing van een afvoerluchtklep
- aansturing van een signaallamp

Als bepaalde extra functies gedeactiveerd of hernoemd moeten worden, moeten de volgende stappen worden uitgevoerd.

# 10.9 Extra functies verbergen of hernoemen

| Extrafuncties deactive                                                              | <b>ADMINISTRATOR</b>              |                                                                                                    |                                                                                                    |
|-------------------------------------------------------------------------------------|-----------------------------------|----------------------------------------------------------------------------------------------------|----------------------------------------------------------------------------------------------------|
| Verloop                                                                             | Bediening                         | Weergave                                                                                                    | Opmerkingen                                                                                                    |
| Het menu<br>[Instellingen]<br>selecteren                                            | ¢                                 | Settings       Process documentation     Calibration       Settings of the process     Calibration       Centrol parameters     Control       Control parameters     Control       Control parameters     Control       Control parameters     Control       User andministration     Extra functions       User andministration     Control parameters |                                                                                                    |
| Het submenupunt<br>[Extra functies]<br>selecteren                                   |                                   |                                                                                                    |                                                                                                    |
| De extra functie<br>selecteren                                                      | Extra functie 1-2<br>(P5xx = 1-6) |                                                                                                    |                                                                                                    |
| De extra functie in- of uitschakelen                                                |                                   |                                                                                                    |                                                                                                    |
| Een<br>voorgedefinieerde<br>naam met symbool<br>voor de extra functie<br>selecteren |                                   |                                                                                                    |                                                                                                    |
| De geselecteerde<br>naam zo nodig<br>bewerken                                       |                                   |                                                                                                    | Als de tekst van de extra<br>functie aangepast wordt, blijft<br>het tevoren gekozen symbool<br>desondanks behouden. |
| De wijzigingen<br>hoeven niet te worden<br>opgeslagen                               |                                   |                                                                                                    | Een opslag geschiedt direct na de invoer.                                                                           |

# 10.9.1 Extra functies tijdens een lopend verwarmingsprogramma handmatig bedienen

**OPERATOR** Extra functies tijdens een lopend verwarmingsprogramma bedienen Verloop **Bediening** Weergave Opmerkingen - - -02/02 > Het menu Er moet een PROGRAM 2 4 🚟 ÷ < 00:10 / 00:20 æ [Oven] verwarmings-. . . 200°C ↔ 200°C selecteren programma ~ gestart zijn. 200 Ö н • 00:25 / 00:34 × [Extra functies Een lijst met Control extra functions 4 beschikbare extra aansturen] in | ✔ Exhaust air flap tic 🔘 functies het Off O verschijnt contextmenu On O selecteren Fresh-air flap natic 🔘 Off () On () Het selectieveld De kleur van het selectieveld verandert De toestand van de extra functie naast de zo nodig toestanden aanpassen [Auto]/[Uit]/[Aan] aanklikken De extra functie wordt nu handmatig aangepast. Er staan drie toestanden voor extra functies ter beschikking AUTO De extra functie wordt alleen geregeld door de extra functies die in het verwarmingsprogramma zijn opgeslagen UIT De extra functie wordt onafhankelijk van het verwarmingsprogramma uitgeschakeld AAN De extra functie wordt onafhankelijk van het verwarmingsprogramma ingeschakeld

Als tijdens een lopend verwarmingsprogramma handmatig extra functies moeten worden ingeschakeld, moeten de volgende stappen worden uitgevoerd:

Nabertherm

MORE THAN HEAT 30-3000 °C

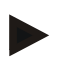

#### Opmerking

Vóór het handmatig zetten en terugzetten van een extra functie moet u controleren, welke uitwerkingen dit op uw charge heeft. Weeg voordeel en schade zorgvuldig af vóór een handmatige ingreep.

# 10.9.2 Extra functies handmatig bedienen na een verwarmingsprogramma

Als tijdens een niet lopend verwarmingsprogramma extra functies handmatig bediend worden, moeten de volgende stappen worden uitgevoerd:

| Extra functies bedienen tijdens een niet-lopend verwarmingsprogramma |                                                                                                    |                                                                                      |                                                           | <b>P</b> OPERATOR      |
|----------------------------------------------------------------------|----------------------------------------------------------------------------------------------------|--------------------------------------------------------------------------------------|-----------------------------------------------------------|------------------------|
| Verloop                                                              | Bediening                                                                                                    | Weergave                                                                             |                                                           | Opmerkingen            |
| Het menu<br>[Oven]<br>selecteren                                     |                                                                                                    | Nabertherm 01<br>Lest program<br>FIRST FIRING<br>Last nn<br>Thu, 16.09.2021<br>12.21 | €<br>Current temperature<br>26°C                          |                        |
| [Extra functies<br>aansturen] in                                     |                                                                                                    | ÷                                                                                    | Control extra functions                                   |                        |
| contextmenu                                                          |                                                                                                    |                                                                                      | Off O<br>On O                                             |                        |
| selecteren                                                           |                                                                                                    |                                                                                      | Fresh-air flap         Automatic           Off         On |                        |
| De toestand van<br>de extra functie<br>zo nodig<br>aanpassen         | Het<br>selectieveld<br>naast de<br>toestanden<br>[Auto/Uit/Aan]<br>aanklikken                                                                                                    | De kleur van l                                                                       | het selectieveld verandert                                |                        |
|                                                                      | De extra functie wordt nu handmatig aangepast. Er staan drie toestanden voor extra functies ter<br>beschikking<br>AUTO De extra functie wordt alleen geregeld door de extra functies die in het<br>verwarmingsprogramma zijn opgeslagen<br>UIT De extra functie wordt onafhankelijk van het verwarmingsprogramma uitgeschakeld |                                                                                      |                                                           |                        |
|                                                                      | AAN De extra                                                                                                    | functie wordt o                                                                      | onafhankelijk van het verwarmingsp                        | programma ingeschakeld |
| Extra functies<br>terugzetten                                        | <ul> <li>Extra functies</li> <li>Het terugzetten van handmatig ingestelde extra functies wordt door de instelling [AUTO] of [UIT] bereikt. Bovendien worden handmatig ingestelde extra functies teruggezet bij een:</li> <li>programmastart</li> <li>segmentwissel</li> <li>programma-einde</li> </ul>                         |                                                                                      |                                                           |                        |

#### Opmerking

Vóór het handmatig zetten en terugzetten van een extra functie moet u controleren, welke uitwerkingen dit op uw charge heeft. Weeg voordeel en schade zorgvuldig af vóór een handmatige ingreep.

# 10.10 Alarmfuncties

# 10.10.1 Alarmen (1 en 2)

Deze controller beschikt over 2 vrij configureerbare alarmen. In een bepaalde situatie wordt als reactie een alarm gegenereerd. Een alarm kan flexibel worden aangepast.

## Parameters van de alarmen:

| Parameter(s) |                                                                                                    |
|--------------|----------------------------------------------------------------------------------------------------|
| [BRON]       | Oorzaak voor het alarm:                                                                                                    |
|              | [BANDALARM]: over- of onderschrijding van een<br>tolerantieband. Analyse geschiedt relatief t.o.v. de actuele<br>instelwaarde.                                                                                     |
|              | [MAX]: overschrijding van een temperatuurgrens. De<br>analyse heeft betrekking op de absolute temperatuur-<br>meetwaarde                                                                                           |
|              | [MIN]: onderschrijding van een temperatuurgrens. De<br>analyse heeft betrekking op de absolute temperatuur-<br>meetwaarde                                                                                          |
|              | [PROGRAMMA EINDE]: bereiken van het programma-<br>einde                                                                                                    |
|              | [A1] / [A2]: deze beide signaalbronnen worden in de<br>moduleconfiguratie aan ingangen gekoppeld. Deze<br>koppeling kan alleen worden uitgevoerd door Nabertherm.                                                  |
|              | [A1 GEÏNVERTEERD] / [A2 GEÏNVERTEERD]: deze<br>beide signaalbronnen worden in de moduleconfiguratie<br>aan ingangen gekoppeld en dan geïnverteerd. Deze<br>koppeling kan alleen worden uitgevoerd door Nabertherm. |
| [BEREIK]     | Bereik waarbinnen bewaakt moet worden                                                                                                    |
|              | [HOUDTIJD]: een houdtijd heeft eenzelfde start- en doeltemperatuur                                                                                                    |
|              | [STIJGING]: in een curve zijn start- en doeltemperatuur verschillend                                                                                                    |
|              | [PROGRAMMA]: bij houdtijden en curven, dus tijdens<br>het complete programmaverloop                                                                                                    |
|              | [ALTIJD]: onafhankelijk daarvan of al een programma actief is of niet.                                                                                                    |
| [GRENZEN]    | Al naargelang de bron worden aanvullende grenswaarden opgeroepen                                                                                                    |
|              | [GRENS MIN]:<br>Bij bron = [BANDALARM]:<br>ondergrens relatief t.o.v. instelwaarde. [0] deactiveert de<br>bewaking<br>Bij bron = min./max.:<br>absolute onderste temperatuurgrens                                  |

| Parameter(s) |                                                                                                    |
|--------------|----------------------------------------------------------------------------------------------------|
|              | [GRENS MAX]:<br>Bij bron = [BANDALARM]:<br>bovengrens relatief t.o.v. instelwaarde. [0] deactiveert de<br>bewaking<br>Bij bron = min./max.: absolute bovenste temperatuurgrens              |
| [VERTRAGING] | Tijd die het alarm vertraagd moet worden in seconden                                                                                                    |
| [TYPE]       | Vastlegging of de alarmfunctie moet worden gekwiteerd<br>voordat hij teruggezet wordt. Tevens wordt hier<br>vastgelegd of een waarschuwing moet worden<br>gegenereerd.                      |
|              | [VERDWIJNT]: als het alarm niet meer actief is, wordt de<br>reactie automatisch teruggezet. Er wordt geen<br>waarschuwing weergegeven.                                                      |
|              | [VERDWIJNT + MELDEN]: als het alarm niet meer<br>actief is, wordt de reactie automatisch teruggezet en moet<br>door de bediener gekwiteerd worden. Een waarschuwing<br>wordt weergegeven    |
|              | [OPSLAAN + MELDEN]: als het alarm niet meer actief<br>is, wordt de reactie niet automatisch teruggezet en moet<br>door de bediener gekwiteerd worden. Een waarschuwing<br>wordt weergegeven |
| [REACTIE]    | Alarmreactie. Als aan de alarmvoorwaarde is voldaan,<br>zijn de volgende reacties mogelijk:                                                                                                 |
|              | [ALLEEN RELAIS]: een relais wordt gezet. Dit relais<br>moet in de moduleconfiguratie geconfigureerd worden                                                                                  |
|              | [AKOESTISCH ALARM]: een akoestisch alarm wordt<br>gegenereerd. Het akoestische alarm heeft aanvullende<br>parameters                                                                        |
|              | [PROGRAMMA STOP]: het lopende programma wordt geannuleerd                                                                                                    |
|              | [HOLD]: het lopende programma wordt onderbroken                                                                                                    |
|              | [HOLD VERWARM UIT]: het lopende programma wordt<br>onderbroken en de verwarming uitgeschakeld. Het<br>veiligheidsrelais wordt eveneens gedeactiveerd.                                       |

<u>Nabertherm</u>

MORE THAN HEAT 30-3000 °C

ADMINISTRATOR Configureren van de alarmen Bediening Weergave Opmerkingen Verloop Het menu [Instellingen] Settings .... Calibration rocess docu selecteren ~ Control nara Extra function User administration In het menu 'Instellingen' omlaag Het submenupunt [Alarmfuncties] selecteren scrollen tot het submenupunt [Alarmfuncties] Een alarm selecteren Alarm 1-6 [BRON] selecteren en de gewenste modus instellen [BEREIK] selecteren en het gewenste bereik aanklikken [GRENS MAX] selecteren en De zichtbaarheid van de de gewenste waarde invoeren parameter is afhankelijk van de gekozen bron De zichtbaarheid van de [GRENS MIN] selecteren en de gewenste waarde invoeren parameter is afhankelijk van de gekozen bron [VERTRAGING] selecteren en Stel de tijd niet te kort is, de gewenste waarde invoeren zodat schommelingen in het proces niet tot valse alarmen leiden. [TYPE] selecteren en de gewenste waarde invoeren [REACTIE] selecteren en de gewenste waarde invoeren

Alarmen kunnen als volgt geconfigureerd worden:

#### Geldigheid van het bandalarm en de min/max-analyse:

Hieronder geven ziet u in een overzicht, welke thermo-elementen door een bandalarm worden bewaakt.

| Oven heeft 1 zone                                                 | Het regel-thermo-element wordt bewaakt                                           |
|-------------------------------------------------------------------|----------------------------------------------------------------------------------|
| Oven heeft 1 zone en een actieve chargeregeling                   | Charge-thermo-element wordt bewaakt                                              |
| Oven heeft meerdere zones                                         | Master-regel-thermo-element wordt bewaakt                                        |
| Oven heeft meerdere zones en een actieve chargeregeling           | Charge-thermo-element wordt bewaakt                                              |
| Segment met geregelde koeling en apart koel-<br>thermo-element    | Als de koeling geactiveerd is, wordt het aparte koel-thermo-<br>element bewaakt  |
| Segment met geregelde koeling en zonder apart koel-thermo-element | Als de koeling geactiveerd is, wordt het master-regel-thermo-<br>element bewaakt |

Principieel wordt geen rekening gehouden met een optioneel documentatie-thermo-element.

# 10.10.2 Akoestisch alarm (optie)

Het akoestische alarm is één van de mogelijke 'Reacties' in de alarmconfiguratie. De parameters van het akoestische alarm stellen de gebruiker in staat om bepaalde extra eigenschappen in te stellen. Onafhankelijk van de configuratie van de alarmen kan de uitgang waarop het akoestische alarm is aangesloten, in intervallen of tijdelijk beperkt worden uitgegeven.

De bevestiging van het akoestische alarm geschiedt met de bevestiging van de storingsmelding.

| Parameter(s) |                                                                                                    |
|--------------|----------------------------------------------------------------------------------------------------|
| [CONSTANT]   | Bij een alarm wordt een ononderbroken alarmsignaal gegenereerd                                                                                                    |
| [BEGRENSD]   | Het alarmsignaal wordt na een ingestelde tijdsduur<br>onderbroken en blijft dan uitgeschakeld.                                                                     |
| [INTERVAL]   | Het alarmsignaal wordt voor een ingestelde tijdsduur<br>ingeschakeld en blijft dan voor eenzelfde ingestelde<br>tijdsduur uitgeschakeld. Dit proces herhaalt zich. |

Het akoestische alarm kan als volgt worden ingesteld:

| Configureren van de alarmen                         |           |                                                                                                    | <b>ADMINISTRATOR</b>                                                                            |
|-----------------------------------------------------|-----------|----------------------------------------------------------------------------------------------------|-------------------------------------------------------------------------------------------------|
| Verloop                                             | Bediening | Weergave                                                                                                    | Opmerkingen                                                                                     |
| Het menu [Instellingen]<br>selecteren               | ¢         | Settings           Process documentation<br>Samings of the process<br>documentation         Calibration<br>Calibrate the executing points           Control parameters<br>Control parameters<br>Cantigues the control grammeters         Control<br>Cantigues the control grammeters           User administration<br>User configuration         Extra functions<br>Cantigues the extra functions |                                                                                                 |
| Het submenupunt<br>[Alarmfuncties] selecteren       |           |                                                                                                    |                                                                                                 |
| [AKOESTISCH ALARM] selecteren                       |           |                                                                                                    |                                                                                                 |
| [MODUS] selecteren en de gewenste modus instellen   |           |                                                                                                    | Zie bovenstaande<br>beschrijving                                                                |
| Duur instellen                                      |           |                                                                                                    | De uitwerking van deze<br>tijdsduur is afhankelijk van<br>de geselecteerde modus (zie<br>boven) |
| De wijzigingen hoeven niet te<br>worden opgeslagen. |           |                                                                                                    |                                                                                                 |
|                                                     |           |                                                                                                    |                                                                                                 |

# 10.10.3 Gradiëntbewaking

Een gradiëntbewaking bewaakt de snelheid waarmee een oven verwarmt. Als de oven sneller verwarmt dan in de grenswaarde (gradiënt) is ingesteld, wordt het programma geannuleerd.

Beslissend voor een betrouwbare analyse van de gradiënt is de tijdsspanne waarin de gradiënt steeds opnieuw wordt bepaald (aftast-interval). Als dit te kort is, is het gradiëntalarm afhankelijk van schommelingen in de regeling of de oven en wordt het mogelijk te vroeg gegenereerd. Als het aftast-interval te lang is ingesteld, kan dit gevolgen hebben voor de charge of de oven. Daarom moet het juiste aftast-interval door proefneming worden bepaald.

In aanvulling op het aftast-interval kan een vertraging van het alarm geactiveerd worden. Een vertraging van '3' betekent bijvoorbeeld dat eerst 3 meetcycli met een te hoge gradiënt moeten worden geconstateerd voordat de reactie volgt.

Ter vermijding van onjuiste metingen in het onderste temperatuurbereik kan een onderste temperatuurgrens voor de analyse worden gekozen.

Bij meerzone-ovens en ovens met chargeregeling wordt altijd alleen de masterzone (richtzone) geanalyseerd.

Na een gradiëntalarm zet het eerste aftast-interval zonder gradiëntoverschrijding het verwarmingsprogramma voort. De oven loopt door.

De waarschuwing voor het gradiëntalarm kan alleen worden gewist door het uitschakelen en opnieuw inschakelen van de controller.

Voor het instellen van het gradiëntalarm zijn de volgende stappen vereist:

| Gradiëntbewaking instellen                                 |           |                                                                                                    | <b>ADMINISTRATOR</b>                                                           |
|------------------------------------------------------------|-----------|----------------------------------------------------------------------------------------------------|--------------------------------------------------------------------------------|
| Verloop                                                    | Bediening | Weergave                                                                                                    | Opmerkingen                                                                    |
| Het menu [Instellingen] selecteren                         | ¢         | Settings           Process documentation<br>Satings of the process<br>Octivity and the process<br>Satings of the process<br>Cation of the control parameters<br>Control parameters<br>Control p |                                                                                |
| Het submenupunt [Alarmfuncties] selecteren                 |           |                                                                                                    |                                                                                |
| Het menu<br>[GRADIËNTBEWAKING]<br>selecteren               |           |                                                                                                    |                                                                                |
| De bewaking in- of uitschakelen                            |           |                                                                                                    |                                                                                |
| De minimumtemperatuur voor de bewaking instellen           |           | bijv. 200 °C                                                                                                    |                                                                                |
| De geoorloofde gradiënt<br>(temperatuurstijging) instellen |           | bijv. 300 °C/h                                                                                                    |                                                                                |
| Sampling interval (duur van de meetcyclus)                 |           | bijv. 60 seconden                                                                                                    |                                                                                |
| Vertraging van het alarm instellen                         |           |                                                                                                    | De vertraging bepaalt, na<br>hoeveel meetcycli het<br>alarm wordt geactiveerd. |
| De wijzigingen hoeven niet te worden opgeslagen.           |           |                                                                                                    |                                                                                |

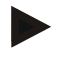

## Opmerking

Deze functie is bedoeld als bescherming voor de charge en de oven. Het gebruik ter vermijding van gevaarlijke toestanden is niet toelaatbaar.

## **10.10.4** Voorbeelden voor de alarmconfiguratie

Onderstaand geven wij u een paar tips voor de parametrering van vaak optredende alarmen. Deze voorbeelden zijn alleen bedoeld ter verduidelijking. De parameters moeten eventueel worden aangepast aan de applicatie:

Denk er a.u.b. aan dat u zich als gebruiker [ADMINISTRATOR] aanmeldt als u de alarmen instelt.

#### Voorbeeld: Externe storing

Een externe storing, bijvoorbeeld van een temperatuurschakelaar die door het sluiten van een contact een overtemperatuur meldt. Dit moet leiden tot annulering van het programma.

| Functie         | Bron | Bereik | Grenzen | Vertraging | Type <sup>1</sup>      | Reactie          |
|-----------------|------|--------|---------|------------|------------------------|------------------|
| Externe storing | A1   | Altijd | -       | 2s         | Opslaan<br>+<br>Melden | [PROGRAMMA STOP] |

Verklaring: De bron van het alarm is een ingang die aan [A1] gekoppeld is die [altijd], dus in curven en houdtijden, geanalyseerd wordt. Na een vertragingstijd van [2 seconden] wordt een verplicht te bevestigen O = [Opslaan] reactie, namelijk [Programma stop] met een tekstmelding M = [Melden] gegenereerd.

De basisconfiguratie van een akoestisch alarm moet in de fabriek worden ingesteld.

#### Voorbeelden: koelwaterbewaking

De koelwaterstroom van een oven moet worden bewaakt. Na het aanspreken van een stromingsschakelaar moet het programma onderbroken en de verwarming uitgeschakeld worden. Een akoestisch alarm moet de storing signaleren.

| Functie           | Bron | Bereik | Grenzen | Vertraging | Type <sup>1</sup>      | Reactie            |
|-------------------|------|--------|---------|------------|------------------------|--------------------|
| koelwaterbewaking | A1   | Altijd | -       | 2s         | Opslaan<br>+<br>Melden | [HOLD VERWARM UIT] |
| Akoestisch alarm  | A1   | Altijd | -       | 2s         | Opslaan<br>+<br>Melden | [AKOESTISCH ALARM] |

#### Voorbeelden: bewaking van een externe afzuiging

Voor bepaalde processen is het belangrijk dat tijdens het verwarmingsprogramma een externe afzuiging is ingeschakeld. Deze moet door de controller bewaakt worden en het programma zo nodig onderbreken als de afzuiging niet wordt ingeschakeld. Bovendien moet een akoestisch alarm de storing signaleren.

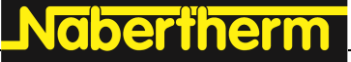

MORE THAN HEAT 30-3000 °C

| Functie           | Bron | Bereik | Grenzen | Vertraging | Type <sup>1</sup>      | Reactie               |
|-------------------|------|--------|---------|------------|------------------------|-----------------------|
| Externe afzuiging | A1   | Altijd | -       | 120s       | Opslaan<br>+<br>Melden | [PROGRAMMA<br>STOP]   |
| Akoestisch alarm  | A1   | Altijd | -       | 120s       | Opslaan<br>+<br>Melden | [AKOESTISCH<br>ALARM] |

Verklaring: De bron van het alarm is een ingang die aan [A1] gekoppeld is die [Altijd], dus in curven en houdtijden, geanalyseerd wordt. Na een vertragingstijd van [120 seconden] wordt een verplicht te bevestigen O = [Opslaan] reactie, namelijk [Programma stop] met een tekstmelding M = [Melden] gegenereerd.

De basisconfiguratie van een akoestisch alarm moet in de fabriek worden ingesteld.

#### Voorbeeld: Relatieve overtemperatuurbewaking

Een houdtijd moet bewaakt worden. Hier mag de programma-instelwaarde met niet meer dan 5  $^{\circ}\mathrm{C}$  overschreden worden.

| Functie                          | Bron | Bereik   | Grenzen                      | Vertraging | Type <sup>1</sup>     | Reactie               |
|----------------------------------|------|----------|------------------------------|------------|-----------------------|-----------------------|
| Relatieve<br>Temperatuurbewaking | Band | Houdtijd | Max = 5°<br>Min = -<br>3000° | 60s        | Verdwijnt<br>+ melden | [HOLD VERWARM<br>UIT] |

Verklaring: De bron van het alarm is een bandbewaking [Band] die [Altijd], dus in curven en houdtijden, geanalyseerd wordt. Na een vertragingstijd van [60 seconden] wordt een verplicht te bevestigen [Verdwijnt] reactie, namelijk [Programma stop] met een tekstmelding M = [Melden] gegenereerd.

## 10.11 Gedrag bij netuitval instellen

Bij een netuitval staat geen verwarmingsvermogen meer ter beschikking. Daarmee heeft iedere netuitval invloed op het product in de oven.

Het gedrag van de controller bij netuitval is bij Nabertherm vooringesteld. U kunt het principiële gedrag echter aan de behoeften aanpassen.

| Er staan 4 verschillende mod | i ter beschikking: |
|------------------------------|--------------------|
|------------------------------|--------------------|

| Modus   | Parameter(s)                                                                                                    |
|---------|----------------------------------------------------------------------------------------------------|
| Modus 1 | [ANNULEREN]<br>Bij spanningsuitval wordt het programma geannuleerd                                                                                                    |
| Modus 2 | [DELTA T]<br>Bij spanningsterugkeer wordt het programma voortgezet<br>als de oven niet te sterk is afgekoeld [<50 °C/90 °F]. In<br>het andere geval wordt het programma geannuleerd.<br>Onder een temperatuurgrens [T min= 80 °C/ 144 °F]<br>wordt het programma altijd geannuleerd |
| Modus 3 | [TIJD] (voorinstelling)<br>Bij spanningsterugkeer wordt het programma voortgezet<br>als de netverzorging niet langer dan de vooringestelde tijd<br>[max. netuitval 2 minuten] is uitgevallen. In het andere<br>geval wordt het programma geannuleerd                                |

| Modus   | Parameter(s)                                                                  |
|---------|-------------------------------------------------------------------------------|
| Modus 4 | [DOORGAAN]<br>Bij spanningsterugkeer wordt het programma altijd<br>voortgezet |
|         |                                                                               |

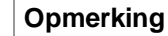

Na een netuitval wordt het programma met dezelfde stijging resp. restlooptijd van de houdtijd voortgezet.

Na netuitvallen < 5s wordt het programma altijd voortgezet.

Het gedrag bij netuitval kan als volgt worden ingesteld:

| Netuitval instellen                                                                                                   |           |                                                                                                    | <b>ADMINISTRATOR</b> |
|----------------------------------------------------------------------------------------------------|-----------|----------------------------------------------------------------------------------------------------|----------------------|
| Verloop                                                                                                    | Bediening | Weergave                                                                                                    | Opmerkingen          |
| Het menu [Instellingen]<br>selecteren                                                                                 | ¢         | Settings         Calibration           Settings of the process         Calibration           Control parameters         Control           Control parameters         Control           Control parameters         Control           Control parameters         Control           Control parameters         Control           Control parameters         Control           Control parameters         Control           Control parameters         Control           Control parameters         Control           Control parameters         Control           Control parameters         Control parameters |                      |
| Het submenupunt [Netuitval] selecteren                                                                                |           |                                                                                                    |                      |
| Zo nodig de modus van het<br>gedrag bij stroomuitval instellen<br>zoals in het bovenstaande tabel<br>beschreven staat |           |                                                                                                    |                      |
| De wijzigingen hoeven niet te worden opgeslagen.                                                                      |           |                                                                                                    |                      |

# 10.12 Systeeminstellingen

# 10.12.1 Datum en tijd instellen

Voor de opslag van procesgegevens en de instelling van een starttijdstip heeft deze controller een echttijdklok nodig. Deze wordt gebufferd via een batterij in de bedieningsbehuizing.

De zomer- en wintertijd worden niet automatisch aangepast. Deze omschakeling moet handmatig worden uitgevoerd.

Ter vermijding van onregelmatigheden bij de opname van procesgegevens mag de omschakeling niet worden uitgevoerd als geen programma actief is.

Nabertherm More than heat 30-3000 ℃

|                                                  |           | 5 6 1                                                                                                    | Č Č         |
|--------------------------------------------------|-----------|----------------------------------------------------------------------------------------------------|-------------|
| Datum en tijd instellen                          |           |                                                                                                    | SUPERVISOR  |
| Verloop                                          | Bediening | Weergave                                                                                                    | Opmerkingen |
| Het menu [Instellingen]<br>selecteren            | ¢         | Settings           Process documentation<br>Satings of the process<br>documentation         Calibration<br>Calibrate the neasoning points           Control parameters<br>Control parameters         Control<br>Control parameters           Control parameters<br>Control parameters         Control<br>Control parameters           User administration<br>User configuration         Extra functions<br>Configure the set of functions |             |
| Het submenupunt [Systeem]<br>selecteren          |           |                                                                                                    |             |
| Het submenupunt [Datum en tijd] selecteren       |           |                                                                                                    |             |
| Tijd en datum instellen                          |           |                                                                                                    |             |
| De wijzigingen hoeven niet te worden opgeslagen. |           |                                                                                                    |             |

Voor het instellen van datum en tijd moeten de volgende stappen worden uitgevoerd:

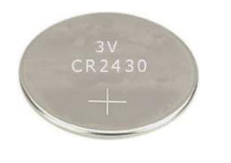

# Opmerking

De levensduur van de batterij bedraagt ca. 3 jaar. Bij een vervanging van de batterij gaat de ingestelde tijd verloren. Batterijtype zie hoofdstuk 'Technische gegevens'.

# 10.12.2 Datum- en tijdformaat instellen

De datum kan in- en uitgevoerd worden in twee formaten:

- DD-MM-JJJJ Voorbeeld: **28-11-2021**
- MM-DD-JJJJ Voorbeeld: **11-28-2021**

De tijd kan worden weergegeven in de 12-uurs- of in de 24-uursmodus.

Voor het instellen van deze formaten moeten de volgende stappen worden uitgevoerd:

| Datum- en tijdformaat instelle                               | <b>ADMINISTRATOR</b> |                                                                                                    |             |
|--------------------------------------------------------------|----------------------|----------------------------------------------------------------------------------------------------|-------------|
| Verloop                                                      | Bediening            | Weergave                                                                                                    | Opmerkingen |
| Het menu [Instellingen]<br>selecteren                        | ¢                    | Settings       Process documentation<br>Samingrad the protease     Calibration<br>Calibrate the measuring points       Centrol parameters<br>Control parameters     Control<br>Control<br>Control parameters       Centrol parameters<br>Control parameters     Control<br>Control<br>Control parameters       User administration<br>User configuration     Extra functions<br>Configure the extent functions |             |
| Het submenupunt [Systeem]<br>selecteren                      |                      |                                                                                                    |             |
| Submenupunt [Datumformaat]<br>resp. [Tijdformaat] selecteren |                      | Formaat datum 1: DD-MM-JJJJ<br>Formaat datum 2: MM-DD-JJJJ<br>Formaat tijd: keuze uit 12h- en 24h-<br>weergave                                                                                                    |             |

| Datum- en tijdformaat insteller                  | <b>ADMINISTRATOR</b> |          |             |
|--------------------------------------------------|----------------------|----------|-------------|
| Verloop                                          | Bediening            | Weergave | Opmerkingen |
| De wijzigingen hoeven niet te worden opgeslagen. |                      |          |             |

# 10.12.3 Taal instellen

Op het display/beeldscherm kunt u een van de beschikbare talen selecteren. Bij de selectie verschijnt een overzicht van alle beschikbare talen.

De taal wordt principieel via de assistent bij de eerste inrichting geselecteerd.

Om de taal in te stellen zonder de snelle keuze voert u de volgende stappen uit:

| Taal instellen                                             |           |                                                                                                    | <b>OPERATOR</b> |
|------------------------------------------------------------|-----------|----------------------------------------------------------------------------------------------------|-----------------|
| Verloop                                                    | Bediening | Weergave                                                                                                    | Opmerkingen     |
| Het menu [Instellingen]<br>selecteren                      | ¢         | Settings           Process documentation<br>Sampa of the nonexe<br>deconventiation         Calibration<br>Calibrate the measuring points           Control parameters<br>Control parameters<br>Control parameters         Control<br>Control<br>Control parameters           Control<br>User administration<br>User configuration         Extra functions<br>Configure the east of success |                 |
| Het submenupunt [Systeem] en vervolgens de taal selecteren |           |                                                                                                    |                 |
| De taal selecteren                                         |           |                                                                                                    |                 |
| De wijzigingen hoeven niet te worden opgeslagen.           |           |                                                                                                    |                 |

# 10.12.4 Temperatuureenheid aanpassen (°C/°F)

Deze controller kan twee temperatuureenheden weergeven:

- °C (Celsius, leveringstoestand)
- °F (Fahrenheit)

Na een omschakeling worden alle in- en uitvoergegevens van temperatuurwaarden in de betreffende eenheid weergegeven resp. ingevoerd. Alleen de invoer in het servicebereik wordt niet omgeschakeld.

Voor het wijzigen van de temperatuureenheid moeten de volgende stappen worden uitgevoerd:

|                                                                                      |           |       |                                                                                                    |             |                                                                                                    | M O F  | RE THAN HEAT <b>30-3000 °C</b> |
|--------------------------------------------------------------------------------------|-----------|-------|----------------------------------------------------------------------------------------------------|-------------|----------------------------------------------------------------------------------------------------|--------|--------------------------------|
| Temperatuureenheid aanpassen (°C/°F)                                                 |           |       |                                                                                                    |             | ADMINISTRATOR                                                                                                    |        |                                |
| Verloop                                                                              | Bediening | We    | eergave                                                                                                    |             |                                                                                                    |        | Opmerkingen                    |
| Het menu [Instellingen]<br>selecteren                                                | ¢         | <br>≅ | Settings<br>Process documentation<br>Setings of the process<br>documentation<br>Control parameters<br>Control parameters<br>Control parameters<br>User administration<br>User configuration | ><br>><br>> | Calibration<br>Calibrate the measuring points<br>Control<br>Configers the control<br>Extra functions<br>Canfigers the extra functions | ><br>> |                                |
| Het submenupunt [SYSTEEM]<br>en vervolgens de<br>[TEMPERATUUR EENHEID]<br>selecteren |           |       |                                                                                                    |             |                                                                                                    |        |                                |
| De temperatuureenheid<br>selecteren                                                  | °C of °F  |       |                                                                                                    |             |                                                                                                    |        |                                |
| Weergave tekens achter de komma in-/uitschakelen                                     |           |       |                                                                                                    |             |                                                                                                    |        |                                |
| De wijzigingen hoeven niet te worden opgeslagen.                                     |           |       |                                                                                                    |             |                                                                                                    |        |                                |

# 10.12.5 Gegevensinterface instellen

Er zijn 2 mogelijkheden om procesgegevens op te nemen:

#### Gegevensopname via usb-interface

|                    | Op een usb-stick via de usb-interface |
|--------------------|---------------------------------------|
| interface          | USB 2.0                               |
| Geheugencapaciteit | tot 2 TB                              |
| Bestandssysteem    | FAT32                                 |

#### Gegevensopname via ethernet-interface

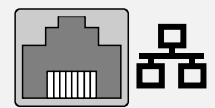

Opname met de procesgegevenssoftware **VCD** via een optionele ethernet-interface. De archivering van bestanden in een netwerkmap of op een externe harde schijf is niet mogelijk.

**Nabertherm** 

In tegenstelling tot de usb-stick zijn voor de ethernet-interface aanvullende instellingen vereist om deze op een netwerk te kunnen aansluiten.

Dat zijn:

| Vereiste instellingen bij<br>het gebruik van een<br>ethernet-interface | Toelichting                                                                                                    |
|------------------------------------------------------------------------|----------------------------------------------------------------------------------------------------|
| DHCP                                                                   | Modus voor de adressering                                                                                                   |
| IP-adres                                                               | Adres van de ethernet-interface. Deelnemers in een<br>netwerk mogen niet hetzelfde IP-adres gebruiken                       |
| Subnetmasker                                                           | Masker voor de beschrijving van de adresruimte                                                                              |
| Gateway                                                                | Adres van het actieve netwerkknooppunt                                                                                      |
| DNS-server                                                             | Serveradres voor de "vertaling" van de naam naar<br>numerieke adressen                                                      |
| Hostnaam                                                               | Voorinstelling: [Serienummer]<br>Hier moeten 8 tekens worden ingegeven. De invoer is<br>alleen mogelijk in Latijnse letters |
| Communicatiepoort                                                      | Poort 2905                                                                                                    |

## Opmerking

Raadpleeg uw netwerkadministrator voor de instellingen.

Het gebruik van deze interface in combinatie met IPv6 is niet mogelijk. Als de controller niet correct op een bestaand netwerk wordt aangesloten, kan dit tot storingen in het netwerk leiden.

Voor het instellen van deze parameters moeten de volgende stappen worden uitgevoerd:

| Data-interface instellen (USE                                                 | ADMINISTRATOR |                                                                                                    |                                                                                                    |
|-------------------------------------------------------------------------------|---------------|----------------------------------------------------------------------------------------------------|----------------------------------------------------------------------------------------------------|
| Verloop                                                                       | Bediening     | Weergave                                                                                                    | Opmerkingen                                                                                                    |
| Het menu [Instellingen]<br>selecteren                                         | ¢             | Settings       Process documentation<br>Satings of the paraesa<br>documentation     Calibration<br>Calibrate the measuring paraesa<br>documentation       Control parameters<br>Control parameters<br>Control parameters     Control<br>Control<br>Control<br>Configures the control<br>Configures the control<br>Configures the control<br>Configures the control<br>Configures the control<br>Configures the control parameters       Quere administration<br>User configuration     Extra functions<br>Configures the control<br>Configures the control parameters |                                                                                                    |
| Het submenupunt<br>[SYSTEEM] en vervolgens<br>[DATA-INTERFACES]<br>selecteren |               |                                                                                                    |                                                                                                    |
| [DHCP] en daarna de modus<br>voor de adrestoewijzing<br>selecteren            |               |                                                                                                    | DHCP = Ja: adres van de<br>controller wordt via een<br>DHCP-server van de klant<br>beschikbaar gesteld<br>DHCP = Nee: adres wordt<br>handmatig ingevoerd |
| [IP-ADRES] selecteren en<br>het IP-adres invoeren                             |               |                                                                                                    | Informeer in geval van twijfel<br>bij uw IT-afdeling naar een<br>netwerkverbinding.                                                                      |

|                                                  |           |          | MORE THAN HEAT 30-3000 °C                                                                                                    |
|--------------------------------------------------|-----------|----------|----------------------------------------------------------------------------------------------------|
| Data-interface instellen (USB/ethernet)          |           |          | <b>ADMINISTRATOR</b>                                                                                                    |
| Verloop                                          | Bediening | Weergave | Opmerkingen                                                                                                    |
| Het [SUBNETMASKER]<br>selecteren en invoeren     |           |          | Informeer in geval van twijfel<br>bij uw IT-afdeling naar een<br>netwerkverbinding.                                                                                                    |
| De [DNS-SERVER]<br>selecteren en invoeren        |           |          | Informeer in geval van twijfel<br>bij uw IT-afdeling naar een<br>netwerkverbinding.                                                                                                    |
| De [HOSTNAAM] invoeren                           |           |          | Informeer in geval van twijfel<br>bij uw IT-afdeling naar de<br>hostnaam. Er moeten altijd 8<br>tekens worden ingevoerd.<br>Deze naam wordt ook<br>gebruikt voor de<br>gegevensmap op een USB-<br>stick.<br>Opgelet! De naam mag alleen<br>met Latijnse letters worden<br>ingevoerd. |
| De [GATEWAY] selecteren<br>en invoeren           |           |          | Informeer in geval van twijfel<br>bij uw IT-afdeling naar een<br>netwerkverbinding.                                                                                                    |
| De wijzigingen hoeven niet te worden opgeslagen. |           |          |                                                                                                    |

# Voorbeeldconfiguratie met DHCP-server (alleen beschikbaar met router of in grotere netwerken)

| DHCP         | Ja (met vast toegewezen IP-adres)                                                                                            |
|--------------|----------------------------------------------------------------------------------------------------|
| IP-adres     | -                                                                                                    |
| Subnetmasker | -                                                                                                    |
| Gateway      |                                                                                                    |
| DNS-server   | -                                                                                                    |
| Hostnaam     | Voorinstelling: [Serienummer]<br>Hier moeten 8 tekens worden ingegeven. De invoer is<br>alleen mogelijk in Latijnse letters. |

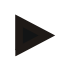

# Opmerking

Configureer de DHCP-server zodanig dat hij steeds hetzelfde IP-adres aan de controllers toewijst. Als een controller zijn IP-adres wijzigt, kan hij niet meer worden gevonden door de VCD-software.

**Nabertherm** 

#### DHCP Nee 192.168.4.1 (pc met software VCD) **IP-adres** 192.168.4.70 (oven 1) 192.168.4.71 (oven 2) 192.168.4.72 (oven 3) ... Subnetmasker 255.255.255.0 **DNS-server** 0.0.0.0 (geen DNS-server) of 192.168.0.1 (voorbeeld) Hostnaam Voorinstelling: [Serienummer] De naam kan vrij worden gekozen (Latijnse letters). Hier moeten 8 tekens worden ingegeven. De invoer is alleen mogelijk in Latijnse letters.

#### Voorbeeldconfiguratie met vast IP-adres (bijvoorbeeld in kleine netwerken)

## 10.13 Importeren en exporteren van procesgegevens, programma's en parameters

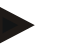

#### Opmerking

Als geen functionerende USB-stick beschikbaar is, kunt u een USB-stick van Nabertherm bestellen (onderdeelnummer 524500024) of een lijst met gekeurde USB-sticks downloaden. Deze lijst is onderdeel van het downloadbestand voor de functie NTLog (zie opmerking in het hoofdstuk 'Gegevens opslaan op een USB-stick met NTLog'). Het betreffende bestand heet: 'USB flash drives.pdf'.

Alle gegevens in deze controller kunnen op een usb-stick opgeslagen (geëxporteerd) of geladen (geïmporteerd) worden.

# De volgende parameters worden bij een parameter-import niet in aanmerking genomen:

- controllertype (gebruiker: [ONDERHOUD])
- maximaal mogelijke temperatuur van de oven (gebruiker: [ONDERHOUD])
- informatie uit het informatiemenu
- wachtwoorden van de gebruikers
- ovenvermogen (gebruiker: [ONDERHOUD])
- Diverse bewakingsparameters (overtemperatuur)

Opgeslagen gegevens na een complete export naar de usb-stick

| Programma's       | Bestand: [HOSTNAAM]\PROGRAMS\prog.01.xml                    |
|-------------------|-------------------------------------------------------------|
| Regelparameters   | Bestand: [HOSTNAAM]\SETTINGS\parameter.pid.xml              |
| Instellingen      | Bestand: [HOSTNAAM]\SETTINGS\parameter.config.xml           |
| Storingsmeldingen | Bestand: [HOSTNAAM]\ERRORLOG\dump.error.xml                 |
| Procesgegevens    | Bestand: [HOST-<br>NAAM]\ARCHIVE\20140705_14050102_0001.csv |
| Importmap         | Ordner \IMPORT\                                             |

**Vaberfherm** 

De regelparameters, instellingen en programma's kunnen ook afzonderlijk geëxporteerd of geïmporteerd worden. Bij een complete export worden alle gegevens op de usb-stick opgeslagen.

Het gebruik van deze functie kan het best aan de hand van een aantal voorbeelden worden toegelicht:

• Voorbeeld 1 – import van programma's:

Drie identieke ovens moeten met eenzelfde programma worden bestuurd. Het programma wordt op een controller voorbereid, naar een usb-stick geëxporteerd en vervolgens op de andere controllers geïmporteerd. Alle controllers krijgen dezelfde programma's. Vóór de import moeten de geëxporteerde gegevens altijd eerst naar de IMPORT-map gekopieerd worden.

• Let op dat de voorbereide programma's geen temperaturen bevatten die boven de maximale temperatuur van de oven liggen. Deze temperaturen worden niet overgenomen. Bovendien mag het maximale aantal segmenten en het aantal programma's van de controller niet worden overschreden. Of het programma succesvol geïmporteerd werd, wordt duidelijk aan de hand van een melding.

#### • Voorbeeld 2 – import van PID-parameters:

De regelparameters van een oven worden na een temperatuurgelijkmatigheidsmeting geoptimaliseerd. De regelparameters kunnen nu op andere ovens overgedragen of gewoon gearchiveerd worden. Vóór de import moeten de geëxporteerde gegevens altijd eerst naar de IMPORT-map gekopieerd worden.

• Voorbeeld 3 – doorzending van de gegevens per e-mail naar Nabertherm Service: In een servicegeval zal Nabertherm Service u vragen, de gegevens compleet op een usb-stick te zetten. Deze gegevens stuurt u dan eenvoudig per e-mail door.

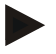

#### Opmerking

In geval van een defect van de controller gaan alle door de bediener uitgevoerde instellingen verloren. Met een complete export van de gegevens naar een usb-stick kan een back-up van deze gegevens worden gemaakt. De gegevens kunnen vervolgens heel eenvoudig worden overgenomen in een controller van dezelfde bouwwijze.

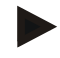

## Opmerking

Te importeren gegevens moeten op de usb-stick worden opgeslagen in de map '\IMPORT\'.

Maak deze map **NIET** aan in een geëxporteerde map van een controller. De map 'Import' moet op het hoogste niveau liggen.

Bij het importeren worden alle bestanden geïmporteerd die in deze map liggen.

U mag GEEN submappen gebruiken!

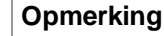

Als u gegevens naar de controller wilt importeren, kan het importproces mislukken als de gegevens vooraf gewijzigd werden. De importbestanden mogen niet worden veranderd. Als de import niet successvol verlopen is, voert u de gewenste wijziging direct in de controller uit en exporteert het bestand dan opnieuw.

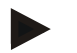

## Opmerking

Bij het plaatsen van de usb-stick verschijnt rechtsonder op het display een symbool. Zolang de bedieningseenheid gegevens schrijft of leest, knippert het symbool. Deze processen kunnen tot 45 seconden duren. Verwijder de usb-stick pas als het symbool niet meer knippert!

Om technische redenen worden altijd alle archiveringsbestanden op de controller gesynchroniseerd. Daarom kan de tijd al naargelang de bestandsgrootten variëren.

**BELANGRIJK:** sluit hier nooit een pc, een externe harde schijf of een andere usbhost/-controller aan - u zou beide apparaten kunnen beschadigen.

Voor het exporteren of het importeren van de gegevens naar/van een usb-stick moeten de volgende stappen worden uitgevoerd:

| Exporteren of importeren de gegevens op/van een USB-stick                                                        |           |          | OPERATOR/<br>ADMINISTRATOR                                                                                                    |
|----------------------------------------------------------------------------------------------------|-----------|----------|----------------------------------------------------------------------------------------------------|
| Verloop                                                                                                    | Bediening | Weergave | Opmerkingen                                                                                                    |
| Steek de USB-stick in de aansluiting/de<br>bus aan de voorzijde in de controller                                 |           |          | Wacht absoluut totdat het symbool<br>voor de USB-stick niet meer<br>knippert.                                                                                                    |
| Het menu [Instellingen] selecteren                                                                               | Ö.        |          |                                                                                                    |
| Het submenupunt [SYSTEEM] en daarna<br>[IMPORT/EXPORT] selecteren                                                |           |          | Alleen de gebruiker<br>[ADMINISTRATOR] mag een<br>IMPORT uitvoeren                                                                                                    |
| Selecteren, welke bestanden geïmporteerd of geëxporteerd moeten worden                                           |           |          |                                                                                                    |
| Wacht totdat het symbool voor de USB-<br>stick niet meer knippert                                                |           |          |                                                                                                    |
| Schakel de controller na een import van<br>parameters uit, wacht 10 seconden en<br>schakel de controller weer in |           |          | <ul> <li>Zie hoofdstuk:</li> <li>Controller/oven uitschakelen</li> <li>Controller/oven inschakelen</li> <li>Na de import van PID-parameters<br/>en programma's is een hernieuwde<br/>start niet vereist.</li> </ul> |
| De wijzigingen hoeven niet te worden opgeslagen.                                                                 |           |          |                                                                                                    |
|                                                                                                    |           |          |                                                                                                    |

# 10.14 Modules aanmelden

Bij elke eerste inbedrijfstelling of bij vervanging van een module bij controllers met meer dan een module moet de modules worden aangemeld. Dit is bedoeld voor de toewijzing van het module-adres aan de regelmodule.

Ga voor het aanmelden van een module a.u.b. als volgt te werk:

| Aanmelden van een module                                                                                                    |           |                                                                                                    | ADMINISTRATOR                                           |
|----------------------------------------------------------------------------------------------------|-----------|----------------------------------------------------------------------------------------------------|---------------------------------------------------------|
| Verloop                                                                                                    | Bediening | Weergave                                                                                                    | Opmerkingen                                             |
| Het menu [Instellingen]<br>selecteren                                                                                                    | ¢         | Settings       Process documentation<br>Sating of the process<br>Octivation     Calibration<br>Calibrate the executing points       Control parameters<br>Control parameters<br>Control parameters     Control<br>Control<br>Control parameters       User administration<br>User configuration     Extra functions<br>Configure the extent functions |                                                         |
| Het submenupunt [SERVICE]                                                                                                    |           |                                                                                                    |                                                         |
| Het submenupunt<br>[MODULECONFIGURATIE]                                                                                                    |           |                                                                                                    |                                                         |
| Selecteer de gewenste module.                                                                                                    |           |                                                                                                    |                                                         |
| Het menu [DEELNEMER<br>TOEVOEGEN] selecteren                                                                                                    | +         |                                                                                                    | Het symbool bevindt zich aan de rechterzijde            |
| Druk nu op de kleine knop in<br>de bovenzijde van de<br>regelmodule. Deze is<br>bereikbaar via een klein gat<br>onder de led op de<br>regelmodule in de<br>schakelinstallatie. Gebruik<br>hiervoor een paperclip (knip zo<br>nodig het dikke uiteinde af) |           |                                                                                                    |                                                         |
| Na de succesvolle aanmelding<br>van de module moet de module<br>aan een adres worden<br>toegewezen                                                                                                    |           |                                                                                                    | Hierna moet een<br>veiligheidsvraag worden<br>bevestigd |
| De wijzigingen hoeven niet te<br>worden opgeslagen.                                                                                                    |           |                                                                                                    |                                                         |

Het menu [Bus reset] is alleen bedoeld voor servicedoeleinden.

## 10.15 Aansturen van een luchtcirculator

Deze controller kan een luchtcirculator aansturen. Een luchtcirculator kan bij stilstand door hitte onherstelbaar beschadigd worden. Daarom wordt de aansturing van de luchtcirculator in afhankelijkheid van de oventemperatuur geregeld:

zodra aan de controller een programma wordt gestart, start ook de luchtcirculatiemotor op. Deze blijft in bedrijf totdat het programma beëindigd of geannuleerd wordt en de oventemperatuur weer is gedaald tot onder de vooringestelde waarde (bijv. 80 °C/176 °F).

Dit temperatuurafhankelijke gedrag heeft altijd betrekking op de temperatuur van de masterzone en bij actieve chargeregeling op het thermo-element van de chargeregeling.

De configuratie van deze functie is alleen in de fabriek en alleen met de gebruiker [Service] (Service) mogelijk.

In combinatie met een aangesloten en in de fabriek ingestelde deurcontactschakelaar wordt deze luchtcirculatiefunctie nog uitgebreid:

als de oven geopend wordt, wordt de luchtcirculatiemotor uitgeschakeld. Na 2 minuten wordt de luchtcirculatiemotor automatisch weer gestart, ook als de deur nog open is, om te vermijden dat de luchtcirculator onherstelbaar beschadigd wordt.

Deze functie kan op vergelijkbare wijze ook voor een deurvergrendeling worden gebruikt.

# 11 Informatiemenu

Het informatiemenu is bedoeld voor de snelle weergave van geselecteerde controllerinformatie.

| Informatiemenu                              |           |                                                                            | <b>OPERATOR</b> |
|---------------------------------------------|-----------|----------------------------------------------------------------------------|-----------------|
| Verloop                                     | Bediening | Weergave                                                                   | Opmerkingen     |
| Het menu [Oven]<br>selecteren               |           | Al naargelang de toestand<br>van het programma<br>verschijnt een overzicht |                 |
| [Infomenu] in het<br>contextmenu selecteren | :         | Het infomenu verschijnt                                                    |                 |

#### De volgende informaties kunnen na elkaar worden opgeroepen:

| Oproepen van gegevens via het informatiemenu                                        |                                                                                                    |  |  |  |
|-------------------------------------------------------------------------------------|----------------------------------------------------------------------------------------------------|--|--|--|
| Controller                                                                          | Type en versie van de controller                                                                                                    |  |  |  |
| Serienummer                                                                         | Eenduidig productienummer van de bedieningseenheid                                                                                                    |  |  |  |
| Storing                                                                             | Actueel actieve storing                                                                                                    |  |  |  |
| Laatste storingen                                                                   | De als laatste opgetreden storingen. De controller toont de<br>storingsmeldingen en waarschuwingen op het display totdat<br>deze verholpen en bevestigd zijn. Het opslaan van deze<br>meldingen in de archivering kan tot één minuut duren.                                        |  |  |  |
| <b>Statistiek</b><br>Neem a.u.b. ook de<br>aanwijzingen onder<br>deze tabel in acht | Maximaal bereikte temperatuur in de ovenruimte [°C]<br>Laatste verbruik in [kWh]<br>Totaal verbruik in [kWh]<br>Bedrijfsuren bijv. [1D 17 h 46min]<br>Aantal starts [17]<br>Aantal starts > 200 °C [17]<br>Aantal starts > 1200 °C [17]<br>Maximale temperatuur laatste brand [°C] |  |  |  |

Nabertherm More than heat 30-3000 ℃

| Oproepen van gegevens via het informatiemenu |                                                                                                    |  |  |
|----------------------------------------------|----------------------------------------------------------------------------------------------------|--|--|
| Modulestatus                                 | Weergave van de in- en uitgangstoestanden van een<br>regelmodule.[DU1/2]digitale uitgang 1 en 2[AU1/AU2]analoge uitgang 1 en 2                                                                                                    |  |  |
| Bestandsnaam                                 | Naam van het procesgegevensbestand dat actueel<br>opgenomen wordt of is.<br>Voorbeeld: [20140625_140400_0001].csv                                                                                                    |  |  |
| Service export                               | Als deze menu-invoer met de bedieningsknop wordt<br>bevestigd, worden alle exporteerbare informatie opgeslagen<br>op een aangesloten USB-stick.<br>Gebruik deze informatie, bijvoorbeeld binnen het kader van<br>een service-navraag door Nabertherm Service.<br>Deze functie is ook beschikbaar via de functie<br>'Import/Export' en wordt hier alleen ter beschikking gesteld<br>vanwege de betere bereikbaarheid.<br>Als geen functionerende USB-stick beschikbaar is, kunt u<br>een USB-stick van Nabertherm bestellen (onderdeelnummer<br>524500024) of een lijst met gekeurde USB-sticks<br>downloaden. Deze lijst is onderdeel van het<br>downloadbestand voor de functie NTLog (zie opmerking in<br>het hoofdstuk 'Gegevens opslaan op een USB-stick met<br>NTLog'). Het betreffende bestand heet: 'USB flash<br>drives.pdf'. |  |  |

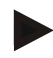

### Opmerking

Voor snelle hulp in geval van storingen zijn de waarden van het informatiemenu heel nuttig voor het lokaliseren daarvan. Vul in geval van een storing de checklist in die in het hoofdstuk '**Checklist Controllerreclamatie' afgedrukt staat en stuur ons deze toe**.

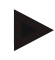

#### Opmerking

De energieteller (kWh-teller) berekent zijn waarde uit de vermogensuitgang en een ingevoerd ovenvermogen. Als voor de aansturing van de verwarming een stelaandrijving met niet-lineair gedrag wordt gebruikt (bijv. een faseaansnijding), kan dit bij de bepaling van het energieverbruik tot aanzienlijke afwijkingen van de werkelijke waarde leiden.

## 12 Procesdocumentatie

## 12.1 Gegevens op een USB-stick met NTLog

Deze controller heeft een ingebouwde USB-interface voor het gebruik met een USB-stick (geen externe harde schijven of netwerkstations).

Via deze USB-interface kunnen instellingen en programma's geïmporteerd en geëxporteerd worden.

Een andere belangrijke functie van deze interface is het opslaan van procesgegevens van een lopend programma op een USB-stick.

Het is daarbij niet belangrijk of de USB-stick tijdens het verwarmingsprogramma of pas daarna in de bedieningseenheid wordt gestoken. Elke keer als de USB-stick wordt aangesloten, worden alle gegevens na een bevestiging vanaf de bedieningseenheid naar de USB-stick gekopieerd (tot 16 bestanden).

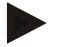

#### Opmerking

Als geen functionerende USB-stick beschikbaar is, kunt u een USB-stick van Nabertherm bestellen (onderdeelnummer 524500024) of een lijst met gekeurde USB-sticks downloaden. Deze lijst is onderdeel van het downloadbestand voor de functie NTLog (zie opmerking in het hoofdstuk 'Gegevens opslaan op een USB-stick met NTLog'). Het betreffende bestand heet: 'USB flash drives.pdf'.

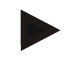

#### Opmerking

De procesgegevens worden tijdens het lopende verwarmingsprogramma cyclisch in een bestand in het interne geheugen van de controller opgeslagen. Aan het einde van het verwarmingsprogramma wordt het bestand naar de USB-stick gekopieerd (de USB-stick moet worden geformatteerd (bestandssysteem FAT32), max. 2 TB).

Houd er rekening mee dat in het geheugen van de controller maximaal 16 verwarmingsprogramma's kunnen worden opgeslagen. Als het geheugen vol is, wordt het eerste procesgegevensbestand weer overschreven. Als u dus alle procesgegevens wilt analyseren, sluit u de USB-stick dus duurzaam of direct na het verwarmingsprogramma aan op de bedieningseenheid.

De beide bestanden die per verwarmingsprogramma worden gegenereerd hebben de volgende bestandsnaam:

[HOSTNAAM]\ARCHIEVEN\[DATUM]\_[SERIENUMMER-CONTROLLER]\_[LOPEND NUMMER].CSV

Voorbeeld:

Bestand: '20140607\_15020030\_0005.csv' en '20140607\_15020030\_0005.csv'

Het lopende nummer van de bestandsnaam begint na 9999 weer bij 0001.

De bestanden die eindigen op '.CSV' zijn vereist voor de analyse met NTGraph (Nabertherm Tool voor de weergave van NTLog-bestanden) en Excel<sup>TM</sup>.

Nabertherm

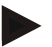

# Opmerking

Informatie over NTLog en NTGraph

Voor de weergave van NTLog-procesbestanden stelt Nabertherm de software 'NTGraph' voor Microsoft Excel ter beschikking (freeware).

Deze software en de dienovereenkomstige documentaties voor NTLog en NTGraph kunnen worden gedownload via het volgende internetadres:

#### http://www.nabertherm.com/download/ Product: NTLOG\_C4eP4 Wachtwoord: 47201410

Het gedownloade bestand moet vóór gebruik worden uitgepakt.

Lees vóór het gebruik van NTGraph a.u.b. de gebruiksaanwijzing door die zich ook in deze map bevindt.

Systeemvoorwaarden: Microsoft EXCEL<sup>TM</sup> 2003, EXCEL<sup>TM</sup> 2010, EXCEL<sup>TM</sup> 2013 of Office 365 voor Microsoft Windows<sup>TM</sup>.

#### De volgende gegevens worden in de bestanden opgeslagen:

- Datum en tijd
- Chargenaam
- Bestandsnaam
- Programmanummer en -naam
- Serienummer van de controller
- Het verwarmingsprogramma
- Commentaren over de afloop en het resultaat van het verwarmingsprogramma
- Versie van de weergave-eenheid
- Controllernaam
- Productgroep van de controller
- Procesgegevens

#### Tabel met procesgegevens

| Proces  | Functie                 | Beschrijving                                                                                                    |
|---------|-------------------------|----------------------------------------------------------------------------------------------------|
| Data 01 | Programma-instelwaarde  | Instelwaarde die door het ingevoerde verwarmingsprogramma bepaald wordt                                                                        |
| Data 02 | Instelwaarde van zone 1 | Instelwaarde voor een zone. Deze is samengesteld uit de<br>programma-instelwaarde, de ingestelde offset en de offset van<br>de chargeregeling. |
| Data 03 | Temperatuur van zone 1  | Meetwaarde van het thermo-element van de zone                                                                                                  |
| Data 04 | Vermogen van zone 1 [%] | Uitgang van de controller voor de zone in [0-100 %]                                                                                            |
| Data 05 | Instelwaarde van zone 2 | Zie boven                                                                                                    |
| Data 06 | Temperatuur van zone 2  | Meetwaarde van het thermo-element van de zone of een<br>documentatie-thermo-element                                                            |
| Data 07 | Vermogen van zone 2 [%] | Zie boven                                                                                                    |
| Data 08 | Instelwaarde van zone 3 | Zie boven                                                                                                    |

| Tabel met procesgegevens |                                                             |                                                                                                    |  |
|--------------------------|-------------------------------------------------------------|----------------------------------------------------------------------------------------------------|--|
| Proces                   | Functie                                                     | Beschrijving                                                                                                    |  |
| Data 09                  | Temperatuur van zone 3                                      | Meetwaarde van het thermo-element van de zone of een documentatie-thermo-element                                                 |  |
| Data 10                  | Vermogen van zone 3 [%]                                     | Zie boven                                                                                                    |  |
| Data 13                  | Temperatuur van het charge-<br>/documentatie-thermo-element | Meetwaarde van het charge-/documentatie-thermo-element                                                                           |  |
| Data 14                  | Instelwaarde van de chargeregeling                          | Instelwaarde van de chargeregelaar. Deze is samengesteld uit<br>de programma-instelwaarde en de offset van de<br>chargeregeling. |  |
| Data 15                  | Temperatuur van het koel-thermo-<br>element                 | Meetwaarde van het koel-thermo-element                                                                                           |  |
| Data 16                  | Toerental van de koelventilator [%]                         | Uitgang van de regelaar voor de geregelde koeling [0-100 %]                                                                      |  |

Welke gegevens voor uw oven beschikbaar zijn, is afhankelijk van de uitvoering van de oven. De gegevens worden zonder cijfers achter de komma opgeslagen.

#### Opmerking

Bij het aansluiten van de USB-stick wordt de gebruiker gevraagd om te aan te geven wat hij wil opslaan. Terwijl de bedieningseenheid gegevens schrijft of leest, verschijnt er melding. De processen kunnen tot 45 seconden duren. Wacht met het verwijderen van de USB-stick totdat de melding verdwijnt!

Om technische redenen worden altijd alle archiveringsbestanden gesynchroniseerd die op de controller staan. De tijdsduur kan daarom verschillen naargelang de bestandsgrootte.

**BELANGRIJK:** sluit hier geen pc's, geen externe harde schijven of een andere USBhost/-controller aan – u zou hierdoor beide apparaten kunnen beschadigen.

| USB-stick                                                     |           |                             |             |  |
|---------------------------------------------------------------|-----------|-----------------------------|-------------|--|
| Verloop                                                       | Bediening | Weergave                    | Opmerkingen |  |
| De USB-stick aan de voorzijde in de bedieningseenheid steken. |           | Het USB-symbool<br>knippert |             |  |

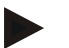

#### Opmerking

Zolang de melding tijdens het schrijven of lezen van de gegevens wordt weergegeven, mag de USB-stick **niet** worden verwijderd. Er bestaat gevaar voor gegevensverlies.

De procesdocumentatie NTLog kan worden aangepast aan persoonlijke en aan procestechnische behoeften.

|                                                                                                    |           |                                                                                                    | <u>Naberther</u>                                                                                                    |
|----------------------------------------------------------------------------------------------------|-----------|----------------------------------------------------------------------------------------------------|----------------------------------------------------------------------------------------------------|
| NTLog-parameter                                                                                                    |           |                                                                                                    | MORE THAN HEAT 30-3<br>SUPERVISOR                                                                                                    |
| Verloop                                                                                                    | Bediening | Weergave                                                                                                    | Opmerkingen                                                                                                    |
| Het menu [Instellingen]<br>selecteren                                                                                          | ¢         | Settings       Process documentation<br>Sating at the protext<br>Galibrate the measuring points       Control parameters<br>Control parameters     Control<br>Control<br>Configure the control parameters       Other data and the protext<br>Configure the control parameters     Control<br>Control<br>Configure the control parameters       Output     User administration<br>User configuration     Extra functions<br>Configure the extra functions                                                                                                    |                                                                                                    |
| Submenupunt<br>[PROCESDOCUMENTA<br>TIE]                                                                                        |           |                                                                                                    |                                                                                                    |
| De documentatie in- of uitschakelen                                                                                            |           |                                                                                                    |                                                                                                    |
| Interval<br>Het interval tussen twee<br>schrijfprocessen instellen                                                             |           | bijv. 60 seconden                                                                                                    | Minimale<br>instelling 10<br>seconden.<br>Nabertherm<br>adviseert, een<br>interval van 60<br>seconden in te<br>stellen om de<br>hoeveelheid<br>gegevens zo<br>gering mogelijk te<br>houden. |
| [Einde van de opname]<br>De modus voor het einde<br>van de procesdocumentatie<br>selecteren                                    |           | De parameter [Einde van de opname] bepaalt, wanneer de<br>opname van een bestand met procesgegevens wordt<br>beëindigd.<br>Hier zijn 2 instellingen mogelijk:<br>[Programma-einde]<br>De opname wordt automatisch beëindigd met het einde van<br>het verwarmingsprogramma. Dat is de standaardinstelling<br>[ONDERSCHRIJDING] [Temperatuur<br>onderschreden ]<br>De opname wordt pas beëindigd, wanneer een<br>temperatuurdrempel [GRENSTEMPERATUUR] werd<br>onderschreden. Deze instelling is bedoeld om ook<br>afkoelprocessen na afloop van het verwarmingsprogramma<br>op te nemen. |                                                                                                    |
| De grenstemperatuur<br>[Eindtemperatuur] voor het<br>einde van de<br>procesopname<br>(fabrieksinstelling =<br>100 °C) wijzigen |           |                                                                                                    | Alleen<br>beschikbaar als<br>[DOCU EINDE]<br>is ingesteld op<br>[Temperatuur<br>onderschreden].                                                                                             |

| NTLog-parameter              |           |                                                                                                    | <b>SUPERVISOR</b>                                                                    |
|------------------------------|-----------|----------------------------------------------------------------------------------------------------|--------------------------------------------------------------------------------------|
| Verloop                      | Bediening | Weergave                                                                                                    | Opmerkingen                                                                          |
| 24-uursregistratie instellen |           | Een 24-uursregistratie dient te worden gekozen wanneer<br>duidelijk meer dan 80.000 gegevens (ca. 60 dagen bij 60<br>seconden interval) in één bestand moeten worden<br>geschreven. Dit kan bijv. het geval zijn bij eindeloze<br>houdtijden of zeer lange programma's. In dat geval moet<br>USB-stick aangesloten blijven. Voor elke dag wordt een<br>bestand aangelegd. |                                                                                      |
| USB-interface activeren      |           |                                                                                                    | Deze functie moet<br>voor het gebruik<br>van een USB-stick<br>worden<br>geactiveerd. |

#### Opmerking

Bij een 24-uursregistratie moet de maximale opnameduur in acht worden genomen. Hier kunnen maximaal ca. 89.760 bestanden worden opgenomen. Elke dag wordt een nieuw bestand aangelegd.

Als de 24-uursregistratie niet wordt geselecteerd, worden in elk bestand tot 5610 records geschreven. Als het warmteprogramma langer duurt, wordt zonder onderbreking van het warmteprogramma een nieuw bestand aangelegd. Zonder aangesloten USB-stick worden tot 16 bestanden in de controller opgeslagen. Daarna wordt de opname gestopt.

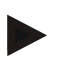

#### Opmerking

Let vóór de eerste opname a.u.b. op de correcte instelling van datum en tijd (zie hoofdstuk [Datum en tijd instellen])

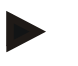

#### Opmerking

Controleer of datum en tijd correct zijn ingesteld als u na het inschakelen van de controller de NTLog-functies gebruikt. Als deze niet correct zijn ingesteld, moet dit worden gecorrigeerd. Als de tijdinstelling na het inschakelen principieel verloren gaat, moet de ingebouwde bufferbatterij van de controller worden vervangen.

# 12.2 Procesgegevens opslaan en programma's beheren met de VCD-software (optie)

Met de VCD-software biedt Nabertherm een optionele software waarmee procesgegevens van meerdere controllers tegelijkertijd opgenomen en weergegeven kunnen worden. De software kan op een pc van de klant worden geïnstalleerd. De controllers worden uitgebreid met een ethernet-interface. De software beschikt over de volgende functies:

- instel- en meetwaarden van één of meerdere Nabertherm-controllers opnemen en grafisch evenals tabellarisch weergeven programma's aanmaken en beheren uitbreidingspakketten (extra thermo-elementen, weegschalen – alleen meetwaarden)
- aansluiting van geselecteerde Eurotherm controllers (3504, 3508)
- Beschikbaar voor Windows 7 (64 bit) / Windows 10

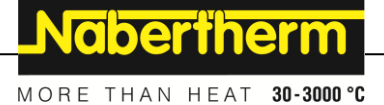

# 13 Verbinden met de MyNabertherm-app

De controllers van de serie 500 kunnen met een app voor Android (vanaf versie 9) en IOSsystemen (vanaf versie 13) worden verbonden. Via deze app kunnen één of meerdere ovens worden gekoppeld.

Voor de koppeling van een app moet een toegang tot de controller gewaarborgd zijn.

- De app biedt de volgende functies:
- weergave van procesgegevens
- actuele voortgang van het programma
- push-bericht van een oven.

Voer voor de koppeling de volgende stappen uit:

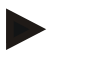

#### Opmerking

Er kunnen tot 9 app-accounts met één oven worden verbonden.

| Wifi aan de controller inscha | SUPERVISOR                 |  |  |
|-------------------------------|----------------------------|--|--|
| Verloop                       | Verloop Bediening Weergave |  |  |

Als alternatief voor de volgende afloop kan ook de inrichtingsassistent (zie 'Principiële functies' -> Eerste inrichting) opnieuw worden gestart. Daar kan ook de wifi-interface worden ingericht.

Waarborg vóór het inschakelen van wifi dat in de buurt van de controller een wifi-netwerk met een voldoende sterk signaal en een internettoegang beschikbaar is. Als de signaalsterkte te gering is, kan dit leiden tot verbindingsproblemen. Neem voor hulp i.v.m. dit onderwerp contact op met uw netwerkprovider of de lokale IT-specialist.

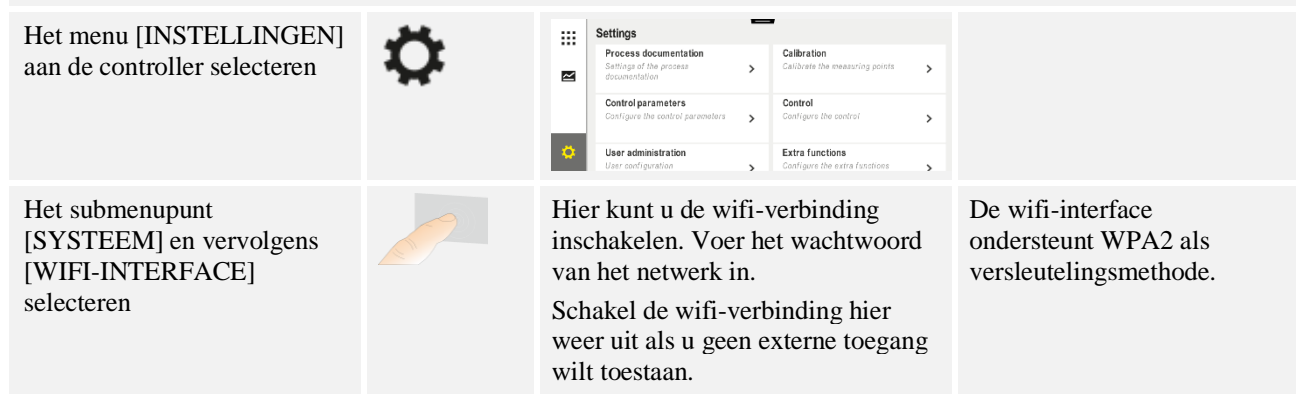

Registreer u nu in de app:

| In de app registreren                                                                                                    |           |          |                                                                                                    |
|----------------------------------------------------------------------------------------------------|-----------|----------|----------------------------------------------------------------------------------------------------|
| Verloop                                                                                                    | Bediening | Weergave | Opmerkingen                                                                                                    |
| Download de app<br>'MyNabertherm' in de Apple<br>App Store of de Google Play<br>Store op uw mobiele telefoon en<br>installeer deze. |           |          | Er verschijnt een nieuwe<br>icoon.<br>De app is beschikbaar voor<br>de bedrijfssystemen IOS<br>vanaf versie 13 en Android<br>vanaf versie 9. |

| In de app registreren                                                                                  |                                                                                                    |                                                                                                    |                                                                                                    |
|----------------------------------------------------------------------------------------------------|----------------------------------------------------------------------------------------------------|----------------------------------------------------------------------------------------------------|----------------------------------------------------------------------------------------------------|
| Verloop                                                                                                | Bediening                                                                                            | Weergave                                                                                                    | Opmerkingen                                                                                                    |
| Start de app                                                                                           |                                                                                                    |                                                                                                    |                                                                                                    |
| Registreer u in de app of meld u<br>direct aan als u al bent ingelogd                                  | Als u in de<br>toekomst<br>ingelogd wilt<br>blijven, kiest u<br>de functie<br>'Ingelogd<br>blijven'. | Value       Login     Register       Name     E-Mail       Password     Show       Create Account                                             | Registreer u met een e-<br>mailadres en uw naam. Wij<br>gebruiken deze gegevens<br>alleen voor de authenticatie.                                                                    |
| Wij sturen u een e-mail naar het<br>gebruikte e-mailadres.                                             | Bevestig de<br>aanmelding via<br>de link in de e-<br>mail.                                           | Controleer a.u.b. de SPAM-map als u na de aanmelding geen<br>bevestigingsmail hebt ontvangen. Classificeer de verzender<br>a.u.b. als veilig. |                                                                                                    |
| Meld u in de app eventueel<br>opnieuw aan.                                                             | 1333 G AL SUBSECTION                                                                                 | Er verschijnt een leeg<br>ovenoverzicht                                                                                                    |                                                                                                    |
| Als u het wachtwoord hebt<br>vergeten, kunt u het via de link<br>'Wachtwoord vergeten'<br>terugzetten. | E Welcome Login Register E Mail Password Forgot password Login                                       |                                                                                                    | Wij sturen u een nieuwe e-<br>mail naar het aangegeven<br>gebruikers-e-mailadres.<br>Deze mail bevat een<br>eenmalig wachtwoord<br>waarmee u een nieuw<br>wachtwoord kunt invoeren. |

Na de succesvolle aanmelding kunt u nu de eerste oven in de app toevoegen.

| Een oven in de app toevoegen                                                                                     |                                          |          |             |
|----------------------------------------------------------------------------------------------------|------------------------------------------|----------|-------------|
| Verloop                                                                                                    | Bediening                                | Weergave | Opmerkingen |
| Voeg een oven in de app toe<br>door indrukken van het '+'-<br>symbool in het ovenoverzicht<br>'Mijn ovens'.      | Ð                                        |          |             |
| U wordt gevraagd om een TAN-<br>code in te voeren.<br>Deze TAN-code moet uit de<br>controller worden uitgelezen. | Roep de<br>controller van<br>de oven op. |          |             |
| Het menu [Ovenaanzicht] aan<br>de controller selecteren                                                          |                                          |          |             |

Nabertherm

MORE THAN HEAT 30-3000 °C

| Een oven in de app toevoegen                                                                                       |                                                                                                    |                                                                                                    |                                                                                                    |
|----------------------------------------------------------------------------------------------------|----------------------------------------------------------------------------------------------------|----------------------------------------------------------------------------------------------------|----------------------------------------------------------------------------------------------------|
| Verloop                                                                                                    | Bediening                                                                                                    | Weergave                                                                                                    | Opmerkingen                                                                                                    |
| [APP-TAN OPROEPEN] in het<br>contextmenu van de controller<br>selecteren                                           | :                                                                                                    | Er verschijnt een 5-cijferige<br>APP-TAN-code. Deze pagina<br>wordt na verloop van tijd<br>gesloten.                                                                                                    | De App-TAN-code is slechts<br>een paar minuten geldig. Als<br>de TAN-code niet meer<br>geldig is, herhaalt u het<br>proces. |
| Voer nu de App-TAN-code in de app in                                                                               | Druk na het<br>invoeren van de<br>TAN-code op<br>[Toevoegen].                                                                                                    | Contraction     Contraction     Contracti |                                                                                                    |
| Roep in de app weer het<br>overzicht van de ovens op.                                                              | $\leftarrow$                                                                                                    |                                                                                                    |                                                                                                    |
| De oven verschijnt nu als<br>miniatuur. Door op een<br>miniatuur te klikken, opent u<br>het 'Aanzicht enkele oven' | Erenner 20 (Arbeit)<br>Erenner 20 (Arbeit)<br>Erenner 20 (Arbeit)<br>Erenner 23 (Arbeit)<br>Erenner 23 (Arbeit)<br>Erenner 24 (Arbeit)<br>Erenner 24 (Arbeit)<br>Erenner 24 (Arbeit)<br>Erenner 24 (Arbeit)<br>Erenner 24 (Arbeit)<br>Erenner 25 (Arbeit)<br>Erenner 25 (Arbeit)<br>Erenner 26 (Arbeit)<br>Erenner 26 (Arbeit)<br>Erenner | De miniatuur toont principieel<br>informatie zoals temperatuur,<br>voortgang van het programma<br>en toestand van de oven.                                                                                                    |                                                                                                    |

Het aanzicht van een enkele oven biedt een gedetailleerd overzicht van uw oven:

| Aanzicht enkele oven                                                                                                    |                                                                                                    |                                                                                                    |                                                          |
|----------------------------------------------------------------------------------------------------|----------------------------------------------------------------------------------------------------|----------------------------------------------------------------------------------------------------|----------------------------------------------------------|
| Verloop                                                                                                    | Bediening                                                                                                    | Weergave                                                                                                    | Opmerkingen                                              |
| Klik op de miniatuur van een<br>oven                                                                                                    | E Meine Öfen<br>Brenner 20 (Arbeit)<br>21 °C                                                                                                    | Als de oven niet<br>bereikbaar is, wordt dit<br>aangegeven door een<br>lichtgrijze letter.                                                                    |                                                          |
| Er verschijnt een overzicht dat<br>de gegevens van uw oven<br>overzichtelijk weergeeft.<br>Sommige gegevens worden<br>alleen weergegeven bij een<br>lopend programma. | Extra terminal of the second second | Gegevens:<br>- Ovennaam<br>- Programma-naam<br>- Starttijd<br>- Looptijden van prog<br>- Temperaturen/vermo<br>- Segmentinformatie<br>- Extra functies en pro | ramma's en segmenten<br>ogen van de oven<br>ogrammamodus |

| Aanzicht enkele oven                                                                              |                               |                                                                                                    |                                                                                                    |
|---------------------------------------------------------------------------------------------------|-------------------------------|----------------------------------------------------------------------------------------------------|----------------------------------------------------------------------------------------------------|
| Verloop                                                                                           | Bediening                     | Weergave                                                                                                    | Opmerkingen                                                                                                    |
| Het contextmenu omvat extra<br>functies voor het beheer van de<br>oven of de weergave van details | :                             | <ul> <li>Functies van de contextm</li> <li>Oven hernoemen</li> <li>Oven verwijderen</li> <li>Procesgegevens wee</li> <li>Over deze oven</li> <li>Helpsymbool</li> </ul> | nenu's<br>rgeven                                                                                                    |
| Vermeldingen in het<br>contextmenu                                                                | [Oven hernoemen]              | Biedt de mogelijkheid om<br>passen. Bij het toevoeger<br>de ovennaam uit de contr<br>naam kan via deze functi<br>gewijzigd. In de controlle<br>naam behouden.           | n de naam van de oven aan te<br>n van de oven in de app werd<br>roller overgenomen. Deze<br>e duurzaam in de app worden<br>er blijft de oorspronkelijke |
|                                                                                                   | [Oven verwijderen]            | Wist de oven uit apps me                                                                                                    | et dit account.                                                                                                    |
|                                                                                                   | [Procesgegevens<br>weergeven] | Toont de lijst van actuele                                                                                                    | procesgegevens van de oven.                                                                                                    |
|                                                                                                   | [Over deze oven]              | Toont o.a. het serienumm                                                                                                    | ner van de oven                                                                                                    |
|                                                                                                   | [Helpsymbool]                 | Klapt een helptekst uit m<br>weergegeven functies.                                                                                                    | et korte toelichtingen bij de                                                                                                    |

Als een oven uit de app moet worden verwijderd, moeten de volgende stappen worden uitgevoerd. Daarbij wordt de oven uit alle apps met dit e-mailadres verwijderd:

| Een oven uit de app verwijderen                                                                    |                                             |                                                                                                    |                                                             |
|----------------------------------------------------------------------------------------------------|---------------------------------------------|----------------------------------------------------------------------------------------------------|-------------------------------------------------------------|
| Verloop                                                                                            | Bediening                                   | Weergave                                                                                                    | Opmerkingen                                                 |
| Selecteer de oven die moet<br>worden verwijderd onder 'Mijn<br>ovens'. Het aanzicht enkele<br>oven | E Meine Ofen<br>Brenner 20 (Arbeit)<br>21 ℃ | Carl Brown 20 (20 Abril)<br>22.58 0 0 2.24h<br>heurs 0 0 0 2.250 0 0 2.25h<br>bear 2 4 2.25h<br>heurs 0 0 0 0 0 0 0 0 0 0 0 0 0 0 0 0 0 0 0 |                                                             |
| Het menupunt [Oven<br>verwijderd] in het contextmenu<br>selecteren                                 |                                             | Er verschijnt een<br>veiligheidsvraag. Bevestig<br>deze vraag.                                                                              | De oven wordt in de app<br>onder 'Mijn ovens'<br>verwijderd |

Alternatief kan de oven ook via de controller uit de app worden verwijderd

|                                                                                            |                                 | M                                                                                                    | ORE THAN HEAT <b>30-3000 °C</b>         |
|--------------------------------------------------------------------------------------------|---------------------------------|----------------------------------------------------------------------------------------------------|-----------------------------------------|
| Een oven via de controller uit de                                                          | ADMINISTRATOR                   |                                                                                                    |                                         |
| Verloop                                                                                    | Bediening                       | Weergave                                                                                                    | Opmerkingen                             |
| Het menu [Instellingen] in de controller selecteren                                        | ¢                               | Settings           Process documentation<br>Settings of any arestance         Calibration<br>Calibration Section Section S |                                         |
| Het submenupunt [SYSTEEM]<br>en vervolgens [Wifi-interface]<br>selecteren                  |                                 |                                                                                                    |                                         |
| [App-verbindingen] selecteren                                                              |                                 | Er wordt een lijst van de<br>gekoppelde accounts (e-<br>mailadressen) weergegeven                                                                                                    |                                         |
| Het account (e-mailadres)<br>selecteren waarvan de<br>koppeling moet worden<br>verwijderd. | Op<br>[VERWIJDERE<br>N] drukken | Het account wordt uit de lijst<br>verwijderd.                                                                                                    | De oven verschijnt niet meer in de app. |

<u>Nabertherm</u>

# 13.1 App: Verhelpen van storingen

| FAQ                                                                                                    |                                                                                                    |                                                                                                    |  |  |  |
|----------------------------------------------------------------------------------------------------|----------------------------------------------------------------------------------------------------|----------------------------------------------------------------------------------------------------|--|--|--|
| Beschrijving van de storing                                                                                                    | Oorzaak                                                                                                  | Verhelpen van de storing                                                                                                    |  |  |  |
| - Waarborg vóór het inschakelen van wifi dat in de buurt van de controller een wifi-netwerk met een voldoende sterk signaal en een internettoegang beschikbaar is. Als de signaalsterkte te gering is, kan dit leiden tot verbindingsproblemen. Neem voor hulp i.v.m. dit onderwerp contact op met uw netwerkprovider of de lokale IT-specialist. |                                                                                                    |                                                                                                    |  |  |  |
| Het wifi-symbool in de statusregel is doorgestreept                                                                                                    | Aan de router is geen<br>wifi geactiveerd of er is<br>een storing opgetreden<br>bij de internetprovider. | <ul> <li>Test het wifi-netwerk met een mobiele<br/>telefoon.</li> <li>Neem in geval van een providerstoring<br/>contact op met uw internetprovider</li> </ul>                                                                                                    |  |  |  |
| De verbinding van de app naar<br>de controller is helemaal of<br>tijdelijk onderbroken.                                                                                                    | De signaalsterkte is<br>niet goed genoeg                                                                 | <ul> <li>Test de signaalsterkte van het wifi-netwerk<br/>met een mobiele telefoon. Let daarbij op dat<br/>u zich met uw mobiele telefoon in hetzelfde<br/>wifi-netwerk bevindt als de controller</li> <li>Gebruik zo nodig een router als repeater voor<br/>de signaalversterking</li> </ul> |  |  |  |
| U hebt na de aanmelding geen<br>bevestigingsmail ontvangen                                                                                                    | Bevestigingsmail is in de SPAM-map terecht gekomen                                                       | - SPAM-map controleren en de afzender<br>classificeren als veilig                                                                                                    |  |  |  |

## 14 Communicatie met de controller

De controller van de serie 500 biedt verschillende mogelijkheden om met externe partners te communiceren.

- 1. VCD-software (hoofdstuk [12.2])
- 2. Communicatie met bovengeschikte systemen via Modbus/TCP
- 3. Webserver (op de ethernetmodule) (hoofdstuk [14.2])
- 4. App (hoofdstuk [13])

#### 14.1 Communicatie met bovengeschikte systemen via Modbus/TCP

Voor een verbinding van de controller van de serie 500 is een communicatiemodule vanaf versie 1.8 aan de controller vereist. Deze communicatiemodule is dezelfde module die ook nodig is voor de verbinding met een VCD-software. De communicatie met een bovengeschikt systeem is gelijktijdig met de communicatie met een VCD-software mogelijk.

Voor een verbinding van de communicatiemodule via Modbus-TCP adviseren wij de handleiding M02.00021. Neem hiervoor contact op met de Nabertherm Service.

# 14.2 Webserver

De communicatiemodule biedt vanaf firmware-versie V1.8 de mogelijkheid om procesgegevens in een JavaScript-geschikte internetbrowser bijv.(Google Chrome) te visualiseren. Daarvoor wordt gebruik gemaakt van de geïntegreerde webserver op de communicatiemodule.

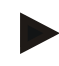

#### Opmerking

Voor de visualisering van de procesgegevens in een webbrowser mag JavaScript in de browser niet worden gedeactiveerd.

Na de start van de webbrowser moet het actuele IP-adres van de oven resp. de controller (voorinstelling 192.168.4.70, zie ook punt 10.11.5) in de adresregel worden ingevoerd.

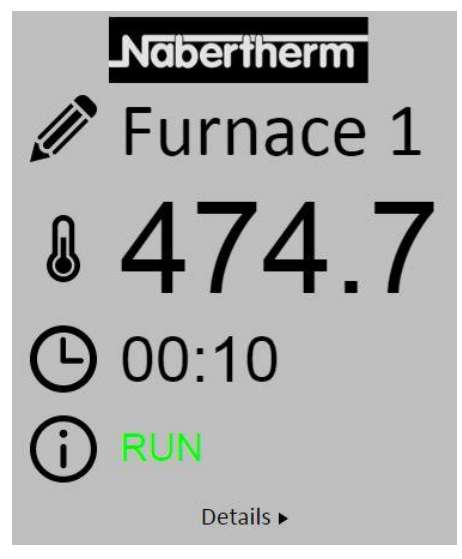

Afb. 4: Overzichtsscherm van de webserver
Nr.BeschrijvingImage: Door links met de muis op het Shift-symbool te klikken, kunt u de ovennaam veranderen. De lengte is beperkt, afhankelijk van de taal.Image: Door links met de muis op het Shift-symbool te klikken, kunt u de ovennaam veranderen. De lengte is beperkt, afhankelijk van de taal.Image: Door links met de muis op het Shift-symbool te klikken, sourt u de ovennaam veranderen. De lengte is beperkt, afhankelijk van de taal.Image: Door links met de muis op het Shift-symbool te klikken, roept u het detailaanzicht op.

**Nabertherm** 

MORE THAN HEAT 30-3000 °C

|                       | -         |
|-----------------------|-----------|
|                       | Furnace 1 |
| Status                |           |
| Status                | RUN       |
| Fehler                | 0         |
| Warnung               | 10000000  |
| Controller-ID         | 1900000   |
| Programmama           | P01       |
| Programmame           | 1         |
| Programmummer         | 2         |
| Postlaufzeit Programm | 00.10     |
| Temperaturen          | 00.10     |
| Masterzone            | 476.1     |
| Charge                | 25.8      |
| Kühlung               | 0.0       |
| Zone 1                | 476.1     |
| Zone 2                | 0.0       |
| Zone 3                | 0.0       |
| Doku Zone 1           | 0.0       |
| Doku Zone 2           | 0.0       |
| Doku Zone 3           | 0.0       |
| Sollwerte             |           |
| Programm              | 500.0     |
| Charge Ausgang        | 0.0       |
| Zone 1                | 500.0     |
| Zone 2                | 0.0       |
| Zone 3                | 0.0       |
| Extrafunktionen       | - 1810    |
| Extra 1               | 0         |
| Extra 2               | 0         |
| Extra 3               | 0         |
| Extra 4               | 0         |
| Extra 5               | 0         |
| Extra 6               | U         |
| Leistung              | 100.0     |
| Heizung               | 0.0       |
| Kunlung               | 100.0     |
| Zone 1                | 0.0       |
| Zone 2                | 0.0       |
| Zone 3                | 0.0       |

Afb. 5: Detailweergave van de webserver

Op deze pagina worden alle relevante procesparameters of -gegevens weergegeven.

In de hoek linksonder kan worden omgeschakeld tussen de Duitse en de Engelse taal.

De webserver kan voor alle versies van de controller worden toegepast.

#### 14.3 Latere uitrusting van een communicatiemodule

#### 14.3.1 Leveringsomvang

#### **Uitrustingsset:**

| Benaming                                                                                         | Aantal | Onderdeelnummer                                                                                 | Afbeelding |
|--------------------------------------------------------------------------------------------------|--------|-------------------------------------------------------------------------------------------------|------------|
| Communicatiemodule voor de<br>schakelinstallatie (vanaf versie<br>0.16)                          | 1      | 520100283<br>(520100279 voor<br>vervangende levering in<br>ruil tegen het defecte<br>onderdeel) |            |
| Achterwandstekker voor communicatiemodule                                                        | 1      | 520900507                                                                                       | 4          |
| Ethernet-leiding in de oven:<br>1 m 90° gebogen                                                  | 1      | 544300197                                                                                       |            |
| Ethernet-bus voor de doorvoer<br>van de netwerkleiding door de<br>wand van de schakelinstallatie | 1      | 520900453                                                                                       |            |

#### 14.3.2 Inbouw van een communicatiemodule

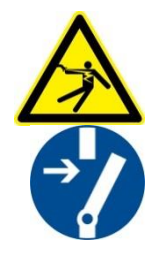

#### Waarschuwing – Gevaren door elektrische stroom!

Werkzaamheden aan de elektrische uitrusting mogen uitsluitend worden uitgevoerd door gekwalificeerde en bevoegde elektromonteurs. Oven en schakelinstallatie moeten tijdens onderhoudswerkzaamheden ter vermijding van abusievelijk inschakelen spanningsvrij geschakeld worden en bovendien moeten alle beweeglijke onderdelen van de oven worden beveiligd. DGUV V3 of dienovereenkomstige nationale voorschriften van het land van toepassing moeten in acht worden genomen. Wacht totdat de ovenruimte en de aanbouwdelen zijn afgekoeld tot op kamertemperatuur.

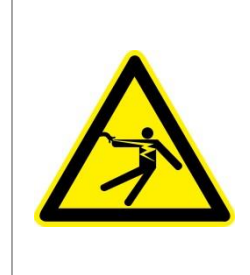

## **A** GEVAAR

Stuurstroomkringen voor verlichting en service-contactdozen die nodig zijn voor de onderhoudswerkzaamheden, worden niet via de onderbrekerschakelaar (hoofdschakelaar) uitgeschakeld en blijven onder spanning.

De geleiders voor de bedrading zijn in kleur gekenmerkt (oranje).

#### Beschikbaar te stellen gereedschap

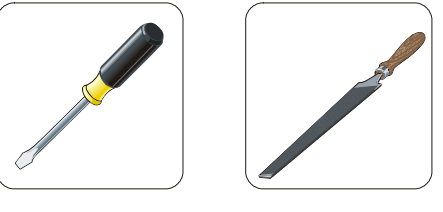

Schroevendraaier Metalen vijl

Afb. 6: Gereedschappen

Als u een oven/controller wilt aansluiten die nog geen communicatiemodule heeft, dient u als volgt te werk te gaan:

| Afbeelding | Beschrijving                                                                                                    |
|------------|----------------------------------------------------------------------------------------------------|
|            | <ol> <li>Afdekking van de schakelinstallatie aan de oven.</li> <li>Breek met een schroevendraaier de voorgestanste<br/>doorvoer van de schakelinstallatie achter aan de oven<br/>eruit. Let daarbij op de kleine inkeping. Deze<br/>kenmerkt de correcte doorvoer.</li> </ol>        |
|            | 3. Schuif na het openen van de doorvoer de bij de<br>leveringsomvang inbegrepen ethernet-bus vanaf de<br>buitenzijde erdoor en schroef hem aan de achterkant<br>vast met de moer.                                                                                                    |
|            | <ul><li>4. Trek de stekker rechts aan de module eruit</li><li>5. Steek de bijgeleverde stekker hier in</li><li>6. Steek de uitgetrokken stekker rechts in de nieuwe stekker</li><li>Opmerking: let op een vakkundige bedrading</li></ul>                                             |
|            | 7. Druk nu de communicatiemodule op de rail, zodat<br>ook de rode beugel aan de andere kant van de<br>module over de rail grijpt. Bevestig de module<br>vervolgens door de rode beugel naar de module te<br>drukken. De module mag nu niet meer van de rail<br>kunnen worden getild. |
|            | 8. Verbind de module en de ethernetbus vervolgens met de korte ethernetkabel (1 m).                                                                                                    |

| Afbeelding | Beschrijving                                                                                                    |
|------------|----------------------------------------------------------------------------------------------------|
|            | <ul> <li>9. Verbind vervolgens de buitenzijde van de ethernetbus via de lange ethernet-leiding (5 m) met de pc.</li> <li>Verbindingen van &gt; 50 m moeten door een versterker (bijv. switch) worden ondersteund. Al naargelang de voorwaarden op de montageplaats en de gebruikte leidingen kan de toepassing van een switch of repeater ook al bij korte lengte vereist zijn.</li> </ul> |

15 Temperatuurkeuzebegrenzer met instelbare uitschakeltemperatuur (extra uitrusting)

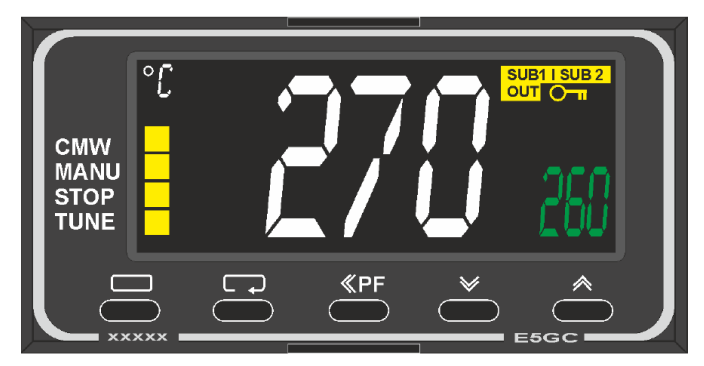

Temperatuurkeuzebegrenzer (afbeelding vergelijkbaar)

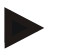

## Opmerking

Temperatuurkeuzebegrenzer en temperatuurkeuzebewaking (optie) moeten op gezette tijden op hun werking worden gecontroleerd.

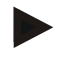

#### Opmerking

Beschrijving en functie zie aparte handleiding

# 16 Potentiaalvrij contact voor het inschakelen van een extern apparaat en het ontvangen van bewakingssignalen (optie)

Deze functie is bedoeld voor de aansturing en bewaking van een extern apparaat, zonder dit door een extra functie te moeten aansturen. De aansturing geschiedt automatisch en schakelt pas onder een vast ingestelde oventemperatuur uit.

Via een potentiaalvrij contact van de klant kan het externe apparaat worden bewaakt.

Als voorbeeld wordt de functie toegelicht aan de hand van een extern afvoerluchtsysteem:

- afvoerluchtsysteem start zodra het branderprogramma start
- uitschakelen van het afvoerluchtsysteem na programma-einde en daaraan aansluitend afkoelen van de oven tot onder 80 °C
- bewaking van een alarmcontact van de klant dat het lopende ovenprogramma onderbreekt en de verwarming uitschakelt, nadat een extern signaal is

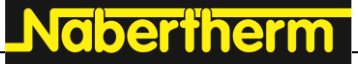

MORE THAN HEAT 30-3000 °C

ontvangen (bijv. uitval van het afvoerluchtsysteem van de klant of een algemeen extern alarm). Het is mogelijk om meerdere contacten met elkaar te combineren. Deze kunnen in serie (als 'normally closed contact') of parallel (als 'normally open contact') worden geconfigureerd. Na de bevestiging van het alarm wordt het ovenprogramma voortgezet.

 Geen garantieverlening voor de werking van het afvoerluchtsysteem, geen veiligheidstechnische evaluatie volgens EN ISO 13849

## 17 Storingsmeldingen en waarschuwingen

De controller toont de storingsmeldingen en waarschuwingen op het display totdat deze verholpen en bevestigd zijn. De overname van deze meldingen in de archivering kan tot één minuut duren.

## 17.1 Storingsmeldingen van de controller

| ID+<br>Sub-ID | Tekst                         | Logica                                                                          | Oplossing                                                                                                    |
|---------------|-------------------------------|---------------------------------------------------------------------------------|----------------------------------------------------------------------------------------------------|
| Commun        | icatiefout                    |                                                                                 |                                                                                                    |
| 01-01         | Bus-zone                      | Communicatieverbinding met<br>een regelmodule gestoord                          | Correcte montage van de regelmodule controleren<br>Leds op de regelmodules branden rood?<br>Leiding tussen bedieningseenheid en regelmodule<br>controleren<br>Stekker van de verbindingsleiding in de<br>bedieningseenheid niet correct aangesloten |
| 01-02         | Bus<br>communicatiemo<br>dule | Communicatieverbinding naar<br>de communicatiemodule<br>(ethernet/usb) gestoord | Correcte montage van de communicatiemodule<br>controleren<br>Leiding tussen bedieningseenheid en<br>communicatiemodule controleren                                                                                                    |
| Sensorst      | oring                         |                                                                                 |                                                                                                    |
| 02-01         | TE open                       |                                                                                 | Thermo-element, thermo-elementklemmen en -<br>leiding controleren<br>Contact van de thermo-elementleiding in stekker<br>X1 op de regelmodule controleren (contact 1+2)                                                                              |
| 02-02         | TE-verbinding                 |                                                                                 | Ingesteld thermo-elementtype controleren<br>Thermo-elementaansluiting op onjuiste polariteit<br>controleren                                                                                                    |
| 02-03         | Storing koude las             |                                                                                 | Regelmodule defect                                                                                                    |
| 02-04         | Koude las te heet             |                                                                                 | Temperatuur in de schakelinstallatie te hoog (ca.<br>70 °C)<br>Regelmodule defect                                                                                                    |
| 02-05         | Koude las te koud             |                                                                                 | Temperatuur in de schakelinstallatie te laag (ca 10 °C)                                                                                                    |
| 02-06         | Sensor gescheiden             | Storing aan de 4-20 mA-ingang van de controller (<2 mA)                         | 4-20 mA-sensor controleren<br>Verbindingsleiding naar de sensor controleren                                                                                                    |

| ID+<br>Sub-ID | Tekst                           | Logica                                                                                                    | Oplossing                                                                                                    |
|---------------|---------------------------------|----------------------------------------------------------------------------------------------------|----------------------------------------------------------------------------------------------------|
| 02-07         | Sensorelement<br>defect         | PT100- of PT1000-sensor defect                                                                                                    | PT-sensor controleren<br>Verbindingsleiding naar de sensor controleren<br>(kabelbreuk/kortsluiting)                                                                                                    |
| Systeems      | storing                         |                                                                                                    |                                                                                                    |
| 03-01         | Systeemgeheugen                 |                                                                                                    | Storing na firmware-updates <sup>1)</sup><br>Defect van de bedieningseenheid <sup>1)</sup>                                                                                                    |
| 03-02         | ADC-storing                     | De communicatie tussen de AD-<br>omvormer en de regelaar is<br>gestoord                                                                                                    | Regelmodule vervangen <sup>1)</sup>                                                                                                    |
| 03-03         | Bestand systeem defect          | Communicatie tussen display en geheugenmodule gestoord                                                                                                    | Bedieningseenheid vervangen                                                                                                    |
| 03-04         | Systeembewaking                 | Verkeerde uitvoering van het<br>programma op de<br>bedieningseenheid (watchdog)                                                                                                    | Bedieningseenheid vervangen<br>Usb-stick te vroeg eruit getrokken of defect<br>Controller uitschakelen en inschakelen                                                                                                    |
| 03-05         | Zones<br>systeembewaking        | Verkeerde uitvoering van het<br>programma op een regelmodule<br>(watchdog)                                                                                                    | Regelmodule vervangen <sup>1)</sup><br>Controller uitschakelen en inschakelen <sup>1)</sup>                                                                                                    |
| 03-06         | Zelftest storing                |                                                                                                    | Contact opnemen met Nabertherm Service <sup>1)</sup>                                                                                                    |
| Bewaking      | gen                             |                                                                                                    |                                                                                                    |
| 04-01         | Geen<br>verwarmingsverm<br>ogen | geen temperatuurverhoging in<br>curven als de<br>verwarmingsuitgang <> 100 %<br>gedurende 12 minuten is en de<br>ingestelde temperatuurwaarde<br>hoger is dan de actuele<br>oventemperatuur                                                                                                    | Storing kwiteren (zo nodig spanningsloos<br>schakelen) en veiligheidsrelais, deurschakelaar,<br>verwarmingsaansturing en controller controleren.<br>Verwarmingselementen en<br>verwarmingsaansluitingen controleren.<br>D-waarde van de regelparameters verminderen. |
| 04-02         | overtemperatuur                 | De temperatuur van de<br>richtzone overschrijdt de<br>maximale programma-<br>instelwaarde of de maximale<br>oventemperatuur met 50 kelvin<br>(vanaf 200 °C)<br>De vergelijking voor de<br>uitschakeldrempel luidt:<br>maximale programma-<br>instelwaarde + zone-offset van<br>de masterzone +<br>chargeregelings-offset [Max]<br>(indien chargeregeling actief) +<br>overtemperatuur<br>uitschakeldrempel (P0268, bijv.<br>50 K) | Solid state relais controleren<br>Thermo-element controleren<br>Controller controleren<br>(vanaf V1.51 met 3 minuten vertraging)                                                                                                    |

MORE THAN HEAT 30-3000 °C

**Naberfherm** 

| ID+<br>Sub-ID | Tekst                          | Logica                                                                                                    | Oplossing                                                                                                    |
|---------------|--------------------------------|----------------------------------------------------------------------------------------------------|----------------------------------------------------------------------------------------------------|
|               |                                | Er werd een programma gestart<br>bij een oventemperatuur die<br>hoger is dan de maximale<br>instelwaarde in het programma | Wacht met de programmastart totdat de<br>temperatuur van de oven gedaald is. Als dit niet<br>mogelijk is, voegt u een houdtijd als startsegment<br>en daarna een curve met de gewenste temperatuur<br>in (STEP=0 minuten duur voor beide segmenten)<br>Voorbeeld:<br>700 °C -> 700 °C, Time: 00:00<br>700 °C -> 300 °C, Time: 00:00<br>Vanaf hier begint dan het normale programma<br>Vanaf versie 1.14 wordt ook de gemeten<br>temperatuur bij de start in acht genomen.<br>(vanaf V1.51 met 3 minuten vertraging) |
| 04-03         | netuitval                      | De ingestelde grens voor een<br>hernieuwde start van de oven<br>werd overschreden                                         | Voorzie eventueel in een onderbrekingsvrije<br>stroomvoorziening                                                                                                    |
|               |                                | De oven werd tijdens het<br>programma via de netschakelaar<br>uitgeschakeld                                               | Stop het programma aan de controller voordat u<br>de oven via de netschakelaar uitschakelt                                                                                                    |
| 04-04         | Alarm                          | Een geconfigureerd alarm werd geactiveerd                                                                                 |                                                                                                    |
| 04-05         | Zelfoptimaliserin<br>g mislukt | De berekende waarden zijn niet plausibel                                                                                  | Voer de zelfoptimalisering niet uit in het onderste<br>temperatuurgedeelte van het oven-werkbereik                                                                                                    |
|               | Batterij zwak                  | De tijd wordt niet correct<br>weergegeven. Een netuitval<br>wordt eventueel niet meer<br>correct bewerkt.                 | Voer een complete export van alle parameters<br>naar een usb-stick uit<br>Vervang de batterij (zie hoofdstuk 'Technische<br>gegevens')                                                                                                    |
| Andere sto    | oringen                        |                                                                                                    |                                                                                                    |
| 05-00         | Algemene storing               | Storing in de regelmodule of de ethernetmodule                                                                            | Contact opnemen met Nabertherm Service<br>Stel de service-export ter beschikking                                                                                                    |

<sup>1)</sup> De storing kan alleen bevestigd worden door uitschakelen van de controller.

## 17.2 Waarschuwingen van de controller

Waarschuwingen worden niet weergegeven in het storingsarchief. Ze worden alleen op het display en in het bestand van de parameterexport weergegeven. Waarschuwingen hebben over het algemeen geen programmaonderbreking tot gevolg.

| Nr. | Tekst            | Logica                                                                            | Oplossing                                                                                           |
|-----|------------------|-----------------------------------------------------------------------------------|----------------------------------------------------------------------------------------------------|
| 00  | Gradiëntbewaking | De grenswaarde van de<br>geconfigureerde<br>gradiëntbewaking werd<br>overschreden | Zie hoofdstuk 'Gradiëntbewaking' voor mogelijke<br>storingsoorzaken<br>Gradiënt te gering ingesteld |

| Nr. | Tekst                           | Logica                                                                                                    | Oplossing                                                                                                    |
|-----|---------------------------------|----------------------------------------------------------------------------------------------------|----------------------------------------------------------------------------------------------------|
| 01  | Geen<br>regelparameter          | Er werd geen 'P'-waarde<br>ingevoerd voor de PID-<br>parameters                                            | Voer minimaal één 'P'-waarde in de<br>regelparameters in. Deze waarde mag niet '0' zijn                                                                                                    |
| 02  | Charge-element<br>defect        | Er kon geen charge-element<br>worden vastgesteld bij actief<br>programma en geactiveerde<br>chargeregeling | Plaats een charge-element<br>Deactiveer de chargeregeling in het programma<br>Controleer het chargethermo-element en de<br>leiding daarvan op schade                                                                                                    |
| 03  | Koelelement<br>defect           | Het koel-thermo-element is niet<br>aangesloten of defect                                                   | Sluit een koel-thermo-element aan<br>Controleer het koel-thermo-element en de leiding<br>daarvan op schade<br>Als tijdens een actieve, geregelde koeling een<br>defect aan het koel-thermo-element optreedt,<br>wordt overgeschakeld naar het koel-thermo-<br>element van de masterzone. |
| 04  | Documentatie-<br>element defect | Er werd geen of een defect<br>documentatie-thermo-element<br>vastgesteld.                                  | Sluit een documentatie-thermo-element aan<br>Controleer het documentatie-thermo-element en<br>de leiding daarvan op schade                                                                                                    |
| 05  | netuitval                       | Er werd geen netuitval<br>vastgesteld.<br>Er is geen<br>programmaonderbreking<br>opgetreden                | Geen                                                                                                    |
| 06  | Alarm 1 - band                  | Het geconfigureerde bandalarm<br>1 werd geactiveerd                                                        | Optimalisering van de regelparameters<br>Alarm te scherp ingesteld                                                                                                    |
| 07  | Alarm 1 - min.                  | Het geconfigureerde minalarm<br>1 werd geactiveerd                                                         | Optimalisering van de regelparameters<br>Alarm te scherp ingesteld                                                                                                    |
| 08  | Alarm 1 - max.                  | Het geconfigureerde maxalarm<br>1 werd geactiveerd                                                         | Optimalisering van de regelparameters<br>Alarm te scherp ingesteld                                                                                                    |
| 09  | Alarm 2 - band                  | Het geconfigureerde bandalarm<br>2 werd geactiveerd                                                        | Optimalisering van de regelparameters<br>Alarm te scherp ingesteld                                                                                                    |
| 10  | Alarm 2 - min.                  | Het geconfigureerde minalarm 2 werd geactiveerd                                                            | Optimalisering van de regelparameters<br>Alarm te scherp ingesteld                                                                                                    |
| 11  | Alarm 2 - max.                  | Het geconfigureerde maxalarm 2 werd geactiveerd                                                            | Optimalisering van de regelparameters<br>Alarm te scherp ingesteld                                                                                                    |
| 12  | Alarm - extern                  | Het geconfigureerde alarm 1<br>aan ingang 1 werd geactiveerd                                               | Achterhaal de oorzaak voor het externe alarm                                                                                                    |
| 13  | Alarm - extern                  | Het geconfigureerde alarm 1<br>aan ingang 2 werd geactiveerd                                               | Achterhaal de oorzaak voor het externe alarm                                                                                                    |
| 14  | Alarm - extern                  | Het geconfigureerde alarm 2<br>aan ingang 1 werd geactiveerd                                               | Achterhaal de oorzaak voor het externe alarm                                                                                                    |
| 15  | Alarm - extern                  | Het geconfigureerde alarm 2<br>aan ingang 2 werd geactiveerd                                               | Achterhaal de oorzaak voor het externe alarm                                                                                                    |

| Nr. | Tekst                                                                  | Logica                                                                                                    | Oplossing                                                                                                    |
|-----|------------------------------------------------------------------------|----------------------------------------------------------------------------------------------------|----------------------------------------------------------------------------------------------------|
| 16  | Geen USB-stick<br>aangesloten                                          |                                                                                                    | Sluit voor het exporteren van gegevens een USB-<br>stick aan op de controller                                                                                                    |
| 17  | Import/export van<br>gegevens van/naar<br>de USB-stick<br>mislukt      | Het bestand werd via een pc<br>(teksteditor) bewerkt en in het<br>verkeerde formaat opgeslagen<br>of de USB-stick kon niet<br>worden herkend.<br>U wilt gegevens importeren die<br>zich niet in de import-map op de<br>USB-stick bevinden | <ul> <li>Bewerk XML-bestanden niet met een teksteditor,<br/>maar altijd met de controller zelf.</li> <li>USB-stick formatteren (formaat: FAT32). Geen<br/>snelformattering</li> <li>Andere USB-stick gebruiken (tot 2 TB/FAT32)</li> <li>Bij een import moeten alle gegevens in de import-<br/>map op de USB-stick zijn opgeslagen.</li> <li>De maximale geheugencapaciteit voor USB-sticks<br/>bedraagt 2 TB/FAT32. Gebruik andere USB-<br/>sticks met 32 GB geheugen als problemen met uw<br/>USB-stick optreden</li> </ul> |
|     | Bij de import van<br>programma's<br>worden<br>programma's<br>geweigerd | Temperatuur, tijd of rate liggen<br>buiten de grenswaarden                                                                                                    | Importeer alleen programma's die ook geschikt<br>zijn voor de oven. De controllers onderscheiden<br>zich in het aantal programma's en segmenten en in<br>de maximale oventemperatuur.                                                                                                    |
|     | Bij de import van<br>programma's<br>verschijnt 'Fout<br>opgetreden'    | Hier werd niet de complete<br>parameterrecord (tenminste de<br>configuratiebestanden) in de<br>map 'Import' op de USB-stick<br>opgeslagen                                                                                                 | Als u bij de import bewust bestanden hebt<br>weggelaten, kan de melding worden genegeerd. In<br>het andere geval controleert u a.u.b. de<br>volledigheid van de importbestanden.                                                                                                    |
| 18  | 'Verwarmen<br>geblokkeerd'                                             | Als een deurschakelaar op de<br>controller is aangesloten en de<br>deur open staat, verschijnt deze<br>melding                                                                                                    | Sluit de deur<br>Controleer de deurschakelaar                                                                                                    |
| 19  | Deur open                                                              | De ovendeur werd tijdens het<br>lopende programma geopend                                                                                                    | Sluit de ovendeur tijdens het lopende programma.                                                                                                    |
| 20  | Alarm 3                                                                | Algemene melding voor dit alarmnummer                                                                                                    | Controleer de oorzaak voor deze alarmmelding                                                                                                    |
| 21  | Alarm 4                                                                | Algemene melding voor dit alarmnummer                                                                                                    | Controleer de oorzaak voor deze alarmmelding                                                                                                    |
| 22  | Alarm 5                                                                | Algemene melding voor dit alarmnummer                                                                                                    | Controleer de oorzaak voor deze alarmmelding                                                                                                    |
| 23  | Alarm 6                                                                | Algemene melding voor dit alarmnummer                                                                                                    | Controleer de oorzaak voor deze alarmmelding                                                                                                    |
| 24  | Alarm 1                                                                | Algemene melding voor dit alarmnummer                                                                                                    | Controleer de oorzaak voor deze alarmmelding                                                                                                    |
| 25  | Alarm 2                                                                | Algemene melding voor dit alarmnummer                                                                                                    | Controleer de oorzaak voor deze alarmmelding                                                                                                    |
| 26  | Multi-zone<br>holdback<br>temperatuur<br>overschreden                  | Een thermo-element dat<br>geconfigureerd werd voor de<br>multi-zone holdback, heeft de<br>temperatuurband naar beneden<br>verlaten                                                                                                    | Controleer of het thermo-element voor de<br>bewaking vereist is.<br>Controleer de verwarmingselementen en de<br>aansturing daarvan                                                                                                    |

| Nr. | Tekst                                                  | Logica                                                                                                    | Oplossing                                                                                                    |
|-----|--------------------------------------------------------|----------------------------------------------------------------------------------------------------|----------------------------------------------------------------------------------------------------|
| 27  | Multi-zone<br>holdback<br>temperatuur<br>onderschreden | Een thermo-element dat<br>geconfigureerd werd voor de<br>multi-zone holdback, heeft de<br>temperatuurband naar boven<br>verlaten | Controleer of het thermo-element voor de<br>bewaking vereist is.<br>Controleer de verwarmingselementen en de<br>aansturing daarvan |
| 28  | Modbus-<br>verbinding<br>onderbroken                   | De verbinding naar het<br>bovengeschikte systeem is<br>onderbroken.                                                              | Controleer de ethernet-leiding op schade.<br>Controleer de configuratie van de<br>communicatieverbinding                           |

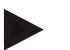

#### Opmerking

Als geen functionerende USB-stick beschikbaar is, kunt u een USB-stick van Nabertherm bestellen (onderdeelnummer 524500024) of een lijst met gekeurde USB-sticks downloaden. Deze lijst is onderdeel van het downloadbestand voor de functie NTLog (zie opmerking in het hoofdstuk 'Gegevens opslaan op een USB-stick met NTLog'). Het betreffende bestand heet: 'USB flash drives.pdf'.

## 17.3 Storingen van de schakelinstallatie

| Storing                      | Oorzaak                                                                                 | Maatregel                                                                                                    |
|------------------------------|-----------------------------------------------------------------------------------------|----------------------------------------------------------------------------------------------------|
| Controller brandt niet       | Controller uitgeschakeld                                                                | Netschakelaar op 'I'                                                                                                    |
|                              | Geen spanning voorhanden                                                                | Stekker op de contactdoos aangesloten?<br>Controle van de zekering<br>Zekering van de controller (indien<br>voorhanden) controleren en zo nodig<br>vervangen. |
|                              | Zekering van de controller (indien<br>voorhanden) controleren en zo nodig<br>vervangen. | Netschakelaar inschakelen. Bij<br>hernieuwde activering contact opnemen<br>met Nabertherm Service                                                             |
| Controller meldt een storing | Zie aparte handleiding van de controller                                                | Zie aparte handleiding van de controller                                                                                                    |
| Oven verwarmt niet           | Deur/deksel open                                                                        | Deur/deksel sluiten                                                                                                    |
|                              | Deurcontactschakelaar defect (indien voorhanden)                                        | Deurcontactschakelaar controleren                                                                                                    |
|                              | Het 'wait'-symbool of het kloksymbool<br>brandt                                         | Het programma wacht op de<br>geprogrammeerde starttijd.<br>Wachttijd op '00:00' instellen of<br>deactiveren                                                   |
|                              | Fout bij de programma-invoer                                                            | Verwarmingsprogramma controleren<br>(zie<br>aparte handleiding van de controller)                                                                             |
|                              | Verwarmingselement defect                                                               | Door de Nabertherm Service of een elektromonteur laten controleren.                                                                                           |

| Storing                                                               | Oorzaak                                                                                                    | Maatregel                                                                                                    |
|-----------------------------------------------------------------------|----------------------------------------------------------------------------------------------------|----------------------------------------------------------------------------------------------------|
| Zeer langzame<br>verwarming van de<br>verwarmingsruimte               | Zekering(en) van de aansluiting defect.                                                                                                    | Zekering(en) van de aansluiting<br>controleren en zo nodig vervangen.<br>Contact opnemen met de Nabertherm<br>Service als de nieuwe zekering meteen<br>weer uitvalt. |
| Programma springt niet<br>door naar het volgende<br>segment           | In een 'Tijdsegment' [TIME] in de<br>programma-invoer is de houdtijd ingesteld<br>op oneindig ([INFINITE])<br>Bij geactiveerde chargeregeling ligt de<br>temperatuur aan de charge hoger dan de<br>zonetemperaturen.                                                                                                    | Houdtijd niet instellen op oneindig<br>[INFINITE]                                                                                                    |
|                                                                       | Bij geactiveerde chargeregeling ligt de<br>temperatuur aan de charge hoger dan de<br>zonetemperaturen.                                                                                                    | De parameter [VERLAGEN<br>BLOKKEREN] moet op [NEE] zijn<br>ingesteld.                                                                                                |
| Regelmodule kan niet bij<br>de bedieningseenheid<br>worden aangemeld  | Fout in de adressering                                                                                                    | Busreset uitvoeren                                                                                                    |
| De controller verwarmt<br>niet tijdens de<br>optimalisering           | Er werd geen optimaliseringstemperatuur ingesteld                                                                                                    | De te optimaliseren temperatuur moet<br>worden ingevoerd (zie aparte<br>handleiding van de controller)                                                               |
| De temperatuur stijgt<br>sneller dan door de<br>controller vastgelegd | Schakelelement van de verwarming<br>(halfgeleiderrelais, thyristor of<br>schakelrelais) defect<br>Het defect van afzonderlijke<br>bouwelementen binnen een oven kan van<br>tevoren niet volledig worden uitgesloten.<br>Daarom zijn de controllers en<br>schakelinstallaties uitgerust met aanvullende<br>veiligheidsinrichtingen. Zo schakelt de oven<br>de verwarming met de foutmelding 04 - 02<br>uit via een onafhankelijke schakelinrichting. | Schakelelement door een<br>elektromonteur laten controleren en<br>vervangen.                                                                                         |

## **17.4 Checklist controller**

| Klant:                                                        |                                                                                                    |
|---------------------------------------------------------------|----------------------------------------------------------------------------------------------------|
| Ovenmodel:                                                    |                                                                                                    |
| Controllermodel:                                              |                                                                                                    |
| Controllerversie (zie informatiemenu (i)):                    |                                                                                                    |
| Controller-serienummer:                                       |                                                                                                    |
| Oven-serienummer:                                             |                                                                                                    |
| Storingscode op het display:                                  |                                                                                                    |
| De volgende storingen zijn afhankelijk van externe invloeden: | 02-05 Omgevingstemperatuur te laag: $< -10$ °C (14 °F)<br>02-04 Omgevingstemperatuur te hoog: $> 70$ °C (158 °F) |

| Exacte storingsbeschrijving:      |                                                    |                                                                                                    |                         |                       |
|-----------------------------------|----------------------------------------------------|----------------------------------------------------------------------------------------------------|-------------------------|-----------------------|
| Export van de service-informatie: |                                                    | Exporteer met de functie export compleet [Export komplett]<br>a.u.b. alle gegevens naar een usb-stick. Genereer met de in<br>Windows geïntegreerde zip-functie (comprimering) een zip-<br>bestand van de geëxporteerde map (zie hoofdstuk 'Importeren en<br>exporteren van gegevens en parameters') en stuur deze naar uw<br>contactpersoon bij de service van Nabertherm. |                         |                       |
| Wanneer treedt de storing op?     |                                                    | Op bepaalde punter                                                                                                    | n in het programma of c | p bepaalde dagtijden: |
|                                   |                                                    | Bij bepaalde temperaturen:                                                                                                    |                         |                       |
| Sinds wanneer treedt              | de storing op?                                     | □ storing is nieuw opgetreden                                                                                                    |                         |                       |
|                                   |                                                    | □ storing is al vaker opgetreden                                                                                                    |                         |                       |
|                                   |                                                    |                                                                                                    |                         |                       |
| Storingsfrequentie:               |                                                    | □ storing treedt vaak op                                                                                                    |                         |                       |
|                                   |                                                    | □ storing treedt regelmatig op                                                                                                    |                         |                       |
|                                   |                                                    | $\Box$ storing treedt zelden op                                                                                                    |                         |                       |
|                                   |                                                    |                                                                                                    |                         |                       |
| Reservecontroller:                | Werd al een reservecontroller ingezet?             |                                                                                                    | □ ja                    | □ nee                 |
|                                   | Treedt de storing ook met reservecontroller op?    |                                                                                                    | □ ja                    | □ nee                 |
|                                   | Gecontroleerd volgens st<br>gebruiksaanwijzing van | oringslijst (zie<br>de oven)                                                                                                    | □ ja                    | □ nee                 |

Voer a.u.b. het volgende testprogramma in, zodat de oven met vol vermogen verwarmt:

| Programmapunt                | Waarde    |
|------------------------------|-----------|
| Segment 01- starttemperatuur | 0 °C      |
| Segment 01- doeltemperatuur  | 500 °C    |
| Segment 01- tijd             | 5 minuten |
| Segment 01- doeltemperatuur  | 500 °C    |

Deur/deksel sluiten en voorbeeldprogramma starten

Controleer a.u.b. de volgende punten:

- Verwarmt de oven (temperatuurstijging)?
- Toont het display het 'verwarming'-symbool?

Roep tijdens de verwarmingsfase het informatiemenu op voor gedetailleerde informatie.

| Datum: | Naam: | Handtekening: |
|--------|-------|---------------|
|        |       |               |

MORE THAN HEAT 30-3000 °C

**Nabertherm** 

## Opmerking

Als geen functionerende USB-stick beschikbaar is, kunt u een USB-stick van Nabertherm bestellen (onderdeelnummer 524500024) of een lijst met gekeurde USB-sticks downloaden. Deze lijst is onderdeel van het downloadbestand voor de functie NTLog (zie opmerking in het hoofdstuk 'Gegevens opslaan op een USB-stick met NTLog'). Het betreffende bestand heet: 'USB flash drives.pdf'.

## 18 Technische gegevens

De elektrische gegevens van de oven staan vermeld op het typeplaatje, opzij aan de oven. Het typeplaatje van de controller bevindt zich telkens op de regelmodules in de schakelinstallatie.

| Controllerserie 500-1 (B500/B510, C540/C550, P570/P580) |                                                                                                    |                                                                                                    |  |  |
|---------------------------------------------------------|----------------------------------------------------------------------------------------------------|----------------------------------------------------------------------------------------------------|--|--|
| Aansluitspanning:                                       | Netadapter van de controller:<br>~100 V – 240 V 50/60 Hz<br>Controller: 12 V DC                                                                                                    | De netadapter mag niet voor<br>andere verbruikers worden<br>gebruikt                                                      |  |  |
| Opgenomen vermogen (12V-<br>stroomkring):               | Maximaal 300 mA voor de<br>bedieningseenheid<br>Maximaal 235 mA per<br>vermogenselement<br>Maximaal 50 mA voor de<br>communicatiemodule<br>Maximaal 50 mA per vermogenselement<br>als chargeregeling                | Opgenomen vermogen bij 3-zone-<br>module, 1 chargemodule, 1<br>koelmodule en 1<br>communicatiemodule:<br>ca. max. 1110 mA |  |  |
| Sensoringang:                                           | TC thermo-element<br>TC 0-10 V<br>TC 4-20 mA<br>PT1000<br>PT100                                                                                                    | Parametrering alleen door<br>Nabertherm                                                                                   |  |  |
| Thermo-element-types:                                   | type B/C/E/J/K/L/N/R/S/T                                                                                                    | Parametrering alleen door<br>Nabertherm                                                                                   |  |  |
| Digitale ingang 1 en 2:                                 | 12 V, max. 20 mA                                                                                                    | Potentiaalvrij contact gebruiken                                                                                          |  |  |
| Analoge uitgang 1 en 2:                                 | continu $0-5$ V, $0-10$ V, maximaal 100 mA<br>Uitvoer meetwaarde, instelwaarde en max. instelwaarde van het segment met 1-9 V (0-Tmax). Het bereik buiten deze grenzen moet als ongeldig signaal worden beoordeeld. | Analoge uitgang, digitaal<br>geschakeld. I <sub>max</sub> ca. 100 mA)                                                     |  |  |
| Veiligheidsrelais:                                      | 240 Vac / 3 A bij ohmse belasting,<br>voorzekering max. 6,3 A (C-<br>karakteristiek)                                                                                                    |                                                                                                    |  |  |

| Controllerserie 500-1 (B500/B510, C540/C550, P570/P580) |                                                                                      |                                                                                                    |
|---------------------------------------------------------|--------------------------------------------------------------------------------------|----------------------------------------------------------------------------------------------------|
| Extra relais:                                           | 240 Vac / 3 A bij ohmse belasting,<br>voorzekering max. 6,3 A (C-<br>karakteristiek) | De beide extrarelais van een<br>module mogen alleen worden<br>gevoed met één spanning. Het is<br>niet toegestaan om spanningen te<br>mengen. In dat geval moet nog<br>een extra module worden<br>gebruikt. |
| Realtimeklok:                                           | ja                                                                                   |                                                                                                    |
| Zoemer:                                                 | Extern via uitgang aan te sluiten                                                    |                                                                                                    |
|                                                         | 3 V/285 mA lithium model: CR2430                                                     | Voer deze batterij vakkundig af<br>als deze moet worden vervangen.<br>Batterijen horen niet thuis in het<br>huisafval.                                                                                     |
| Beschermingsklasse:                                     | Aanbouwbehuizing: IP40 bij gesloten USB-port-afdekking.                              |                                                                                                    |
|                                                         | Regelmodule/netadapter: IP20                                                         |                                                                                                    |
|                                                         | Oven/schakelinstallatie                                                              | (zie handleiding van de<br>oven/schakelinstallatie)                                                                                                    |
| Interface:                                              | USB-host geïntegreerd (USB-stick)                                                    | Hier mogen geen andere<br>apparaten zoals harde schijven,<br>printers enz. worden aangesloten.<br>Maximale grootte: tot 2 TB,<br>formattering: FAT32                                                       |
|                                                         | Ethernet/USB-stick                                                                   | Optioneel als module verkrijgbaar<br>10/100 Mbit/s (auto-sensing)<br>Automatische correctie van<br>kruisende leidingen (cross-over-<br>detection)<br>Besturingssysteem: Keil RTX                           |
|                                                         | Wifi                                                                                 | Versleuteling: WPA 2<br>Frequentieband: 2,4 GHz                                                                                                    |
| Meetnauwkeurigheid:                                     | +/- 1 °C, 16 bit ingangskaart                                                        |                                                                                                    |
| Kleinst mogelijke rate:                                 | 1 °C/h bij de invoer van de rate in het programma                                    |                                                                                                    |
| Omgevingsvoorwaarden (conform                           | EN 61010-1):                                                                         |                                                                                                    |
| Opslagtemperatuur:                                      | -20 °C tot +75 °C                                                                    |                                                                                                    |
| Arbeidstemperatuur:                                     | +5 °C tot +55 °C                                                                     | zorg voor voldoende<br>luchtcirculatie                                                                                                    |
| Relatieve luchtvochtigheid:                             | 5 – 80 % (tot 31 °C, 50 % bij 40 °C)                                                 | niet-condenserend                                                                                                    |
| Hoogte                                                  | < 2000 m                                                                             |                                                                                                    |

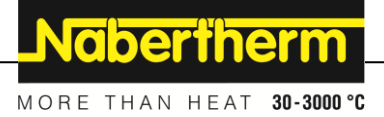

## 18.1 Typeplaatje

Het typeplaatje van de controller bevindt zich bij de controllers B500/C540/P570 op de achterzijde van de bedieningsbehuizing.

Bij de controllers B510/C550/P580 bevindt het typeplaatje zich in de buurt van de bedieningseenheid, eventueel binnen de schakelinstallatie.

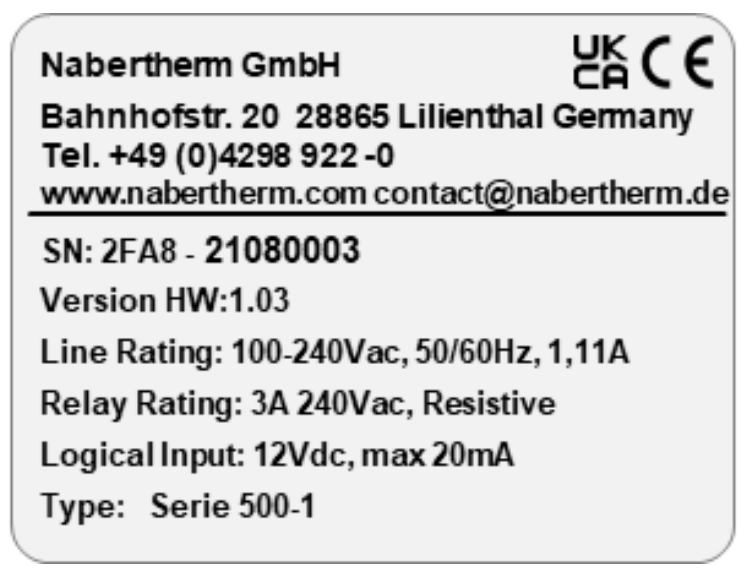

Afb. 7: Voorbeeld (typeplaatje van de bedieningseenheid)

## 19 Reiniging

Het apparaatoppervlak kan met een milde zeepsop worden gereinigd.

De USB-interface mag alleen met een droge doek worden gereinigd.

De accustickers/borden mogen niet met scherpe of alcoholische reinigingsmiddelen worden behandeld. Het display moet na de reiniging zorgvuldig worden afgedroogd met een stofvrije doek.

## 20 Onderhoud en reserveonderdelen

Zoals in het hoofdstuk 'Opbouw van de controller' aangegeven, bestaat de controller uit meerdere componenten. De regelmodule wordt altijd in de schakelkast of in de ovenbehuizing gemonteerd. De bedieningseenheid kan in een schakelkast of in de ovenbehuizing worden gemonteerd. Daarnaast zijn er ovenmodellen waarbij de bedieningseenheid afneembaar aan de ovenbehuizing is aangebracht. De omgevingsvoorwaarden worden beschreven in het hoofdstuk 'Technische gegevens'.

U dient te vermijden dat geleidende verontreinigingen in de schakelkast of de ovenbehuizing kunnen binnendringen.

Om inwerkingen van storingen op de stuur- en meetleidingen tot een minimum te beperken, moet erop worden gelet, dat deze worden gescheiden en zo ver mogelijk verwijderd van de netspanningsleidingen worden gelegd. Als dit niet mogelijk is, moeten afgeschermde kabels worden gebruikt.

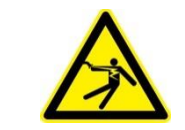

#### Waarschuwing – Gevaren door elektrische stroom!

Werkzaamheden aan de elektrische uitrusting mogen alleen uitgevoerd worden door gekwalificeerd en bevoegd elektro-vakpersoneel of door personeel!

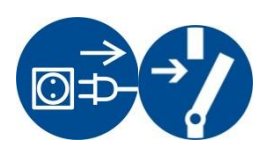

Overtuig u ervan dat de netschakelaar op '0' staat!

Trek de netstekker uit de contactdoos voordat u de behuizing opent!

Als de oven geen netstekker heeft, moet u de vaste aansluiting spanningsvrij schakelen.

## 20.1 Vervanging van een controller

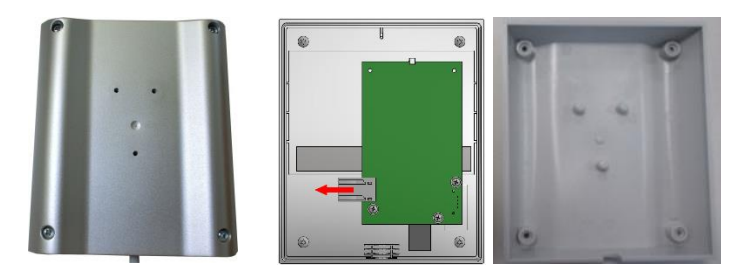

Afb. 8: Vervanging van een controller (afbeelding vergelijkbaar)

- Draai met een kruiskopschroevendraaier de 4 schroeven aan de behuizingsachterzijde eruit. Al naargelang de variant kunnen zij zijn uitgevoerd als kruiskop- of als torxschroeven.
- Trek voorzichtig aan de beide behuizingsdelen om ze van elkaar te scheiden.
- Onderbreek de toevoer naar de printplaat door de beide oranjekleurige rasters op de stekker in te drukken en hem voorzichtig los te trekken.
- Nu kunt u de stekker op de printplaat van de nieuwe controller steken.
- Schroef de achterzijde van de behuizing weer vast.
- Als bovendien een regelmodule werd bijgeleverd, dient u deze module ook te vervangen. Ga daarbij te werk zoals beschreven staat in het hoofdstuk 'Demontage van de regelmodule'.

## 20.2 Uitbouw van de regelmodule

- Onderbreek de steekverbindingen aan de module door voorzichtig lostrekken van de stekker.
- Wip met een schroevendraaier (sleufkop) de rode ontgrendeling naar boven om de module van de montagerail te verwijderen.

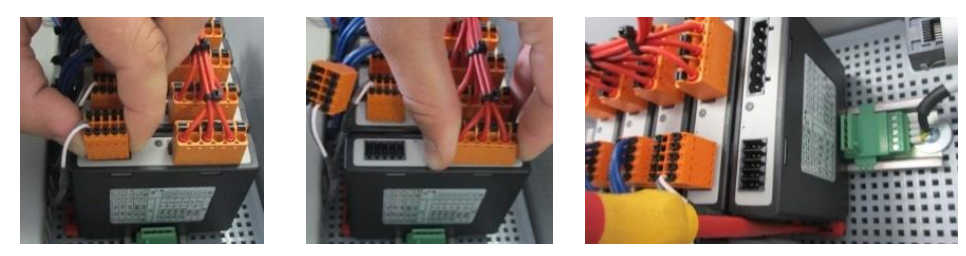

Afb. 9: uitbouw van de regelmodule - deel 1 (afbeelding vergelijkbaar)

Draai daarbij het onderdeel voorzichtig naar boven. Nu kunt u het uit de schakelinstallatie verwijderen.

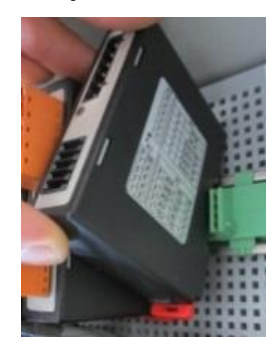

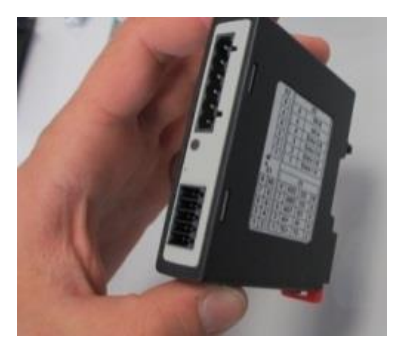

Afb. 10: uitbouw van de regelmodule – deel 2 (afbeelding vergelijkbaar)

#### 20.3 Inbouw van de regelmodule

- Plaats de module eerst met de bovenzijde in de montagerail.
- Draai de module vervolgens naar beneden en laat hem vastklikken.
- Steek nu met lichte druk de stekker in de module. Let daarbij op dat de stekker tot aan de aanslag in de module moet steken. De stekker klikt voelbaar vast. Als dit niet het geval is, moet u de druk verhogen.

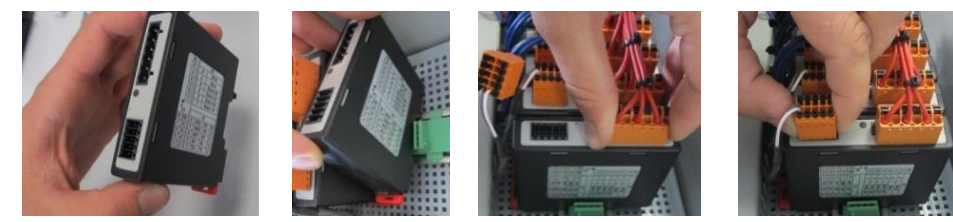

Afb. 11: inbouw van de regelmodule (afbeelding vergelijkbaar)

## 21 Elektrische aansluiting

De volgende voorbeeldschakelingen zijn bedoeld ter verduidelijking van verschillende schakelvarianten. De uiteindelijke schakeling van de componenten is alleen toegestaan na controle door een vakman.

## 21.1 Regelmodule

Iedere controller heeft minstens één regelmodule in het schakelsysteem. Samen met de bedienings- en weergave-eenheid en een nettoestel vormt deze regelmodule de controller. Op het overzicht worden de componenten getoond:

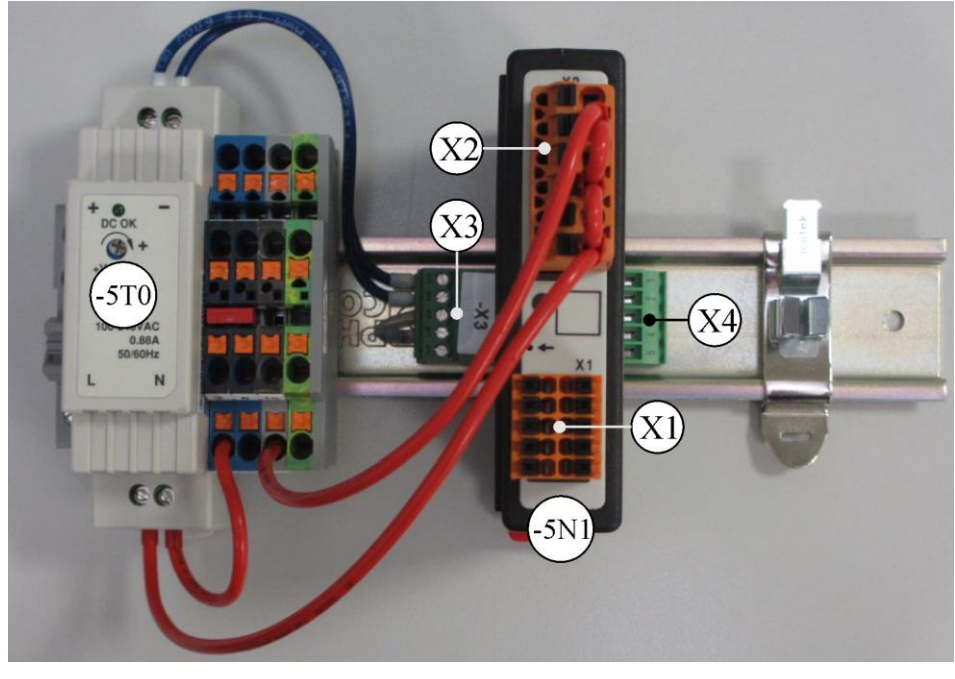

-5T0 = nettoestel -5N1 = regelmodule

Afb. 12: nettoestel en regelmodule (afbeelding vergelijkbaar)

## 21.2 Leidingvereisten

Voor spanningvoerende leidingen: Gebruik 18 AWG resp. 1 mm<sup>2</sup> leidingen (multinormleiding, 600 V, max. 105 °C, pvc-isolatie) en adereindhulzen met isolatie volgens DIN 46228. Voor leidingen onder 12 V gelijkstroom: Gebruik 20 AWG resp. 0,5 mm<sup>2</sup> leidingen (multinorm-leiding, 600 V, max. 90 °C, kortstondig 105 °C, pvc-isolatie) en adereindhulzen met isolatie volgens DIN 46228.

## 21.3 Algemene aansluiting

Het onderstaande schakelschema omvat alle mogelijke bedradingen van de regelmodule voor eenzone-ovens.

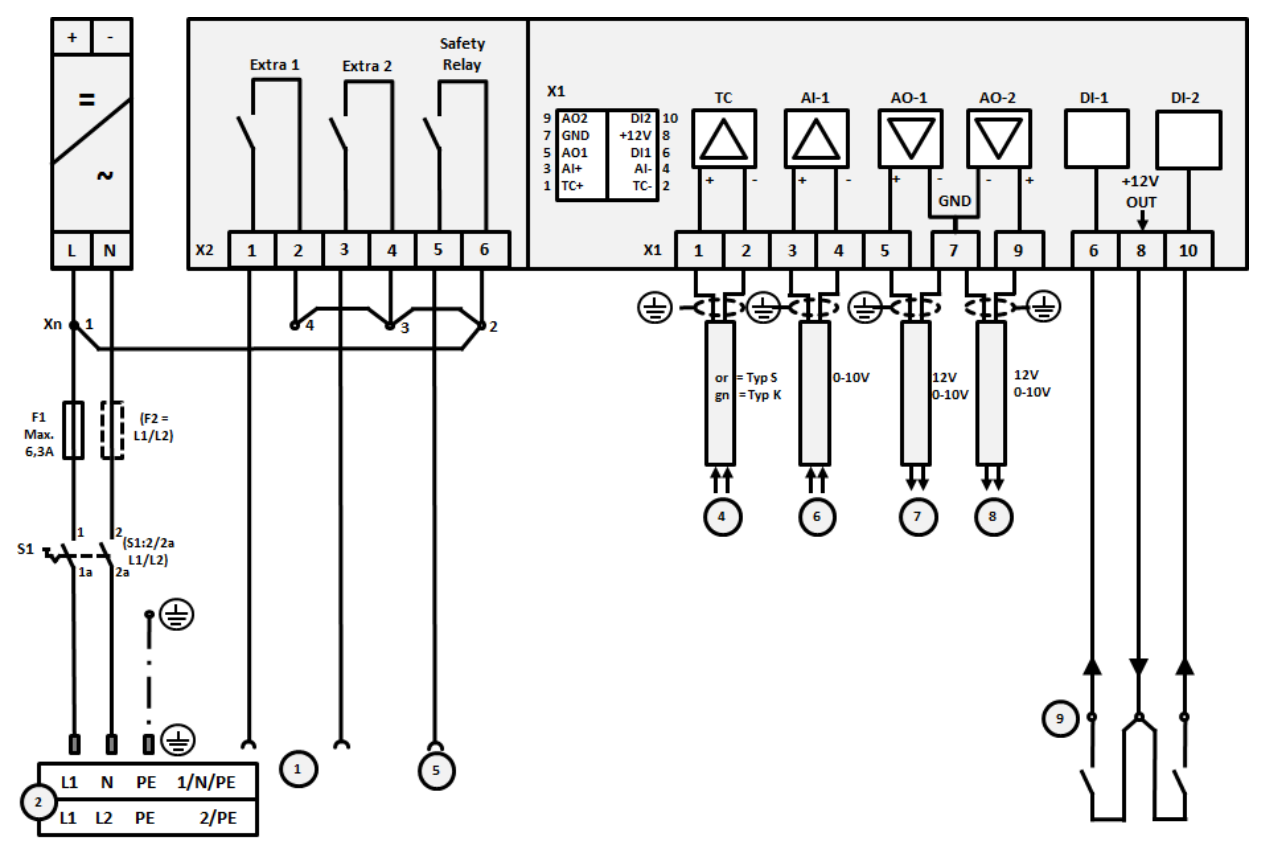

Afb. 13: Algemene aansluiting

| Nr. | Toelichting                                                                                                    |
|-----|----------------------------------------------------------------------------------------------------|
| 1   | Uitgangen voor extra functies                                                                                                    |
| 2   | Voeding                                                                                                    |
| 3   | -                                                                                                    |
| 4   | Thermo-elementaansluiting of 4-20 mA met weerstand 47 Ohm)                                                                                                    |
| 5   | Uitgang voor veiligheidsrelais                                                                                                    |
| 6   | Analoge ingang (0-10 V)                                                                                                    |
| 7   | Analoge uitgang 1 (verwarmingsaansturing 12 V of 0-10 V; uitvoer meetwaarde, instelwaarde en max.<br>instelwaarde van het segment met 1-9 V (0-Tmax). Het bereik buiten deze grenzen moet als ongeldig<br>signaal worden beoordeeld.)<br>Relaisaansturing via overbelastingsrelais |
| 8   | Analoge uitgang 2                                                                                                    |
| 9   | Aansluitingen van potentiaalvrije contacten aan ingang 1 en 2                                                                                                    |

MORE THAN HEAT 30-3000 °C

## 21.4 Ovens tot 3,6 kW - vervanging voor B130, B150, B180, C280, P330 tot 12.2008

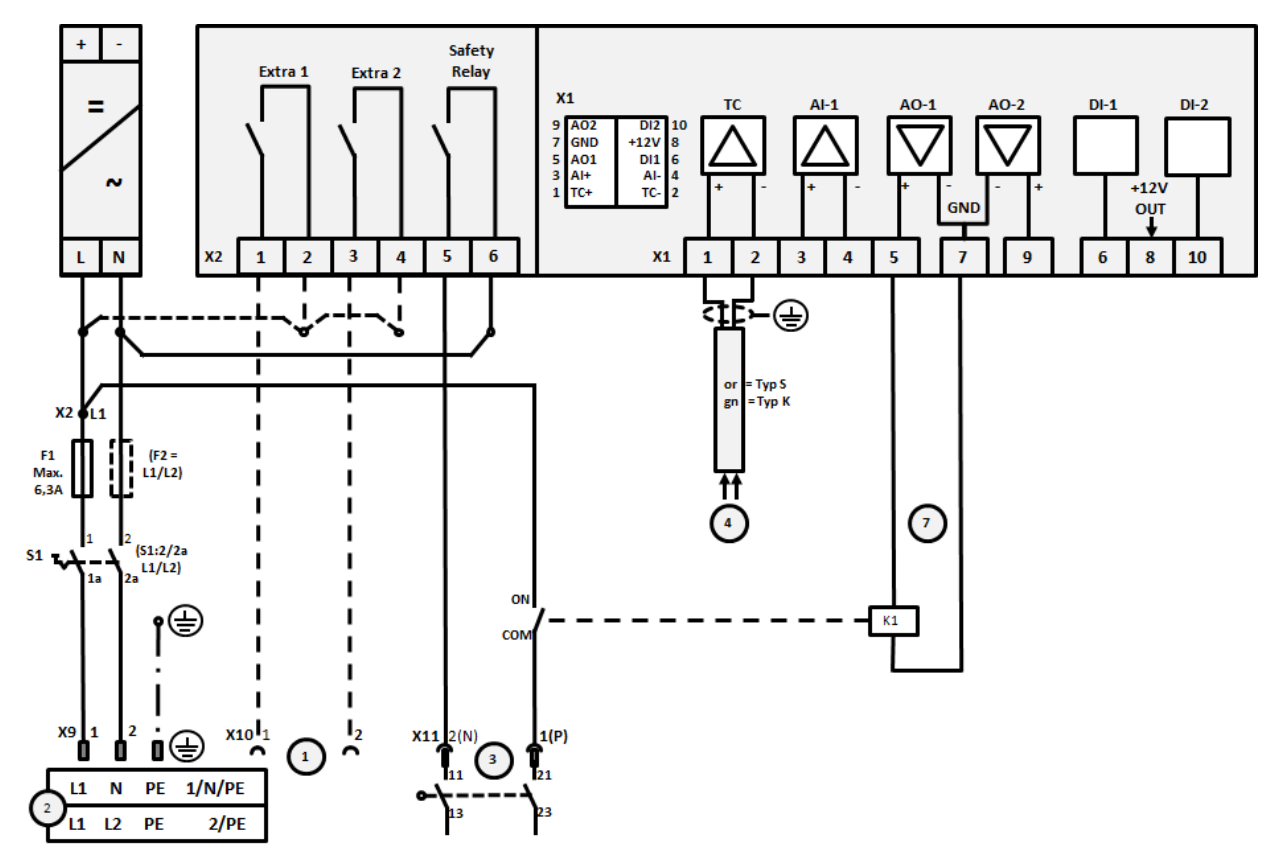

Afb. 14: Aansluiting ovens tot 3,6 kW (tot 12.2008)

| Nr. | Toelichting                                                                                                    |
|-----|----------------------------------------------------------------------------------------------------|
| 1   | Uitgangen voor extra functies (optie)                                                                                                    |
| 2   | Voeding                                                                                                    |
| 3   | Aansluiting verwarming, zie ovenhandleiding                                                                                                    |
| 4   | Aansluiting thermo-element                                                                                                    |
| 5   | -                                                                                                    |
| 6   | -                                                                                                    |
| 7   | Verwarmingsaansturing 12 V of 0-10 V; uitvoer meetwaarde, instelwaarde en max. instelwaarde van het<br>segment met 1-9 V (0-Tmax). Het bereik buiten deze grenzen moet als ongeldig signaal worden<br>beoordeeld.<br>Relaisaansturing via overbelastingsrelais |
| 8   | -                                                                                                    |
| 9   | -                                                                                                    |

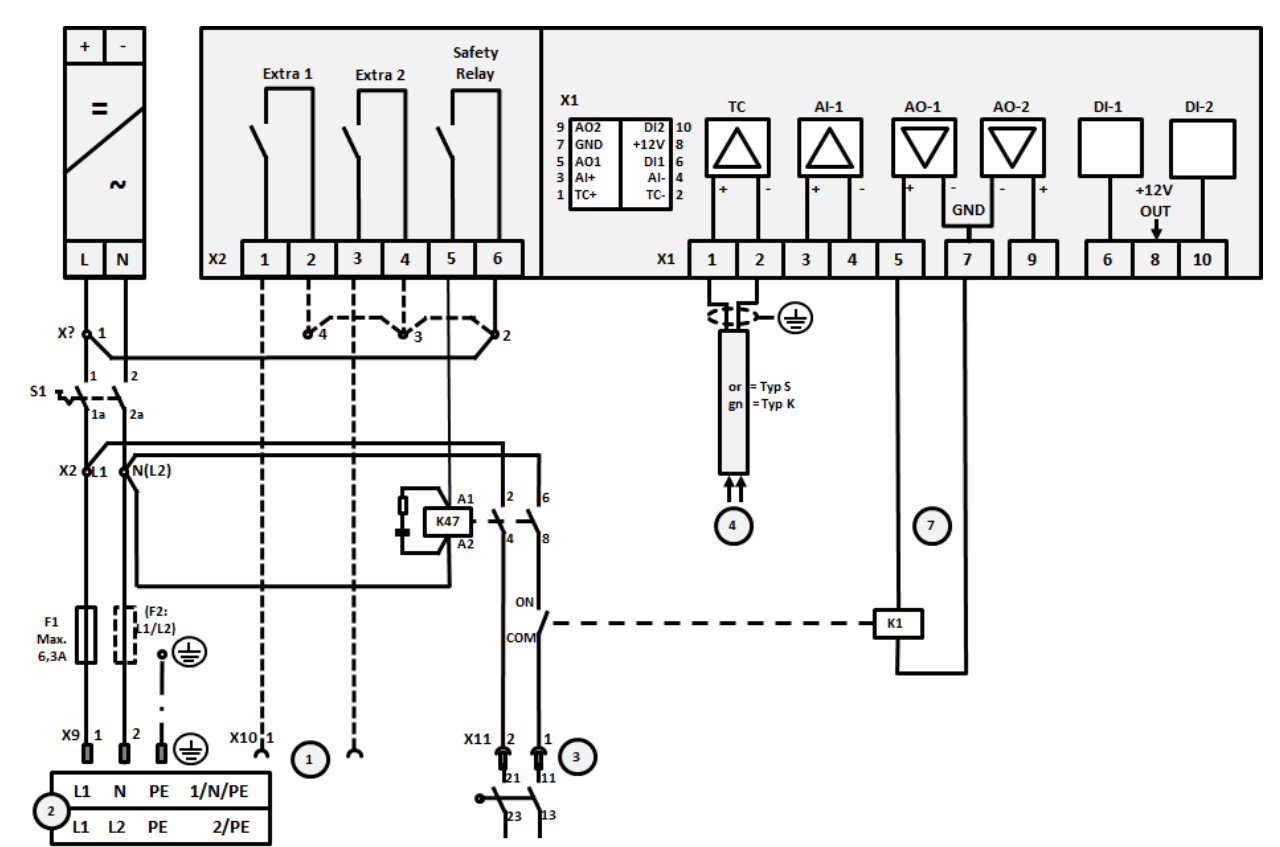

21.5 Ovens tot 3,6 kW – vervanging voor B130, B150, B180, C280, P330 vanaf 01.2009

Afb. 15: Aansluiting ovens tot 3,6 kW (vanaf 01.2009)

| Nr. | Toelichting                                                                                                    |
|-----|----------------------------------------------------------------------------------------------------|
| 1   | Uitgangen voor extra functies (optie)                                                                                                    |
| 2   | Voeding                                                                                                    |
| 3   | Aansluiting verwarming, zie ovenhandleiding                                                                                                    |
| 4   | Aansluiting thermo-element                                                                                                    |
| 5   | -                                                                                                    |
| 6   | -                                                                                                    |
| 7   | Verwarmingsaansturing 12 V of 0-10 V; uitvoer meetwaarde, instelwaarde en max. instelwaarde van het<br>segment met 1-9 V (0-Tmax). Het bereik buiten deze grenzen moet als ongeldig signaal worden<br>beoordeeld.<br>Relaisaansturing via overbelastingsrelais |
| 8   | -                                                                                                    |
| 9   | -                                                                                                    |

MORE THAN HEAT 30-3000 °C

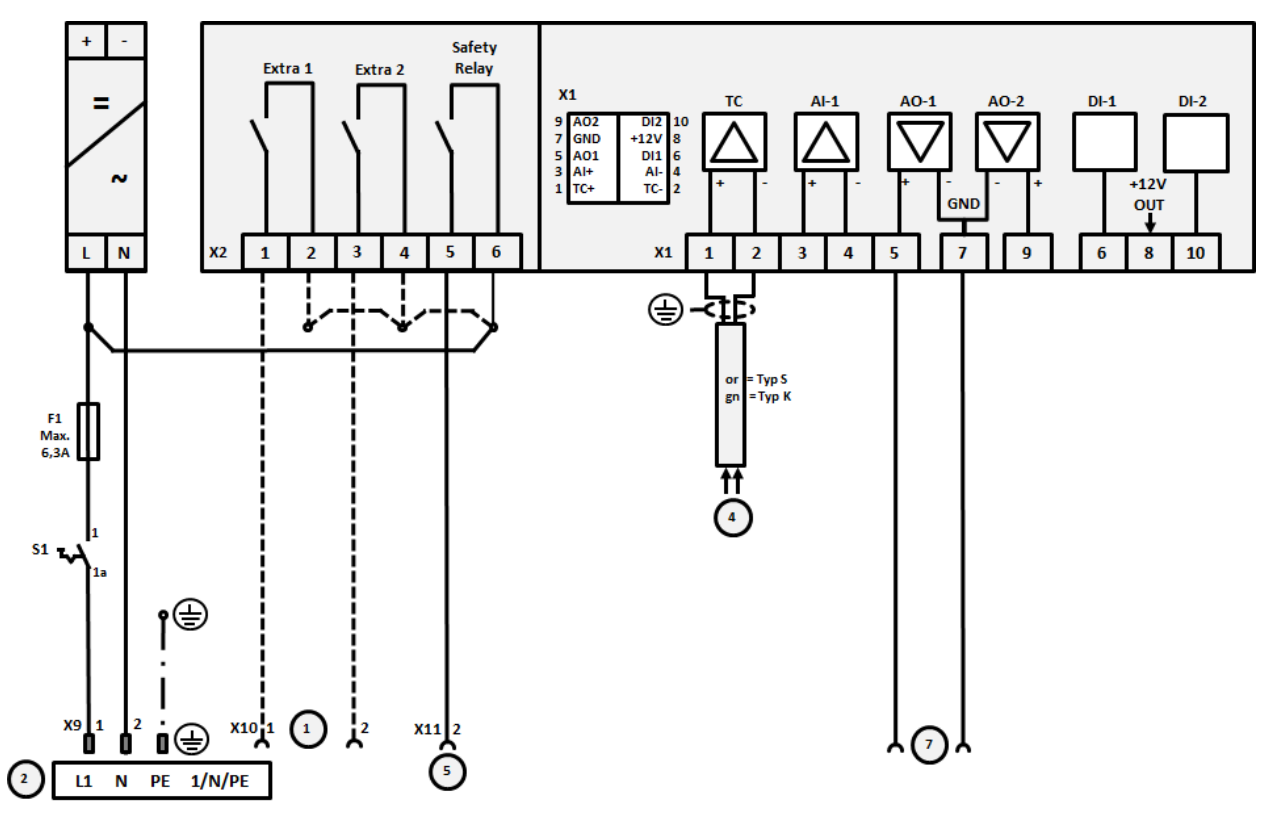

## 21.6 Ovens, met een zone > 3,6 kW met halfgeleiderrelais of veiligheidsschakelaar

Afb. 16: Aansluiting ovens boven 3,6 kW, één zone

|     | -                                                                                                    |
|-----|----------------------------------------------------------------------------------------------------|
| Nr. | Toelichting                                                                                                    |
| 1   | Uitgangen voor extra functies (optie)                                                                                                    |
| 2   | Voeding                                                                                                    |
| 3   | -                                                                                                    |
| 4   | Aansluiting thermo-element                                                                                                    |
| 5   | Uitgang voor veiligheidsrelais                                                                                                    |
| 6   | -                                                                                                    |
| 7   | Verwarmingsaansturing 12 V of 0-10 V; uitvoer meetwaarde, instelwaarde en max. instelwaarde van het<br>segment met 1-9 V (0-Tmax). Het bereik buiten deze grenzen moet als ongeldig signaal worden<br>beoordeeld.<br>Relaisaansturing via overbelastingsrelais |
| 8   | -                                                                                                    |
| 9   | -                                                                                                    |

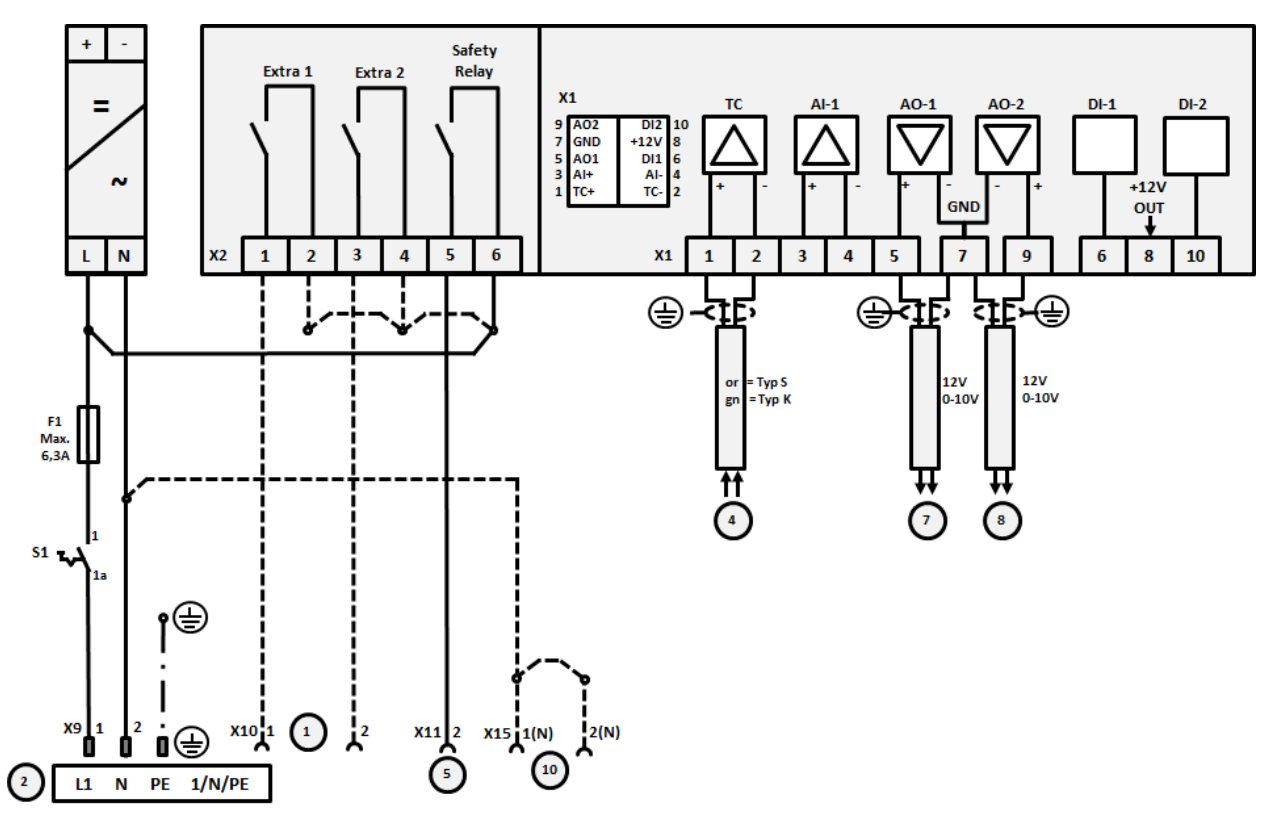

## 21.7 Ovens > 3,6 kW met 2 verwarmingscircuits

Afb. 17: Aansluiting ovens boven 3,6 kW met twee verwarmingscircuits

| Nr. | Toelichting                                                                                                    |
|-----|----------------------------------------------------------------------------------------------------|
| 1   | Uitgangen voor extra functies                                                                                                    |
| 2   | Voeding                                                                                                    |
| 3   | -                                                                                                    |
| 4   | Aansluiting thermo-element                                                                                                    |
| 5   | Uitgang voor veiligheidsrelais                                                                                                    |
| 6   | -                                                                                                    |
| 7   | Verwarmingsaansturing 12 V of 0-10 V verwarmingscircuit 1; uitvoer meetwaarde, instelwaarde en max.<br>instelwaarde van het segment met 1-9 V (0-Tmax). Het bereik buiten deze grenzen moet als ongeldig<br>signaal worden beoordeeld.<br>Relaisaansturing via overbelastingsrelais |
| 8   | Verwarmingsaansturing 12 V of 0-10 V verwarmingscircuit 2; uitvoer meetwaarde, instelwaarde en max.<br>instelwaarde van het segment met 1-9 V (0-Tmax). Het bereik buiten deze grenzen moet als ongeldig<br>signaal worden beoordeeld.<br>Relaisaansturing via overbelastingsrelais |
| 9   |                                                                                                    |

## 22 Nabertherm-service

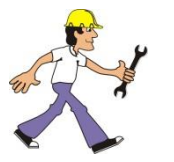

Voor onderhoud en reparatie van de installatie staat de Nabertherm-service steeds ter beschikking.

Als u vragen, problemen of wensen heeft, kunt u contact opnemen met de firma Nabertherm GmbHf. Schriftelijk, telefonisch of via het internet.

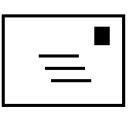

#### Schriftelijk

Nabertherm GmbH Bahnhofstrasse 20 28865 Lilienthal / Germany

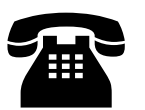

**Telefonisch of per fax** Phone: +49 (0) 4298 / 922-333 Fax: +49 (0) 4298 / 922-129

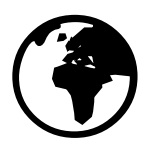

Internet of e-mail www.nabertherm.com contact@nabertherm.de

## Houd bij contactopname de gegevens van het typeplaatje van de oven of de controller bij de hand.

Geef de volgende informatie van het typeplaatje op:

|                                                                                |                                                                                | Nabertherm                                                    |
|--------------------------------------------------------------------------------|--------------------------------------------------------------------------------|---------------------------------------------------------------|
| Nabertherm Gmb<br>Bahnhofstr. 20, 28<br>Tel +49 (04298) 92<br>contact@naberthe | <b>H</b><br>865 Lilienthal/Bremen ,Gern<br>2-0, Fax +49 (04298) 922-1<br>rm.de | more than heat 30-3000 °C<br>nany<br>29 Made<br>in<br>Germany |
| www.nabertherm.com                                                             |                                                                                |                                                               |
| 1                                                                              | 2                                                                              | 4                                                             |
| 3                                                                              |                                                                                |                                                               |
|                                                                                |                                                                                |                                                               |
|                                                                                |                                                                                |                                                               |
|                                                                                |                                                                                | CE                                                            |

Afb. 18: voorbeeld (typeplaatje)

- 1 Ovenmodel
- ② Serienummer
- 3 Artikelnummer
- ④ Bouwjaar

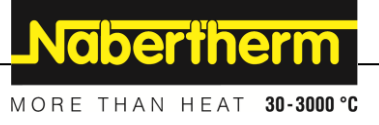